# WOI Ασκήσεις για Πράξη

| ΣΥΝΔΕΣΗ ΣΤΟ WOI                           | 2    |
|-------------------------------------------|------|
| ΕΝΤΟΛΕΣ ΑΓΟΡΑΣ – ΑΝΑΖΗΤΗΣΗ ΚΑΙ ΤΑΞΙΝΟΜΗΣΗ | 7    |
| ΛΕΙΤΟΥΡΓΙΕΣ ΕΝΤΟΛΩΝ ΑΓΟΡΑΣ                | . 18 |
| ΑΛΛΑΓΕΣ ΣΤΗΝ ΕΝΤΟΛΗ ΑΓΟΡΑΣ                | 38   |
| ΤΙΜΟΛΟΓΙΑ ΚΑΙ ΠΙΣΤΩΤΙΚΑ                   | 47   |
| ΠΡΟΦΙΛ ΠΡΟΜΗΘΕΥΤΗ                         | 58   |
| ΑΝΑΦΟΡΕΣ ΠΡΩΤΟΚΟΛΛΟΥ                      | . 59 |

1

### ΣΥΝΔΕΣΗ ΣΤΟ WOI

Link: https://www-01.ibm.com/procurement/esi/

|                                                                                                    | United States [change]   Terms of use                                                                                                    |
|----------------------------------------------------------------------------------------------------|----------------------------------------------------------------------------------------------------|
| ▋▋▋₹                                                                                                    | Search                                                                                                    |
| Home Products                                                                                                  | Services & industry solutions   Support & downloads   My IBM                                                                                                    |
| Supply Portal<br>overview                                                                                      | Supply Portal overview                                                                                                    |
| Se Για να συνδεθείτε στη<br>My<br>Fu<br>Pu                                                                     | ν εφαρμογή WOI, πρέπει να επισκεφτείτε το δικτυακό τόπο<br><u>/w.ibm.com/procurement/esi</u> ). Σε αυτή τη σελίδα μπορείτε να<br>ση «My Portal, My Functions» για να συνδεθείτε.                                                                                                    |
| News,                                                                                                    |                                                                                                    |
| announcements, etc.                                                                                            | Welcome to the Supply Portal                                                                                                    |
| Contact information                                                                                            |                                                                                                    |
| Help                                                                                                    | This site is a single entry point for suppliers to access various strategic procurement                                                                                                    |
| Feedback                                                                                                    | applications.                                                                                                    |
| Related links                                                                                                  | <ul> <li>The <u>Public Portal</u> link to the left will lead you to a list of unrestricted procurement<br/>applications. No action is required to gain access to those applications.</li> </ul>                                                                                                    |
| IBM registration     Change password     Forgot password     Global Procurement                                | <ul> <li>The My Portal: My Functions link to the left will lead you to a customized list of<br/>procurement applications and user functions. After clicking on this link, you will be<br/>asked for a user ID and password.</li> </ul>                                                                                       |
| <ul> <li>Global help desk</li> <li>Other application help</li> <li>Import compliance<br/>guidelines</li> </ul> | <ul> <li>First time users: <u>Register</u> for your user ID and password at the IBM<br/>registration site. In the future, this will be your single identity for accessing<br/>IBM systems over the internet. If you already have an IBM registration user<br/>ID and password, you do not have to obtain another.</li> </ul> |
|                                                                                                    | <ul> <li>Once you have access to 'My Portal: My Functions', the 'User functions' will allow<br/>you to complete administrative tasks, such as requesting access to a specific<br/>procurement application or changing your user profile.</li> </ul>                                                                          |
| About IBM   Privac                                                                                             | y Contact                                                                                                    |

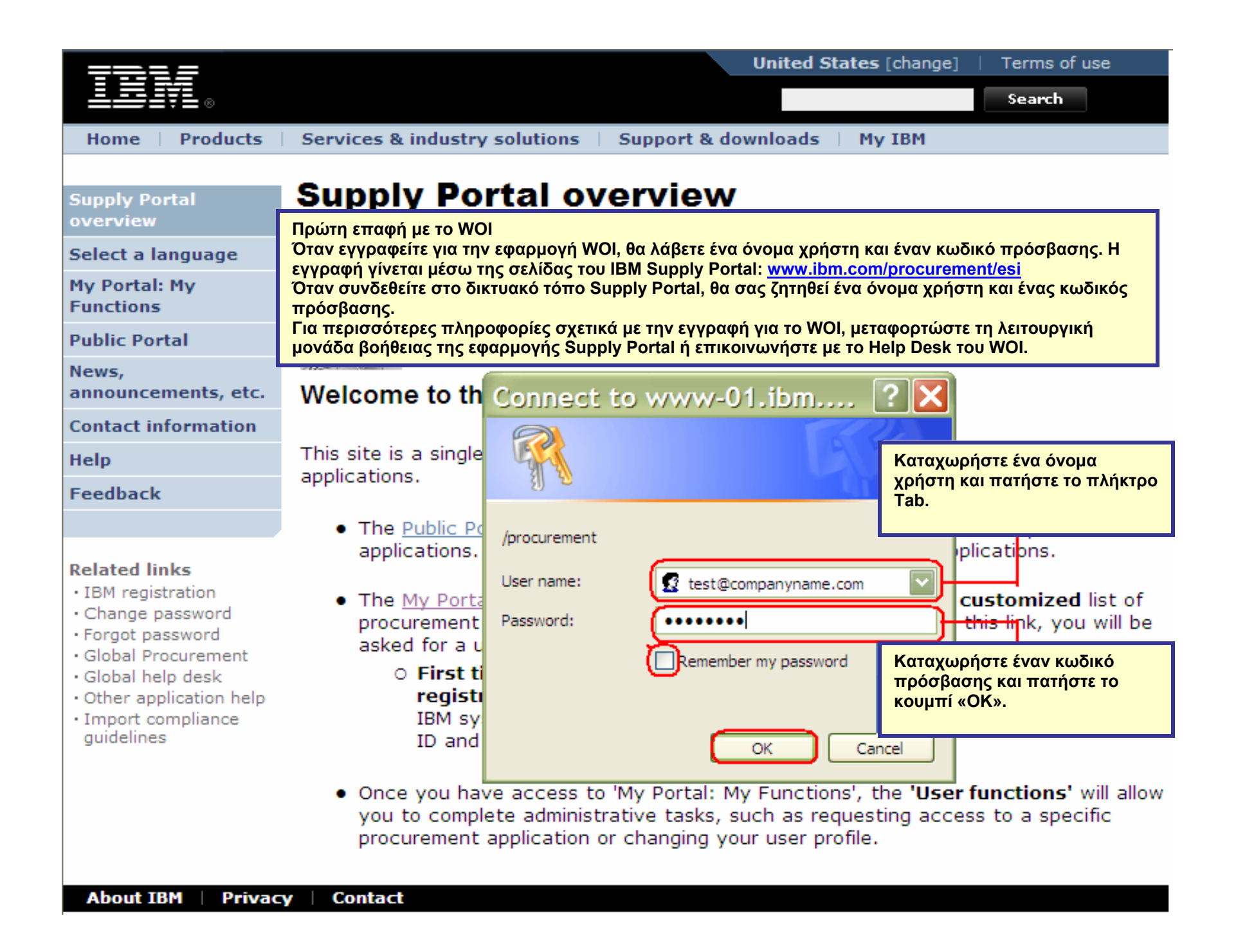

| Supply Portal overview >       My Portal : My Portal : My Punctions         Select a language       Torvo ovo686tirs orm ocAl6a Supply Portal, muK§ra cWeb Order and Invoices.         Public Portal : M orav ovo68tirs orm ocAl6a Supply Portal, muK§ra cWeb Order and Invoices.       Hello, Test User         Public Portal : M       Feedback         Related links       Functions         Feedback       Function family         Flow or optication name       Function         Second Conservation       Function         File registration       Second Generation         Change password       Bemove App. Access         Cibbal Procurement       Bemove App. Access         Cibbal Procurement       Bemove App. Access         Cibbal Procurement       Application name         Application description       Access         Cibbal Procurement       Application name         Supplier Resource Manager       SPI-Acplerishment for Global Application for Global Application for Global Application for Supply Chain Process Manager (SCPM)         Supplier Resource Manager       Strategic Web-based tool for supply Chain Process Manager (SCPM)         Supplier Resource Manager       Strategic Web-based tool for supply assessment and materials replensionment         Supplier Resource Manager (SCPM)       Strategic Web-based tool for supply collaboration, supply                                                                                                    | Home Products                                                                        | Services & industry                                                                                                    | y solutions   Support                       | t & downloads   My IBM                                                                                      |                   |  |  |  |  |  |
|----------------------------------------------------------------------------------------------------|--------------------------------------------------------------------------------------|----------------------------------------------------------------------------------------------------|---------------------------------------------|----------------------------------------------------------------------------------------------------|-------------------|--|--|--|--|--|
| Supply Portal<br>overview       My Portal: My Functions         Select a lancuare       Tora ouvõtêdeire orn ockiõa Supply Portal,<br>frunctions         My Portal: Proteina       Orav ouvõtêdeire orn ockiõa Supply Portal,<br>frunctions         News,<br>announcemen s, etc.       Hello, Test User<br>This is your customized page of procurement user functions and applications.         Help       Feedback         Peedback       Function         Punction family       Function         Search       Display Application News<br>Esport Generation         User       Modify App Access<br>Esport Generation         User       Modify App Access<br>Esport Generation         User       Modify App Access<br>Esport Generation         User       Modify App Access<br>Esport Generation         User       Modify App Access<br>Esport Generation         User       Modify App Access<br>Esport Generation         User       Modify App Access<br>Esport Generation         User       Modify App Access<br>Esport Generation         User       Modify App Access<br>Esport Generation         User       Modify App Access<br>Esport Generation         User       Modify App Access<br>Esport Generation         Supplication name       Application description<br>Procument tool for<br>Procument tool for<br>Procument tool for<br>Procument tool for<br>Procument tool for<br>Procument tool for<br>Packaging and non MRP<br>Commodities                                                                                                    |                                                                                      | Supply Portal overview                                                                                                    | V >                                         |                                                                                                    |                   |  |  |  |  |  |
| Select a language         Hy Portal: H<br>Functions         Public Portal<br>announcemen<br>announcemen<br>announcemen<br>s, etc.         Contact information         Helo,<br>Feedback         Feedback         Related links<br>- IBM registration         - IBM registration<br>- Global help depk<br>- Other application help<br>- Import compliance<br>guidelines         - Other application name         Application name         Application name         Application name         Application name         Application for<br>guidelines         Supply Chain Process Manager         Supply Chain Process Manager (SCPM)         Supply Chain Process Manager (SCPM)         Supply Chain Process Manager (SCPM)         Supply Chain Process Manager (SCPM)         Supply Chain Process Manager (SCPM)         Supply Chain Process Manager (SCPM)         Supply Chain Process Manager (SCPM)         Supply Chain Process Manager (SCPM)         Supply Chain Process Manager (SCPM)         Supply Chain Process Manager (SCPM)                                                                                                    | Supply Portal<br>overview                                                            | <b>My Portal</b>                                                                                                    | : My Functi                                 | ons                                                                                                    |                   |  |  |  |  |  |
| typertai: mt       Torev ouvõedeire om reklää Supply Portal,<br>smkšţre «Web Order and Invoice».         Public Portai       Imitigation in the second in the second in | Select a language                                                                    |                                                                                                    |                                             |                                                                                                    |                   |  |  |  |  |  |
| Public Porta         News,<br>announcements, etc.<br>Contact information         Hello, Test User<br>Feedback         Feedback         Feedback         Change password         - ISM registration         - Global Procurement         Global Procurement         Global Procurement         - Global Procurement         - Global Profile         - Procurement Sourcing Portfolio         - Procurement Sourcing.         - Supplice Resource Manager         - SRM-Replenishment tool for <b< th=""><th>My Portal: Μ Όταν συν<br/>Functions επιλέξτε «</th><th>δεθείτε στη σελίδα Supj<br/>Web Order and Invoice</th><th>oly Portal,<br/>».</th><th></th><th></th></b<>                                                                                                    | My Portal: Μ Όταν συν<br>Functions επιλέξτε «                                        | δεθείτε στη σελίδα Supj<br>Web Order and Invoice                                                                                                    | oly Portal,<br>».                           |                                                                                                    |                   |  |  |  |  |  |
| News, announcemen s, etc.       Feedback         Contact information       User functions         Help       User functions         Feedback       Function family         Feedback       User functions         IBM registration       Earch         Change password       Search         Forgot password       Earch         Global heip desk       User         Other application help       Application name         Application name       Application description         Application name       Application description         Restricted/Unrestricted       Emptoris Sourcing Portfolio         Supplier Resource Manager       Supplication nRP         Supplice Resource Manager       Supply Chain Process Manager (SCPM)         Supply Chain Process Manager (SCPM)       Supply caboration, supply assessment and materials replenishment tool for         Function       Supply Chain Process Manager (SCPM)         Supply Chain Process Manager (SCPM)       Supply caboration, supply assessment and materials replenishment tool for         Function       Fueves         Supply Chain Process Manager (SCPM)       Supply caboration, supply assessment and materials replenishment                                                                                                    | Public Portal                                                                        |                                                                                                    |                                             |                                                                                                    |                   |  |  |  |  |  |
| Contact information       Helio, is your customized page of procurement user functions and applications.         Help       User functions         Feedback       Function family         Related links       Function family         · IBM registration       Search         · Change password       Remove App. Access         · Forgt password       · Remove App. Access         · Global Procurement       · Modify App Access         · Other application help       · Remove User from Portal         Applications       Application name         Application name       Application description         Restricted/Unrestricted       Emptoris Sourcing Portfolio provides the solution for Global Application for Global Application for Supply Chain Process Manager         Supplic Resource Manager       SRM-Replenishment tool for Procurement Sourcing.         Supply Chain Process Manager (SCPM)       Strategic Web-based tool for supply collaboration, supply assessment and materials replenishment                                                                                                    | News,<br>announcements, etc.                                                         | Halla Tast Usar                                                                                                    |                                             |                                                                                                    |                   |  |  |  |  |  |
| Help       User functions         Feedback       Function family       Function         Related links       • Display Application News       • User         • IBM registration       • Description       • Display Application News       • User         • Global Procurement       • Global Procurement       • Description       • Remove App. Access       • Update Profile         • Other application help       • Import compliance       Application name       Application description       Application quick for the solution for Global Application for Global Application for Supply collaboration, supply collaboration, supply collaboration                                                                                                    | Contact information                                                                  | This is your custon                                                                                                    | nized page of procure                       | ment user functions and app                                                                                 | lications.        |  |  |  |  |  |
| Feedback       Function family       Function       Function         Related links <ul> <li>IBM registration</li> <li>Change password</li> <li>Global Procurement</li> <li>Global Procurement</li> <li>Global help desk</li> <li>Other application help</li> <li>Timport compliance guidelines</li> <li>Application name</li> <li>Application description</li> <li>Application name</li> <li>Application for global Application for provides the solution for global Application for Procurement Sourcing.</li> <li>Supplier Resource Manager</li> <li>Supplier Resource Manager (SCPM)</li> <li>Strategic Web-based tool for supply collaboration, supply assessment and materials replenishment and materials replenishment and materials replenishment</li> <li>News</li> <li>Supply Chain Process Manager (SCPM)</li> <li>Strategic Web-based tool for supply collaboration, supply assessment and materials replenishment</li> <li>News</li> <li>Supply Chain Process Manager (SCPM)</li> <li>Strategic Web-based tool for supply collaboration, supply assessment and materials replenishment</li> <li>News</li> <li>News</li> <li>Supply Chain Process Manager (SCPM)</li> <li>Strategic Web-based tool for supply collaboration, supply assessment and materials replenishment</li> <li>News</li> <li>News</li> <li>Supply Chain Process Manager (SCPM)</li> <li>Strategic Web-based tool for supply collaboration, supply assessment and materials replenishment</li> <li>News</li> <li>News</li> <li>Supply Chain Process Manager (SCPM)</li> <li>Strategic Web-based tool for supply collaboration, supply assessment and materials replenishment</li> <li>Supply Chain Process Manager (SCPM)</li> <li>Strategic Web-based tool for supply collaboration, supply assessment and materials replenishment</li></ul>                                                                                                    | Help                                                                                 | User functions                                                                                                    |                                             |                                                                                                    |                   |  |  |  |  |  |
| Related links         • IBM registration         • Change password         • Change password         • Global Procurement         • Global Procurement         • Global nelp desk         • Other application help         • Import compliance         guidelines         Butter Resource Manager         Serricted/Unrestricted         Emptoris Sourcing Portfolio         Forging and non MRP         Supplier Resource Manager         SRM-Replenishment tool for<br>Procurement Sourcing.         Supply Chain Process Manager (SCPM)         Strategic Web-based tool for<br>supply collaboration, supply<br>assessment and materials<br>replenishment                                                                                                    | Feedback                                                                             | Function family                                                                                                    | Function                                    | Function                                                                                                    |                   |  |  |  |  |  |
| Related links <ul> <li>IBM registration</li> <li>Change password</li> <li>Global Procurement</li> <li>Global Procurement</li> <li>Global help desk</li> <li>Other application help</li> <li>Import compliance guidelines</li> </ul> <ul> <li>Applications</li> <li>Application name</li> <li>Application description</li> <li>Restricted/Unrestricted</li> </ul> <ul> <li>Emptoris Sourcing Portfolio provides the solution for Procurement Sourcing.</li> <li>Supplier Resource Manager</li> <li>Supply Chain Process Manager (SCPM)</li> <li>Strategic Web-based tool for supply collaboration, supply collaboration, supply collaboratio</li></ul>                                                                                                    |                                                                                      | Search                                                                                                    | <ul> <li>Display Application</li> </ul>     | on News • User                                                                                              |                   |  |  |  |  |  |
| <ul> <li>IBM registration</li> <li>Change password</li> <li>Global Procurement</li> <li>Global help desk</li> <li>Other application help</li> <li>Import compliance guidelines</li> <li>Application name</li> <li>Application description</li> <li>Restricted/Unrestricted</li> <li>Emptoris Sourcing Portfolio provides the solution for Global Application for Procurement Solution for Sourcing.</li> <li>Supplier Resource Manager</li> <li>Supply Chain Process Manager (SCPM)</li> <li>Strategic Web-based tool for supply assessment and materials replenishment</li> <li>Enrollable</li> </ul>                                                                                                    | Related links                                                                        |                                                                                                    | <ul> <li><u>Report Generatio</u></li> </ul> | n                                                                                                    |                   |  |  |  |  |  |
| <ul> <li>Global Procurement</li> <li>Global help desk</li> <li>Other application help</li> <li>Import compliance<br/>guidelines</li> <li>Application name</li> <li>Application name</li> <li>Application name</li> <li>Application description</li> <li>Restricted/Unrestricted</li> <li>Emptoris Sourcing Portfolio<br/>provides the solution for<br/>Global Application for<br/>Procurement Sourcing.</li> <li>Supplier Resource Manager</li> <li>Supply Chain Process Manager (SCPM)</li> <li>Strategic Web-based tool for<br/>supply collaboration, supply<br/>assessment and materials<br/>replenishment</li> </ul>                                                                                                    | IBM registration     Change password     Forgot password                             | User <ul> <li>Modify App Access</li> <li>Remove App, Access</li> <li>Remove User from Portal</li> </ul> <ul> <li>Remove User from Portal</li> </ul> |                                             |                                                                                                    |                   |  |  |  |  |  |
| <ul> <li>Other application help</li> <li>Import compliance<br/>guidelines</li> <li>Application name</li> <li>Application description</li> <li>Application<br/>news/expanded<br/>description</li> <li>Restricted/Unrestricted</li> <li>Emptoris Sourcing Portfolio<br/>provides the solution for<br/>Global Application for<br/>Procurement Sourcing.</li> <li>Supplier Resource Manager</li> <li>SRM-Replenishment tool for<br/>Packaging and non MRP<br/>commodities</li> <li>Supply Chain Process Manager (SCPM)</li> <li>Strategic Web-based tool for<br/>supply collaboration, supply<br/>assessment and materials<br/>replenishment</li> </ul>                                                                                                    | Global Procurement     Global help desk                                              | Applications                                                                                                    |                                             |                                                                                                    |                   |  |  |  |  |  |
| Restricted/Unrestricted         Emptoris Sourcing Portfolio       Emptoris Sourcing Portfolio         provides the solution for       Global Application for         Supplier Resource Manager       SRM-Replenishment tool for         Packaging and non MRP       Rews         commodities       Supply Chain Process Manager (SCPM)         Strategic Web-based tool for       News         replenishment       replenishment         Enrollable       Enrollable                                                                                                    | <ul> <li>Other application help</li> <li>Import compliance<br/>guidelines</li> </ul> | Application name                                                                                                    |                                             | Application description Application<br>news/expan<br>description                                            |                   |  |  |  |  |  |
| Emptoris Sourcing Portfolio       Emptoris Sourcing Portfolio       Image: Section for Global Application for Procurement Sourcing.         Supplier Resource Manager       SRM-Replenishment tool for Packaging and non MRP commodities       Image: Section for Supply Chain Process Manager (SCPM)         Supply Chain Process Manager (SCPM)       Strategic Web-based tool for supply collaboration, supply assessment and materials replenishment       Image: News         Enrollable       Enrollable       Image: News       Image: News                                                                                                    |                                                                                      | Restricted/Unrestrict                                                                                                    | ed                                          |                                                                                                    |                   |  |  |  |  |  |
| Supplier Resource Manager       SRM-Replenishment tool for<br>Packaging and non MRP<br>commodities       Image: Commodities         Supply Chain Process Manager (SCPM)       Strategic Web-based tool for<br>supply collaboration, supply<br>assessment and materials<br>replenishment       Image: Commodities         Enrollable       Enrollable       Strategic Web-based tool for<br>supply collaboration, supply<br>assessment and materials<br>replenishment       Image: Commodities                                                                                                    |                                                                                      | Emptoris Sourcing                                                                                                    | Portfolio                                   | Emptoris Sourcing Portfolio<br>provides the solution for<br>Global Application for<br>Procurement Sourcing. | G <u>News</u>     |  |  |  |  |  |
| Supply Chain Process Manager (SCPM)       Strategic Web-based tool for supply collaboration, supply assessment and materials replenishment       Image: Collaboration is a supply collaboration is a supply collaboration is a supply collaboration is a supply collaboration is a supply collaboration.         Enrollable       Enrollable                                                                                                    |                                                                                      | Supplier Resource                                                                                                    | Manager                                     | SRM-Replenishment tool for<br>Packaging and non MRP<br>commodities                                          | @ <sub>News</sub> |  |  |  |  |  |
| Enrollable                                                                                                    |                                                                                      | Supply Chain Proc                                                                                                    | ess Manager (SCPM)                          | Strategic Web-based tool for<br>supply collaboration, supply<br>assessment and materials<br>replenishment   | 侶 <sub>News</sub> |  |  |  |  |  |
|                                                                                                    |                                                                                      | Enrollable                                                                                                    |                                             |                                                                                                    |                   |  |  |  |  |  |
| Web Order and Invoice Web Order and Invoice                                                                                                    |                                                                                      | Web Order and Inv                                                                                                    | voice                                       | Web Order and Invoice                                                                                       | 🛱 <u>News</u>     |  |  |  |  |  |

|                                                                                                    | Ireland [change]   Terms of use                                                                                                    |
|----------------------------------------------------------------------------------------------------|----------------------------------------------------------------------------------------------------|
|                                                                                                    | Search                                                                                                    |
| Home Products                                                                                                    | Services & industry solutions Support & downloads My account                                                                                                    |
|                                                                                                    | Global procurement > Procurement portal >                                                                                                    |
| Web Order and                                                                                                    | Web Order and Invoice (WOI)                                                                                                    |
| Invoice (W01)                                                                                                    | Welcomenewuser@company.comto WOI                                                                                                    |
| WOI terms and                                                                                                    | If you are not now son discrimtance complicity have to return to the                                                                                                    |
| conditions                                                                                                    | supply portal                                                                                                    |
| Purchase orders                                                                                                    |                                                                                                    |
| Invoices and credits                                                                                                    | Όταν συνδεθείτε στην εφαρμογή WOI για πρώτη φορά, θα σας ζητηθεί να αποδεχθείτε τους Όρους                                                                                                    |
| Rejected invoices                                                                                                    | και τις προϋποθέσεις καθώς και την πιο πρόσφατη σύμβαση εξωτερικής ανάθεσης εργασιών                                                                                                    |
| Remittance advices                                                                                                    | Για να αποδεχθείτε τους όρους και τις προϋποθέσεις πρέπει να διαθέτετε το κατάλληλο                                                                                                    |
| Protocol reports                                                                                                    | επίπεδο πρόσβασης.                                                                                                    |
| Invoice outsourcing<br>agreement                                                                                                    | Όταν γίνει διαθέσιμη μια νέα έκδοση των όρων και των προϋποθέσεων, θα παρουσιαστεί η 5<br>νέα έκδοση. Πρέπει πάντα να αποδέχεστε την πιο πρόσφατη έκδοση των όρων και των                                                                                                    |
| Supplier profile                                                                                                    | προϋποθέσεων.                                                                                                    |
|                                                                                                    | Όλοι οι προμηθειμτές της ΙΡΜ πρέπει να αποδεχερών τους όρους και τις προϋποθέσεις                                                                                                    |
| Customer care                                                                                                    | Όλοι οι προμηθευτές της ΙΒΜ πρέπει να αποδεχτούν τους όρους και τις προϋποθέσεις<br>προκειμένου να αποκτήσουν πρόσβαση στο WOI.                                                                                                    |
| Customer care<br>Feedback                                                                                                    | <ul> <li>Όλοι οι προμηθευτές της IBM πρέπει να αποδεχτούν τους όρους και τις προϋποθέσεις</li> <li>προκειμένου να αποκτήσουν πρόσβαση στο WOI.</li> <li>Εάν έχετε απορίες σχετικά με τους όρους και τις προϋποθέσεις, επικοινωνήστε με το Helpdesk</li> </ul>                                                                                                    |
| Customer care<br>Feedback<br>Help                                                                                                    | Όλοι οι προμηθευτές της ΙΒΜ πρέπει να αποδεχτούν τους όρους και τις προϋποθέσεις<br>προκειμένου να αποκτήσουν πρόσβαση στο WOI.<br>Εάν έχετε απορίες σχετικά με τους όρους και τις προϋποθέσεις, επικοινωνήστε με το Helpdesk<br>του WOI.                                                                                                    |
| Customer care<br>Feedback<br>Help<br>Contacts                                                                                                    | Ολοι οι προμηθευτές της ΙΒΜ πρέπει να αποδεχτούν τους όρους και τις προϋποθέσεις<br>προκειμένου να αποκτήσουν πρόσβαση στο WOI.<br>Εάν έχετε απορίες σχετικά με τους όρους και τις προϋποθέσεις, επικοινωνήστε με το Helpdesk<br>του WOI.<br>Purchase orders<br>Mετά την αποδοχή των όρων και των                                                                                                    |
| Customer care<br>Feedback<br>Help<br>Contacts<br>Glossary                                                                                                    | Ολοι οι προμηθευτές της IBM πρέπει να αποδεχτούν τους όρους και τις προϋποθέσεις<br>προκειμένου να αποκτήσουν πρόσβαση στο WOI.<br>Εάν έχετε απορίες σχετικά με τους όρους και τις προϋποθέσεις, επικοινωνήστε με το Helpdesk<br>του WOI.<br>Purchase orders<br>Sort, search, list<br>προϋποθέσεων, θα εμφανιστεί η οθόνη του                                                                                                    |
| Customer care<br>Feedback<br>Help<br>Contacts<br>Glossary<br>Resource links                                                                                                    | Όλοι οι προμηθευτές της IBM πρέπει να αποδεχτούν τους όρους και τις προϋποθέσεις<br>προκειμένου να αποκτήσουν πρόσβαση στο WOI.The second second secon |
| Customer care<br>Feedback<br>Help<br>Contacts<br>Glossary<br>Resource links<br>Purchase order<br>terms and conditions                                                                                                    | Ολοι οι προμηθευτές της IBM πρέπει να αποδεχτούν τους όρους και τις προϋποθέσεις<br>προκειμένου να αποκτήσουν πρόσβαση στο WOI.       The second contract of the second contract of the second contrel contract of the second contract of the second contract of the            |
| Customer care<br>Feedback<br>Help<br>Contacts<br>Glossary<br>Resource links<br>Purchase order<br>terms and conditions                                                                                                    | Ολοι οι προμηθευτές της IBM πρέπει να αποδεχτούν τους όρους και τις προϋποθέσεις προκειμένου να αποκτήσουν πρόσβαση στο WOI.       Εάν έχετε απορίες σχετικά με τους όρους και τις προϋποθέσεις, επικοινωνήστε με το Helpdesk tou WOI.         Purchase orders Sort, search, list and print purchase orders.       Μετά την αποδοχή των όρων και των προϋποθέσεων, θα εμφανιστεί η οθόνη του WOI.       Workstation to access WOI.         Invoices and credits       Send comments or questions to the site managers.       plier                                                                                                    |
| Customer care<br>Feedback<br>Help<br>Contacts<br>Glossary<br>Resource links<br>Purchase order<br>terms and conditions<br>Related links<br>· Supply portal<br>· IBM Privacy<br>Statement<br>· Instructions for                   | Όλοι οι προμηθευτές της IBM πρέπει να αποδεχτούν τους όρους και τις προϋποθέσεις<br>προκειμένου να αποκτήσουν πρόσβαση στο WOI.Εάν έχετε απορίες σχετικά με τους όρους και τις προϋποθέσεις, επικοινωνήστε με το Helpdesk<br>tou WOI.Purchase orders<br>Sort, search, list<br>and print purchase orders.Mετά την αποδοχή των όρων και των<br>προϋποθέσεων, θα εμφανιστεί η οθόνη του<br>WOI.workstation to<br>access WOI.Invoices and credits<br>Sort, search, list, save (as<br>default or draft), update,<br>submit, print, and delete<br>invoices. Also create invoices<br>from scratch.Send comments or questions to<br>the site managers.                                                                                                    |
| Customer care<br>Feedback<br>Help<br>Contacts<br>Glossary<br>Resource links<br>Purchase order<br>terms and conditions<br>Related links<br>• Supply portal<br>• IBM Privacy<br>Statement<br>• Instructions for<br>exports to IBM | Ολοι οι προμηθευτές της IBM πρέπει να αποδεχτούν τους όρους και τις προϋποθέσεις προκειμένου να αποκτήσουν πρόσβαση στο WOI.       Εάν έχετε απορίες σχετικά με τους όρους και τις προϋποθέσεις, επικοινωνήστε με το Helpdesk         Eáv éχετε απορίες σχετικά με τους όρους και τις προϋποθέσεις, επικοινωνήστε με το Helpdesk       Workstation to access WOI.         Purchase orders       Μετά την αποδοχή των όρων και των προϋποθέσεων, θα εμφανιστεί η οθόνη του WOI.       Workstation to access WOI.         Purchase orders       Μετά την αποδοχή των όρων και των προϋποθέσεων, θα εμφανιστεί η οθόνη του WOI.       plier         notifications and purchase orders.       Send comments or questions to the site managers.       Plier         Invoices and credits       Send comments or questions to the site managers.       Help         Get help in using WOI, including overview information on the application and a "how to" index.       Contacts         Rejected invoices       Contacts       View information about how to contact people for assistance or additional information on WOI.                                                                                                    |

### ΕΝΤΟΛΕΣ ΑΓΟΡΑΣ – ΑΝΑΖΗΤΗΣΗ ΚΑΙ ΤΑΞΙΝΟΜΗΣΗ

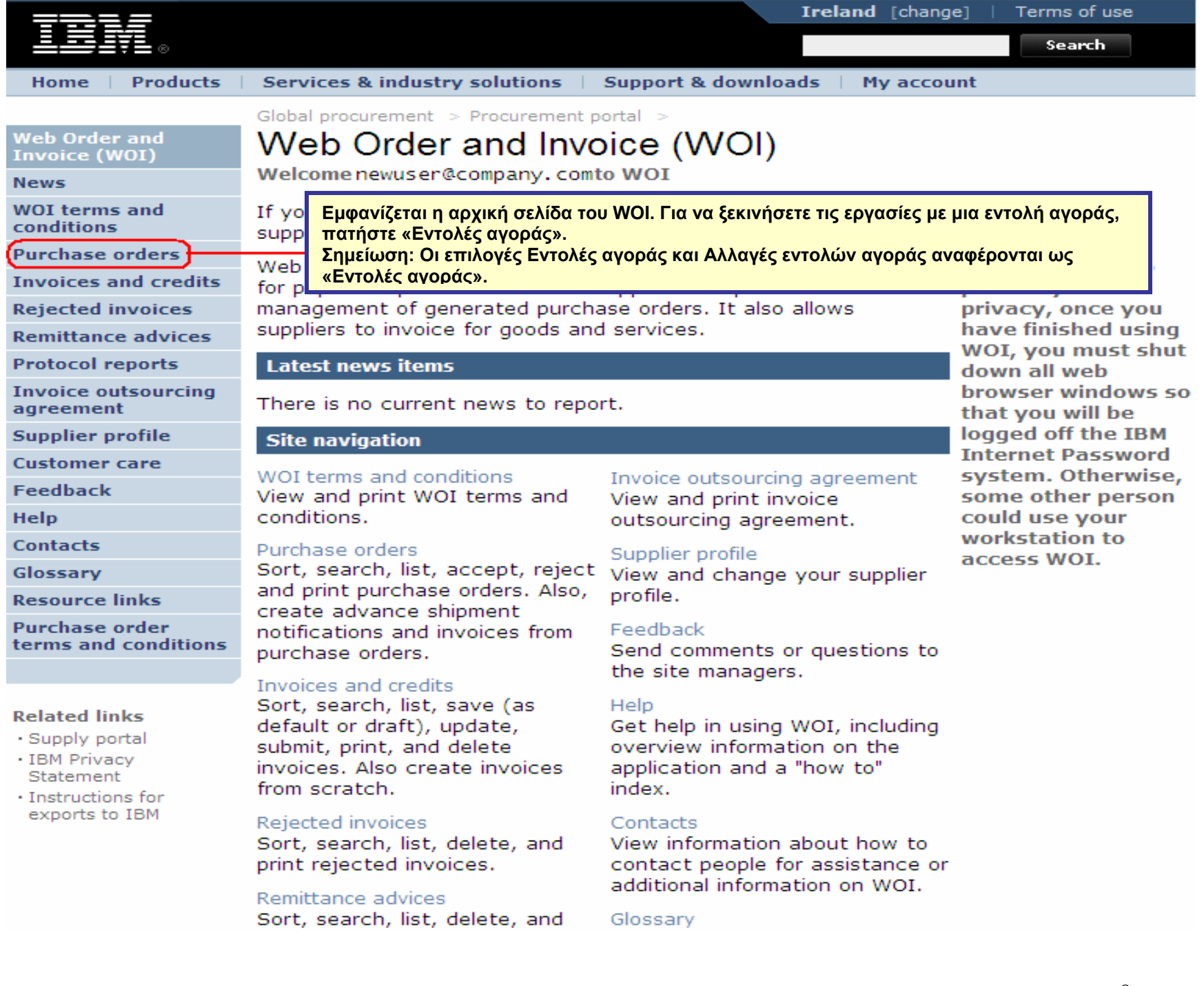

| TEM.                                                                                                    |         |                  |                 |                   | I                              | reland [ change              | ]   Term             | s of use                                    |                  |
|----------------------------------------------------------------------------------------------------|---------|------------------|-----------------|-------------------|--------------------------------|------------------------------|----------------------|---------------------------------------------|------------------|
|                                                                                                    |         |                  |                 |                   |                                |                              |                      | Search                                      |                  |
| Home Products                                                                                                 | Service | s & industry sol | utions   Sup    | port & downloa    | ds   My acco                   | unt                          |                      |                                             |                  |
|                                                                                                    | Global  | procurement >    | Procurement p   | ortal > Web Or    | der and Invoice                | (WOI) >                      |                      |                                             |                  |
| Web Order and Invoice<br>(WOI)                                                                                | Pu      | rchase c         | orders          | Σε                | : ολόκληρη τη<br>ναζήτησης. Χρ | ν εφαρμογή W<br>ησιμοποιήστε | ΟΙ υπάρ<br>τις λειτο | χουν λειτου<br>ουργίες αναζ                 | ργίες<br>ζήτησης |
| News                                                                                                    | Ident   | ify the appropri | ate search crit | γi<br>eria below  | α να εντοπίσε                  | τε τα επιθυμητ               | ά έγγρα              | φα.                                         |                  |
| WOI terms and<br>conditions                                                                                   | list of | purchase orde    | rs.             |                   |                                |                              |                      |                                             |                  |
| Purchase orders                                                                                               |         |                  |                 |                   |                                |                              |                      |                                             |                  |
| Invoices and credits                                                                                          | Sear    | ch on            |                 | Search for        |                                |                              |                      |                                             |                  |
| Rejected invoices                                                                                             | Stat    | us               | ×               | Not viewed        | Go Help                        |                              |                      |                                             |                  |
| Remittance advices                                                                                            |         |                  |                 |                   |                                |                              |                      |                                             |                  |
| Protocol reports                                                                                              |         | Open 🛛 💽 Vi      | ew printer fr   | iendly Help       |                                |                              |                      |                                             |                  |
| Invoice outsourcing<br>agreement                                                                              | •       | Simulate crea    | te invoice fr   | om purchase       | order                          |                              |                      |                                             |                  |
| Supplier profile                                                                                              |         |                  |                 |                   |                                | Help                         |                      |                                             |                  |
| Customer care                                                                                                 | Pure    | chase order s    | earch results   | ;                 |                                | inetp.                       |                      |                                             |                  |
| Feedback                                                                                                    |         | Purchase 🔺       | Supplier        | Buving 🔺          | Original                       | Last 🔺                       | Status               | Accepted                                    | Invoicing        |
| Help                                                                                                    |         | order            | number 🖕        | company 🖕         | purchase 🖕                     | change 🖕                     |                      | purchase<br>order item                      | status           |
| Contacts                                                                                                    |         | number           |                 | name              | date                           | uate                         |                      | changes                                     |                  |
| Glossary                                                                                                    | 0       | 4601930214       | 1000236178      | IBM France        | 11/Oct/2007                    | 24/Dec/2007                  | Not                  | 0 item(s)                                   |                  |
| Resource links                                                                                                | Ŭ       |                  |                 | GP                | at 01:00                       | at 20:37                     | viewed               | accepted<br>of 2 Item                       |                  |
| Purchase order terms                                                                                          |         |                  |                 |                   |                                |                              |                      | total                                       |                  |
|                                                                                                    | 0       | 4601976352       | 1000236178      | IBM France        | 02/Jan/2008                    |                              | Not                  | 0 item(s)                                   |                  |
| Related links                                                                                                 |         |                  |                 |                   | 201.00                         |                              | VIEWED               | of 1 Item<br>total                          |                  |
| <ul> <li>IBM Privacy Statement</li> <li>Supply portal</li> <li>Instructions for exports<br/>to IBM</li> </ul> | 0       | 4602026757       | 1000018468      | IBM Germany<br>GP | 11/Mar/2008<br>at 01:00        | 12/Mar/2008<br>at 16:50      | Not<br>viewed        | 0 item(s)<br>accepted<br>of 9 Item<br>total |                  |

Αναζήτηση σε – επιλέξτε κριτήρια αναζήτησης

| =====                                                                           |               |                                                                                                    |               |                   | I                       | <b>reland</b> [ change  | ]   Term      | is of use                          |           |  |  |  |
|---------------------------------------------------------------------------------|---------------|----------------------------------------------------------------------------------------------------|---------------|-------------------|-------------------------|-------------------------|---------------|------------------------------------|-----------|--|--|--|
|                                                                                 |               |                                                                                                    |               |                   |                         |                         |               | Search                             |           |  |  |  |
| Home Products                                                                   | Service       | s & industry sol                                                                                                    | utions   Sup  | oport & download  | ds 🕴 My acco            | unt                     |               |                                    |           |  |  |  |
|                                                                                 | Global        | procurement >                                                                                                    | Procurement p | oortal > Web Ord  | ler and Invoice         | (WOI) >                 |               |                                    |           |  |  |  |
| Web Order and Invoice<br>(WOI)                                                  | Pu            | rchase c                                                                                                    | orders        |                   |                         |                         |               |                                    |           |  |  |  |
| News                                                                            | T al a a k    |                                                                                                    |               | tania kalawia ay  | Αναζήτηση               | σε: Με αυτή τη          | λειτουργ      | γία                                |           |  |  |  |
| WOI terms and conditions                                                        | list of       | Identify the appropriate search criteria below in or<br>list of purchase orders.<br>μπορείτε να κάνετε αναζήτηση σε<br>συγκεκριμένα πεδία εντός των εγγράφων<br>(για παράδειγμα, ημερομηγίες). |               |                   |                         |                         |               |                                    |           |  |  |  |
| Purchase orders                                                                 | -             |                                                                                                    |               |                   |                         |                         | vic().        |                                    |           |  |  |  |
| Invoices and credits                                                            | Sear          | ch on                                                                                                    |               | Search for        |                         |                         |               |                                    |           |  |  |  |
| Rejected invoices                                                               | Stat          | us                                                                                                    |               | Not viewed        | Go Help                 |                         |               |                                    |           |  |  |  |
| Remittance advices                                                              | Purc          | hase order num                                                                                                    | ber           |                   |                         |                         |               |                                    |           |  |  |  |
| Protocol reports                                                                | Supp          | Supplier number<br>Buying company name riendly Help                                                                                                    |               |                   |                         |                         |               |                                    |           |  |  |  |
| Invoice outsourcing<br>agreement                                                | Corp<br>Origi | Corporation name<br>Original purchase order date                                                                                                    |               |                   |                         |                         |               |                                    |           |  |  |  |
| Supplier profile                                                                | Stati         | change date<br>Js                                                                                                    |               |                   |                         | Help                    |               |                                    |           |  |  |  |
| Customer care                                                                   | Pure          | hase order s                                                                                                    | earch results | 5                 |                         | Help                    |               |                                    |           |  |  |  |
| Feedback                                                                        |               | Rurchase .                                                                                                    | Supplier      | Buying            | Original                | Last .                  | Status        | Accepted                           | Invoicina |  |  |  |
| Help                                                                            |               | order 🖕                                                                                                    | number 🖕      | company 🖕         | purchase 🖕              | change 🖕                |               | purchase                           | status    |  |  |  |
| Contacts                                                                        |               | number                                                                                                    |               | name              | date                    | date                    |               | changes                            |           |  |  |  |
| Glossary                                                                        | 0             | 4601930214                                                                                                    | 1000236178    | IBM France        | 11/Oct/2007             | 24/Dec/2007             | Not           | 0 item(s)                          |           |  |  |  |
| Resource links                                                                  |               |                                                                                                    |               | GP                | at 01:00                | at 20:37                | viewed        | accepted<br>of 2 Item              |           |  |  |  |
| Purchase order terms                                                            |               |                                                                                                    |               |                   |                         |                         |               | total                              |           |  |  |  |
|                                                                                 | 0             | 4601976352                                                                                                    | 1000236178    | IBM France<br>GP  | 02/Jan/2008<br>at 01:00 |                         | Not<br>viewed | 0 item(s)<br>accepted              |           |  |  |  |
| Related links                                                                   |               |                                                                                                    |               |                   |                         |                         |               | total                              |           |  |  |  |
| IBM Privacy Statement     Supply portal     Instructions for exports     to IBM | 0             | 4602026757                                                                                                    | 1000018468    | IBM Germany<br>GP | 11/Mar/2008<br>at 01:00 | 12/Mar/2008<br>at 16:50 | Not<br>viewed | 0 item(s)<br>accepted<br>of 9 Item |           |  |  |  |

Αναζήτηση για – καταχωρήστε συγκεκριμένες παραμέτρους αναζήτησης

|                                                                                 |                  |                   |                   |                                          | I                              | eland [ change               | ]   Term             | s of use                                    |           |
|---------------------------------------------------------------------------------|------------------|-------------------|-------------------|------------------------------------------|--------------------------------|------------------------------|----------------------|---------------------------------------------|-----------|
| ▋▋▋▓▌◎                                                                          |                  |                   |                   |                                          |                                |                              |                      | Search                                      |           |
| Home Products                                                                   | Service          | es & industry sol | utions   Sup      | port & download                          | ds   My acco                   | unt                          |                      |                                             |           |
|                                                                                 | Global           | procurement >     | Procurement p     | ortal > Web Ord                          | ler and Invoice                | (WOI) >                      |                      |                                             | _         |
| Web Order and Invoice<br>(WOI)                                                  | Pu               | rchase c          | orders            |                                          |                                |                              |                      |                                             |           |
| News                                                                            |                  |                   |                   | Αναζήτηση για:<br>αταγωρήσετε (          | Με αυτή τη λε<br>συνκεκοιμένες | ιτουργία μπορ<br>παραμέτρους | είτε να ε<br>αναζήτη | πιλέξετε ή νο<br>ισης. Σε αυτό              | х<br>ото  |
| WOI terms and<br>conditions                                                     | Ident<br>list of | f purchase orde   | ate search<br>rs. | ταράδειγμα, η <i>)</i><br>ιε κατάσταση « | \ειτουργία ανα<br>Εξετάστηκε». | ζήτησης επισ                 | τρέφει μό            | ονο τις εντολ                               | ές αγοράς |
| Purchase orders                                                                 |                  |                   |                   | -                                        | <u> </u>                       |                              |                      |                                             |           |
| Invoices and credits                                                            | Sear             | rch on            |                   | Search for                               |                                |                              |                      |                                             |           |
| Rejected invoices                                                               | Stat             | us                |                   | Not viewed                               | Go Help                        |                              |                      |                                             |           |
| Remittance advices                                                              |                  |                   |                   | Viewed                                   |                                |                              |                      |                                             |           |
| Protocol reports                                                                |                  | Open 🛛 🔁 Vie      | ew printer fr     | iendly Help                              |                                |                              |                      |                                             |           |
| Invoice outsourcing agreement                                                   | 0                | Simulate crea     | te invoice fr     | om purchase o                            | order                          |                              |                      |                                             |           |
| Supplier profile                                                                |                  |                   |                   |                                          |                                | Help                         |                      |                                             |           |
| Customer care                                                                   | Pure             | chase order se    | earch results     | ;                                        |                                | Holp                         |                      |                                             |           |
| Feedback                                                                        |                  | Purchase 🔺        | Supplier 🔺        | Buying                                   | Original 🔺                     | Last 🔺                       | Status               | Accepted                                    | Invoicing |
| Help                                                                            |                  | order 🖕           | number 🖕          | company _                                | purchase 🖕                     | change 🖕                     |                      | purchase<br>order item                      | status    |
| Contacts                                                                        |                  | number            |                   | name                                     | date                           | date                         |                      | changes                                     |           |
| Glossary                                                                        | 0                | 4601930214        | 1000236178        | IBM France                               | 11/Oct/2007                    | 24/Dec/2007                  | Not                  | 0 item(s)                                   |           |
| Resource links                                                                  | $\sim$           |                   |                   | GP                                       | at 01:00                       | at 20:37                     | viewed               | accepted<br>of 2 Item                       |           |
| Purchase order terms                                                            |                  |                   |                   |                                          |                                |                              |                      | total                                       |           |
| Related links                                                                   | 0                | 4601976352        | 1000236178        | IBM France<br>GP                         | 02/Jan/2008<br>at 01:00        |                              | Not<br>viewed        | 0 item(s)<br>accepted<br>of 1 Item<br>total |           |
| IBM Privacy Statement     Supply portal     Instructions for exports     to IBM | 0                | 4602026757        | 1000018468        | IBM Germany<br>GP                        | 11/Mar/2008<br>at 01:00        | 12/Mar/2008<br>at 16:50      | Not<br>viewed        | 0 item(s)<br>accepted<br>of 9 Item<br>total |           |

Επικεφαλίδες στηλών – βασικές πληροφορίες για τις εντολές αγοράς

| =====                                      |         |                  |                           |                   | Ir                      | reland [ change | ]   Term      | s of use              |          |
|--------------------------------------------|---------|------------------|---------------------------|-------------------|-------------------------|-----------------|---------------|-----------------------|----------|
| ▋▋▋₩₽®                                     |         |                  |                           |                   |                         |                 |               | Search                |          |
| Home Products                              | Service | s & industry sol | lutions   Sup             | port & downloa    | ds 🕴 My accou           | unt             |               |                       |          |
|                                            | Global  | procurement >    | Procurement p             | ortal > Web Ord   | ler and Invoice         | (WOI) >         |               |                       |          |
| Web Order and Invoice<br>(WOI)             | Pu      | rchase c         | orders                    |                   |                         |                 |               |                       |          |
| News                                       | T.J     |                  |                           | ania kalan ia an  |                         |                 |               |                       |          |
| WOI terms and conditions                   | list of | purchase orde    | rs.                       | eria below in or  | der to display t        | ne desired      |               |                       |          |
| Purchase orders                            |         |                  |                           |                   |                         |                 |               |                       |          |
| Invoices and credits                       | Sear    | ch on            |                           | Search for        |                         |                 |               |                       |          |
| Rejected invoices                          | Stat    | us               | ×                         | Not viewed        | Go Help                 |                 |               |                       |          |
| Remittance advices                         |         |                  | Στο επάνι                 | υ μέρος της λία   | τας εγγράφων            | , μπορείτε να   | δείτε τις     |                       |          |
| Protocol reports                           | - 🕞     | Open 🛛 🖸 Vi      | <mark>eı</mark> επικεφαλί | δες των στηλώ     | v.                      |                 | -             |                       |          |
| Invoice outsourcing<br>agreement           | •       | Simulate crea    | te invoice fr             | om purchase (     | order                   |                 |               |                       |          |
| Supplier profile                           |         |                  |                           |                   |                         | Halp            |               |                       |          |
| Customer care                              | Pure    | hase order s     | earch results             | :                 |                         | Help            |               |                       |          |
| Feedback                                   |         | Runchasa         | Supplies .                | Runing            | Original                | Last .          | Status        | Accented              | Invoicin |
| Help                                       |         | order            | number 🖕                  | company 🖕         | purchase 🖕              | change          |               | purchase              | status   |
| Contacts                                   |         | number           |                           | name              | order<br>date           | date            |               | changes               |          |
| Glossary                                   | 0       | 4601930214       | 1000236178                | IBM France        | 11/Oct/2007             | 24/Dec/2007     | Not           | 0 item(s)             |          |
| Resource links                             |         |                  |                           | GP                | at 01:00                | at 20:37        | viewed        | accepted              |          |
| Purchase order terms                       |         |                  |                           |                   |                         |                 |               | total                 |          |
| and conditions                             | 0       | 4601976352       | 1000236178                | IBM France        | 02/Jan/2008             |                 | Not           | 0 item(s)             |          |
|                                            | Ŭ       |                  |                           | GP                | at 01:00                |                 | viewed        | accepted<br>of 1 Item |          |
| Related links                              |         |                  |                           |                   |                         |                 |               | total                 |          |
| • IBM Privacy Statement<br>• Supply portal | $\circ$ | 4602026757       | 1000018468                | IBM Germany       | 11/Mar/2008             | 12/Mar/2008     | Not           | 0 item(s)             |          |
| Instructions for exports     to IPM        |         |                  |                           | Ur l              | 2001.00                 | 31 10.00        | viewed        | of 9 Item             |          |
| • Web reporting                            |         |                  |                           |                   |                         |                 |               | total                 |          |
|                                            | 0       | 4602066170       | 1000018468                | IBM Germany<br>GP | 10/May/2008<br>at 01:00 |                 | Not<br>viewed | 0 item(s)<br>accepted |          |
|                                            |         |                  |                           |                   |                         |                 |               | of 3 Item<br>total    |          |
|                                            |         |                  |                           |                   |                         |                 |               |                       |          |

Μπορείτε να οργανώσετε τις εντολές αγοράς σε αύξουσα ή φθίνουσα σειρά με βάση διάφορα κριτήρια

| ==== <i>=</i>                                                                                                 |         |                                                                                                    |                               |                   | I                       | reland [ change              | ]   Term      | s of use                                    |           |  |  |  |
|----------------------------------------------------------------------------------------------------|---------|----------------------------------------------------------------------------------------------------|-------------------------------|-------------------|-------------------------|------------------------------|---------------|---------------------------------------------|-----------|--|--|--|
| ▋▋▋₹₽                                                                                                    |         |                                                                                                    |                               |                   |                         |                              |               | Search                                      |           |  |  |  |
| Home Products                                                                                                 | Service | s & industry sol                                                                                           | utions   Sup                  | oport & downloa   | ds 🕴 My acco            | unt                          |               |                                             |           |  |  |  |
|                                                                                                    | Global  | procurement >                                                                                              | Procurement p                 | ortal > Web Ord   | der and Invoice         | <ul><li>(WOI) &gt;</li></ul> |               |                                             |           |  |  |  |
| Web Order and Invoice<br>(WOI)                                                                                | Pu      | rchase c                                                                                                   | orders                        |                   |                         |                              |               |                                             |           |  |  |  |
| News                                                                                                    | Ident   | ify the process                                                                                            | into controla orià            | aria balaw in ar  | dor to display t        | be desired                   |               |                                             |           |  |  |  |
| WOI terms and conditions                                                                                      | list of | Identify the appropriate search criteria below in order to display the desired<br>list of purchase orders. |                               |                   |                         |                              |               |                                             |           |  |  |  |
| Purchase orders                                                                                               |         |                                                                                                    |                               |                   |                         |                              |               |                                             |           |  |  |  |
| Invoices and credits                                                                                          | Sear    | ch on                                                                                                    |                               | Search for        |                         |                              |               |                                             |           |  |  |  |
| Rejected invoices                                                                                             | Stat    | us                                                                                                    | ×                             | Not viewed        | Go Help                 |                              |               |                                             |           |  |  |  |
| Remittance advices                                                                                            |         |                                                                                                    |                               |                   |                         |                              |               |                                             |           |  |  |  |
| Protocol reports                                                                                              |         | Open 🛛 🔁 Vi                                                                                                | ew pri Μπορ                   | οείτε να χρησιμ   | οποιήσετε τα            | βέλη για να                  |               |                                             |           |  |  |  |
| Invoice outsourcing agreement                                                                                 | D       | Simulate crea                                                                                              | te inv $\varphi \theta i v c$ | ουσα σειρά.       | ια εγγραφων τ           |                              |               |                                             |           |  |  |  |
| Supplier profile                                                                                              |         |                                                                                                    |                               |                   |                         | Help                         |               |                                             |           |  |  |  |
| Customer care                                                                                                 | Pure    | chase orde <mark>r s</mark> e                                                                              | earch resuits                 | 5                 |                         |                              |               |                                             |           |  |  |  |
| Feedback                                                                                                    |         | Purchase                                                                                                   | Supplier                      | Buying            |                         | Last                         | Status        | Accepted                                    | Invoicing |  |  |  |
| Help                                                                                                    |         | order                                                                                                    | number 🚽                      | company           | purchase                | change                       |               | purchase<br>order item                      | status    |  |  |  |
| Contacts                                                                                                    |         | number                                                                                                    |                               |                   | date                    |                              |               | changes                                     |           |  |  |  |
| Glossary                                                                                                    | 0       | 4601930214                                                                                                 | 1000236178                    | IBM France        | 11/Oct/2007             | 24/Dec/2007                  | Not           | 0 item(s)                                   |           |  |  |  |
| Resource links                                                                                                | Ň       |                                                                                                    |                               | GP                | at 01:00                | at 20:37                     | viewed        | accepted<br>of 2 Item                       |           |  |  |  |
| Purchase order terms<br>and conditions                                                                        |         |                                                                                                    |                               |                   |                         |                              |               | total                                       |           |  |  |  |
|                                                                                                    | 0       | 4601976352                                                                                                 | 1000236178                    | IBM France        | 02/Jan/2008             |                              | Not           | 0 item(s)                                   |           |  |  |  |
| Related links                                                                                                 |         |                                                                                                    |                               |                   |                         |                              | vieneu        | of 1 Item<br>total                          |           |  |  |  |
| <ul> <li>IBM Privacy Statement</li> <li>Supply portal</li> <li>Instructions for exports<br/>to IBM</li> </ul> | 0       | 4602026757                                                                                                 | 1000018468                    | IBM Germany<br>GP | 11/Mar/2008<br>at 01:00 | 12/Mar/2008<br>at 16:50      | Not<br>viewed | 0 item(s)<br>accepted<br>of 9 Item<br>total |           |  |  |  |

Μπορείτε να δείτε όλες τις σελίδες των εντολών αγοράς

|                                   |                     |                 |                  |               | Ir                      | eland [ change          | ]   Term      | s of use              |           |
|-----------------------------------|---------------------|-----------------|------------------|---------------|-------------------------|-------------------------|---------------|-----------------------|-----------|
| ▋▋▋₹₩                             |                     |                 |                  |               |                         |                         |               | Search                |           |
| Home   Products                   | Services & indus    | stry solutions  | Support & o      | download      | ds 🕴 My accou           | unt                     |               |                       |           |
|                                   | Global procurer     | ment > Procurem | ent portal >     | Web Ord       | er and Invoice          | <ul><li>(IOW)</li></ul> |               |                       |           |
| Web Order and Invoice<br>(WOI)    | Purcha              | se order        | s                |               |                         |                         |               |                       |           |
| News                              | Televelification of |                 | le anitania leal |               |                         |                         |               |                       |           |
| WOI terms and conditions          | list of purchas     | e orders.       | n criteria bei   | ow in or      | der to display t        | ne desired              |               |                       |           |
| Purchase orders                   |                     |                 |                  |               |                         |                         |               |                       |           |
| Invoices and credits              | Search on           |                 | Search           | 1 for         |                         |                         |               |                       |           |
| Rejected invoices                 | Status              |                 | Not vi           | ewed 🔽        | Go Help                 |                         |               |                       |           |
| Remittance advices                |                     |                 |                  |               |                         |                         |               |                       |           |
| Protocol reports                  | 🕒 Open              | 🕒 View print    | Στο κάτω         | μέρος τι      | ης λίστας μπορ          | ρείτε να                |               |                       |           |
| Invoice outsourcing agreement     | Simulat             | e create invoid | της λίστας       | 0008081<br>S- | ς με τις επομεν         | νες σελισες             |               |                       |           |
| Supplier profile                  |                     |                 |                  |               |                         | Help                    |               |                       |           |
| Customer care                     | Purchase of         | rder search re  | sults            |               |                         | нер                     |               |                       |           |
| Feedback                          | Durcha              | co Cupplio      | Runding          | -             | Original                | lact                    | Status        | Accented              | Invoicing |
| Help                              | order               | umber           | compa            | any 💭         | purchase 🖕              | change 📮                |               | purchase              | status    |
| Contacts                          | numbe               | r               | name             |               | order<br>date           | date                    |               | changes               |           |
| Glossary                          | 460193              | 0214 1000236    | 5178 IBM Fr      | ance          | 11/Oct/2007             | 24/Dec/2007             | Not           | 0 item(s)             |           |
| Resource links                    |                     |                 | GP               |               | at 01:00                | at 20:37                | viewed        | accepted<br>of 2 Item |           |
| Purchase order terms              |                     |                 |                  |               |                         |                         |               | total                 |           |
|                                   | 0 460197            | 6352 1000236    | 5178 IBM Fr      | ance          | 02/Jan/2008             |                         | Not           | 0 item(s)             |           |
|                                   |                     |                 | GP               |               | at 01:00                |                         | viewed        | of 1 Item             |           |
| Related links                     |                     |                 |                  |               |                         |                         |               | total                 |           |
| Supply portal                     | O 460202            | 6757 1000018    | GP GP            | ermany        | 11/Mar/2008<br>at 01:00 | 12/Mar/2008<br>at 16:50 | Not<br>viewed | 0 item(s)<br>accepted |           |
| to IBM                            |                     |                 |                  |               |                         |                         |               | of 9 Item<br>total    |           |
| <ul> <li>Web reporting</li> </ul> | O 460206            | 6170 1000018    | 8468 IBM G       | ermany        | 10/May/2008             |                         | Not           | 0 item(s)             |           |
|                                   | Ŭ                   |                 | GP               |               | at 01:00                |                         | viewed        | accepted<br>of 3 Item |           |
|                                   |                     |                 |                  |               |                         |                         |               | total                 |           |
|                                   | 0 460210            | 2429 1000018    | 3468 IBM         | 1234          | l Next                  |                         | Not<br>viewed | 0 item(s)<br>accepted |           |
|                                   |                     |                 | -                | Page:         | 1 of 4                  |                         |               | of 1 Item<br>total    |           |
|                                   |                     |                 |                  |               |                         |                         |               | totar                 |           |

### ΛΕΙΤΟΥΡΓΙΕΣ ΕΝΤΟΛΩΝ ΑΓΟΡΑΣ

Ο αγοραστής (IBM) θα στείλει εντολές αγοράς στον προμηθευτή χρησιμοποιώντας την εφαρμογή WOI. Ο προμηθευτής μπορεί να αποδεχθεί/απορρίψει και να τιμολογήσει αυτές τις εντολές αγοράς μέσω του WOI. Η διαθεσιμότητα των κουμπιών και των λειτουργιών εξαρτάται από το επίπεδο πρόσβασης που διαθέτετε. Για περισσότερες πληροφορίες σχετικά με τους ρόλους πρόσβασης, μεταβείτε στη βοήθεια της εφαρμογής Supply Portal.

| <b>===</b> =                            |             |                  |               |                  | I                                 | <b>reland</b> [ change | ]   Term   | is of use                      |           |
|-----------------------------------------|-------------|------------------|---------------|------------------|-----------------------------------|------------------------|------------|--------------------------------|-----------|
| ▋▋▋▓▋⊗                                  |             |                  |               |                  |                                   |                        |            | Search                         |           |
| Home Products                           | Service     | s & industry sol | utions   Sup  | port & download  | ds   My acco                      | unt                    |            |                                |           |
|                                         | Global      | procurement >    | Procurement p | ortal > Web Ord  | ler and Invoice                   | < (IOW)                |            |                                |           |
| Web Order and Invoice<br>(WOI)          | Pur         | rchase o         | orders        |                  |                                   |                        |            |                                |           |
| News                                    | Televel     |                  |               | ania halan ia an |                                   |                        |            |                                |           |
| WOI terms and conditions                | list of     | purchase orde    | rs.           | eria below in or | der to display t                  | ine desired            |            |                                |           |
| Purchase orders                         |             |                  |               |                  |                                   |                        |            |                                |           |
| Invoices and credits                    | Sear        | ch on            |               | Search for       |                                   |                        |            |                                |           |
| Rejected invoices                       | Stat        | us               | <b>`</b>      | Not viewed       | Go Help                           |                        |            |                                |           |
| Remittance advices                      |             | _                |               | Άνοιγμα: Χρη     | σιμοποιήστε α                     | υτό το κουμπί          | για να     |                                |           |
| Protocol reports                        |             | Open 🛛 😨 VI      | ew printer fi | εντολή ανορά     | νισετε μια εντα<br>ς. μπορείτε να | την αποδενθε           | ίτε. να τι | Sele lijv<br>IV                |           |
| Invoice outsourcing agreement           | 0           | Simulate crea    | te invoice fi | απορρίψετε, ν    | α την εκτυπώ                      | σετε ή να την τ        | πολογή     | σετε.                          |           |
| Supplier profile                        |             |                  |               |                  |                                   | Hala                   |            |                                |           |
| Customer care                           | Purc        | hase order s     | earch results | ;                |                                   | Help                   |            |                                |           |
| Feedback                                |             | Durchase .       | Gunnling      | Runing           | Original                          | Last .                 | Status     | Accented                       | Invoicing |
| Help                                    |             | order            | number 🖕      | company _        | purchase _                        | change                 | 510105     | purchase                       | status    |
| Contacts                                |             | number           |               | name             | order<br>date                     | date                   |            | changes                        |           |
| Glossary                                |             | 4601930214       | 1000236178    | IBM France       | 11/Oct/2007                       | 24/Dec/2007            | Not        | 0 item(s)                      |           |
| Resource links                          | 0           |                  |               | GP               | at 01:00                          | at 20:37               | viewed     | accepted                       |           |
| Purchase order terms                    |             |                  |               |                  |                                   |                        |            | total                          |           |
| and conditions                          | 0           | 4601976352       | 1000236178    | IBM France       | 02/Jan/2008                       |                        | Not        | 0 item(s)                      |           |
|                                         | ${ \  \  }$ |                  |               | GP               | at 01:00                          |                        | viewed     | accepted<br>of 1 Item          |           |
| Related links                           |             |                  |               |                  |                                   |                        |            | total                          |           |
| IBM Privacy Statement     Supply portal | 0           | 4602026757       | 1000018468    | IBM Germany      | 11/Mar/2008                       | 12/Mar/2008            | Not        | 0 item(s)                      |           |
| Instructions for exports     to IBM     |             |                  |               | GP               | at 01:00                          | at 16:50               | viewed     | accepted<br>of 9 Item<br>total |           |
|                                         | onác        |                  |               |                  |                                   |                        |            |                                |           |

Εκτύπωση εντολής αγοράς

| ====                             |         |                   |               |                 | П                   | reland [ change  | ]   Term | s of use           |           |
|----------------------------------|---------|-------------------|---------------|-----------------|---------------------|------------------|----------|--------------------|-----------|
| <b></b> ₹                        |         |                   |               |                 |                     |                  |          | Search             |           |
| Home Products                    | Service | es & industry sol | utions   Sup  | port & download | ds   My acco        | unt              |          |                    |           |
|                                  | Global  | procurement >     | Procurement p | ortal > Web Ord | ler and Invoice     | (WOI) >          |          |                    |           |
| Web Order and Invoice<br>(WOI)   | Pu      | rchase c          | orders        |                 |                     |                  |          |                    |           |
| News                             | Televit |                   |               | ania kalawia an | والمعالم والمرامي   | المحدث حجان حجان |          |                    |           |
| WOI terms and<br>conditions      | list of | f purchase orde   | rs.           | ena below in or | der to display t    | ine desired      |          |                    |           |
| Purchase orders                  |         |                   |               |                 |                     |                  |          |                    |           |
| Invoices and credits             | Sear    | ch on             |               | Search for      |                     |                  |          |                    |           |
| Rejected invoices                | Stat    | us                | ×             | Not viewed      | Προβολή             | σε εκτυπώσιμ     | η μορφή: | Χοησιμοπο          | ιήστε     |
| Remittance advices               |         |                   |               |                 | αυτό το κ           | κουμπί για να ει | μφανίσετ | ε την εντολή       |           |
| Protocol reports                 |         | Open 🛛 🕒 Vie      | ew printer fr | iendly Help     | αγορας α<br>εύκολα. | τε μια μορφη πο  | ου μπορι | ει να εκτυπω       | 139       |
| Invoice outsourcing<br>agreement | 0       | Simulate crea     | te invoice fr | om purchase o   | order               |                  |          |                    |           |
| Supplier profile                 |         |                   |               |                 |                     | Help             |          |                    |           |
| Customer care                    | Pure    | chase order se    | earch results | ;               |                     | Help             |          |                    |           |
| Feedback                         |         | Runchasa .        | Supplier      | Ruving          | Original            | last .           | Status   | Accepted           | Invoicing |
| Help                             |         | order 🖕           | number 🖕      | company 📮       | purchase 🖕          | change           |          | purchase           | status    |
| Contacts                         |         | number            |               | name            | order<br>date       | date             |          | changes            |           |
| Glossary                         |         | 4601930214        | 1000236178    | IBM France      | 11/Oct/2007         | 24/Dec/2007      | Not      | 0 item(s)          |           |
| Resource links                   | 0       |                   |               | GP              | at 01:00            | at 20:37         | viewed   | accepted           |           |
| Purchase order terms             |         |                   |               |                 |                     |                  |          | total              |           |
| and conditions                   | ۲       | 4601976352        | 1000236178    | IBM France      | 02/Jan/2008         |                  | Not      | 0 item(s)          |           |
| Related links                    |         |                   |               | GP              | at 01:00            |                  | viewed   | of 1 Item<br>total |           |

Έναρξη δημιουργίας τιμολογίου από μια αποδεκτή εντολή αγοράς

| =====                                                                                              |         |                                                                                                    |                |                   | I                       | eland [ change          | ]   Term      | s of use                                    |           |  |
|----------------------------------------------------------------------------------------------------|---------|----------------------------------------------------------------------------------------------------|----------------|-------------------|-------------------------|-------------------------|---------------|---------------------------------------------|-----------|--|
| ▋▋▋₹₽®                                                                                             |         |                                                                                                    |                |                   |                         |                         |               | Search                                      |           |  |
| Home Products                                                                                      | Service | s & industry sol                                                                                    | utions   Sup   | port & download   | ds   My acco            | unt                     |               |                                             |           |  |
|                                                                                                    | Global  | procurement >                                                                                       | Procurement p  | ortal > Web Ord   | ler and Invoice         | (WOI) >                 |               |                                             | _         |  |
| Web Order and Invoice<br>(WOI)                                                                     | Pur     | rchase c                                                                                            | orders         | Δημιουογί         | α τιμολονίου α          | από εντολή ανα          | οράς: Χο      | <mark>ησιμοποιήσ</mark>                     | τε αυτό   |  |
| News                                                                                               | Televel |                                                                                                    |                | το κουμπί         | για να ξεκινής          | τει η διαδικασί         | α δημιου      | ργίας του                                   |           |  |
| WOI terms and conditions                                                                           | list of | list of purchase orders.<br>αποδεκτές εντολές αγοράς. Η χρήση του κουμπιού περιγράφετα<br>αργότερα. |                |                   |                         |                         |               |                                             |           |  |
| Purchase orders                                                                                    |         |                                                                                                    |                | apyotepa          | 1                       |                         |               |                                             |           |  |
| Invoices and credits                                                                               | Sear    | ch on                                                                                               |                | Search for        |                         |                         |               |                                             |           |  |
| Rejected invoices                                                                                  | Stat    | us                                                                                                  | ×              | Not viewed        | Go Help                 |                         |               |                                             |           |  |
| Remittance advices                                                                                 |         |                                                                                                    |                |                   |                         |                         |               |                                             |           |  |
| Protocol reports                                                                                   |         | Open 🛛 🕒 Vi                                                                                         | ew printer fri | iendly Help       |                         |                         |               |                                             |           |  |
| Invoice outsourcing agreement                                                                      |         | Simulate crea                                                                                       | te invoice fro | om purchase o     | order                   |                         |               |                                             |           |  |
| Supplier profile                                                                                   |         |                                                                                                    |                |                   |                         | Help                    |               |                                             |           |  |
| Customer care                                                                                      | Pure    | hase order se                                                                                       | earch results  | ;                 |                         | Holp                    |               |                                             |           |  |
| Feedback                                                                                           |         | Purchase .                                                                                          | Supplier       | Buying            | Original                | Last .                  | Status        | Accepted                                    | Invoicina |  |
| Help                                                                                               |         | order 🖕                                                                                             | number 🖕       | company 🖕         | purchase 🖕              | change 📮                |               | purchase                                    | status    |  |
| Contacts                                                                                           |         | number                                                                                              |                | name              | date                    | date                    |               | changes                                     |           |  |
| Glossary                                                                                           | 0       | 4601930214                                                                                          | 1000236178     | IBM France        | 11/Oct/2007             | 24/Dec/2007             | Not           | 0 item(s)                                   |           |  |
| Resource links                                                                                     | 0       |                                                                                                    |                | GP                | at 01:00                | at 20:37                | viewed        | accepted<br>of 2 Item                       |           |  |
| Purchase order terms<br>and conditions                                                             |         |                                                                                                    |                |                   |                         |                         |               | total                                       |           |  |
| Related links                                                                                      | ۲       | 4601976352                                                                                          | 1000236178     | IBM France<br>GP  | 02/Jan/2008<br>at 01:00 |                         | Not<br>viewed | 0 item(s)<br>accepted<br>of 1 Item<br>total |           |  |
| IBM Privacy Statement     Supply portal     Instructions for exports     to IBM     Web second and | 0       | 4602026757                                                                                          | 1000018468     | IBM Germany<br>GP | 11/Mar/2008<br>at 01:00 | 12/Mar/2008<br>at 16:50 | Not<br>viewed | 0 item(s)<br>accepted<br>of 9 Item<br>total |           |  |

Έλεγχος κατάστασης εντολής αγοράς

| 721 <i>5</i>                           |         |                  |                 |                   | Ir                      | <b>eland</b> [ change   | ]   Term      | s of use               |           |
|----------------------------------------|---------|------------------|-----------------|-------------------|-------------------------|-------------------------|---------------|------------------------|-----------|
| ▋▋▋▋▋                                  |         |                  |                 |                   |                         |                         |               | Search                 |           |
| Home Products                          | Service | s & industry sol | utions   Sup    | port & downloa    | ds   My accou           | unt                     |               |                        |           |
| Web Order and Invoice                  | Global  | procurement >    | Procurement p   | ortal > Web Ord   | ler and Invoice         | (WOI) >                 |               |                        |           |
| (WOI)                                  | Fui     | chase c          | nuers           |                   |                         |                         |               |                        |           |
| News                                   | Ident   | ify the appropri | ate search crit | eria below in or  | der to display t        | he desired              |               |                        |           |
| WOI terms and<br>conditions            | list of | purchase orde    | rs.             | ena below in or   |                         |                         |               |                        |           |
| Purchase orders                        |         |                  |                 | - 1 (             |                         |                         |               |                        |           |
| Invoices and credits                   | Sear    | ch on            |                 | Search for        |                         | Στο πλαίσιο             | «Κατάσ        | ταση» μπορ             | είτε να   |
| Rejected invoices                      | Stat    | us               | ×               |                   | Go Help                 | δείτε εάν η ε           | ντολή α       | γοράς έχει ή           | δη        |
| Remittance advices                     |         | -                |                 |                   |                         | εςειαστει.              |               |                        |           |
| Protocol reports                       |         | Open 🛛 🔁 Vie     | ew printer fr   | iendly Help       |                         |                         |               |                        |           |
| Invoice outsourcing<br>agreement       | •       | Simulate crea    | te invoice fr   | om purchase (     | order                   |                         |               |                        |           |
| Supplier profile                       |         |                  |                 |                   |                         | Help                    |               |                        |           |
| Customer care                          | Pure    | chase order se   | earch results   | ;                 |                         |                         |               |                        |           |
| Feedback                               |         | Purchase         | Supplier 🔺      | Buying 🔺          | Original                | Last 🔺                  | Status        | Accepted               | Invoicing |
| Help                                   |         | order 🚽          | number 🖕        | company _         | purchase 🖕              | change 🚽                |               | purchase<br>order item | status    |
| Contacts                               |         | number           |                 | name              | date                    | uate                    |               | changes                |           |
| Glossary                               | 0       | 4601930214       | 1000236178      | IBM France        | 11/Oct/2007             | 24/Dec/2007             | Not           | 0 item(s)              |           |
| Resource links                         | Ŭ       |                  |                 | GP                | at 01:00                | at 20:37                | viewed        | accepted<br>of 2 Item  |           |
| Purchase order terms<br>and conditions |         |                  |                 |                   |                         |                         |               | total                  |           |
|                                        | ۲       | 4601976352       | 1000236178      | IBM France        | 02/Jan/2008             |                         | Not           | 0 item(s)              |           |
|                                        |         |                  |                 | <u>.</u>          |                         |                         |               | of 1 Item              |           |
| IBM Privacy Statement                  |         |                  |                 |                   |                         |                         |               | total                  |           |
| Supply portal                          | $\circ$ | 4602026757       | 1000018468      | IBM Germany<br>GP | 11/Mar/2008<br>at 01:00 | 12/Mar/2008<br>at 16:50 | Not<br>viewed | 0 item(s)<br>accepted  |           |
| Instructions for exports     to IBM    |         |                  |                 |                   |                         |                         | l             | of 9 Item<br>total     |           |
| Web reporting                          | 0       | 4602066170       | 1000018468      | IBM Germany       | 10/Mav/2008             |                         | Not           | 0 item(s)              |           |
|                                        | 0       |                  |                 | GP                | at 01:00                |                         | viewed        | accepted               |           |
|                                        |         |                  |                 |                   |                         |                         |               | total                  |           |
| -                                      |         |                  |                 |                   |                         |                         |               |                        |           |

Εκτύπωση εντολής αγοράς

| =====                                                                                                    |         |                                                |                                           |                                                 | I                          | reland [ change         | ]   Term      | s of use                                    |           |
|----------------------------------------------------------------------------------------------------|---------|------------------------------------------------|-------------------------------------------|-------------------------------------------------|----------------------------|-------------------------|---------------|---------------------------------------------|-----------|
| ▋▋▓▋◎                                                                                                    |         |                                                |                                           |                                                 |                            |                         |               | Search                                      |           |
| Home   Products                                                                                               | Service | es & industry sol                              | utions   Su                               | pport & downloa                                 | ds 🕴 My acco               | unt                     |               |                                             |           |
|                                                                                                    | Globa   | procurement >                                  | Procurement                               | portal > Web Ord                                | der and Invoice            | < (IOW)                 |               |                                             |           |
| Web Order and Invoice<br>(WOI)                                                                                | Pu      | rchase o                                       | orders                                    |                                                 |                            |                         |               |                                             |           |
| News                                                                                                    |         | Μπορείτε να ε                                  | μφανίσετε μι                              | α εντολή αγοράα                                 | ς πριν την                 | -in-al                  |               |                                             |           |
| WOI terms and conditions                                                                                      | list o  | αποδεχθειτε η<br>επιλέξτε την ε<br>«Προβολή σε | πριν την τιμ<br>ντολή αγορά<br>εκτυπώσιμη | ολογησετε. Για \<br>ς και πατήστε το<br>μορφή». | να γινει αυτο,<br>ο κουμπί | sired                   |               |                                             |           |
| Purchase orders                                                                                               | _       |                                                |                                           |                                                 |                            |                         |               |                                             |           |
| Invoices and credits                                                                                          | Sea     | rch on                                         |                                           | Search for                                      |                            |                         |               |                                             |           |
| Rejected invoices                                                                                             | Stat    | tus                                            | <b>∨</b>                                  | Not viewed                                      | Go Help                    |                         |               |                                             |           |
| Remittance advices                                                                                            |         |                                                |                                           |                                                 |                            |                         |               |                                             |           |
| Protocol reports                                                                                              | •       | Open 🖸 Vi                                      | ew printer f                              | riendly Help                                    |                            |                         |               |                                             |           |
| Invoice outsourcing<br>agreement                                                                              | 0       | Simulate crea                                  | te invoice f                              | om purchase (                                   | order                      |                         |               |                                             |           |
| Supplier profile                                                                                              |         |                                                |                                           |                                                 |                            | Help                    |               |                                             |           |
| Customer care                                                                                                 | Pur     | chase order s                                  | earch result                              | s                                               |                            | Help                    |               |                                             |           |
| Feedback                                                                                                    |         | Purchase .                                     | Supplier .                                | Buying                                          | Original                   | last .                  | Status        | Accepted                                    | Invoicina |
| Help                                                                                                    |         | order 🖕                                        | number 🖕                                  | company 📮                                       | purchase 🖕                 | change                  |               | purchase                                    | status    |
| Contacts                                                                                                    |         | number                                         |                                           | name                                            | order<br>date              | date                    |               | changes                                     |           |
| Glossary                                                                                                    |         | 4601930214                                     | 1000236178                                | IBM France                                      | 11/Oct/2007                | 24/Dec/2007             | Not           | 0 item(s)                                   |           |
| Resource links                                                                                                |         |                                                |                                           | GP                                              | at 01:00                   | at 20:37                | viewed        | accepted<br>of 2 Item                       |           |
| Purchase order terms                                                                                          |         |                                                |                                           |                                                 |                            |                         |               | total                                       |           |
| and conditions                                                                                                | $\odot$ | 4601976352                                     | 1000236178                                | IBM France                                      | 02/Jan/2008                |                         | Not           | 0 item(s)                                   |           |
| Related links                                                                                                 |         |                                                |                                           | GP                                              | at 01:00                   |                         | viewed        | of 1 Item<br>total                          |           |
| <ul> <li>IBM Privacy Statement</li> <li>Supply portal</li> <li>Instructions for exports<br/>to IBM</li> </ul> | 0       | 4602026757                                     | 1000018468                                | IBM Germany<br>GP                               | 11/Mar/2008<br>at 01:00    | 12/Mar/2008<br>at 16:50 | Not<br>viewed | 0 item(s)<br>accepted<br>of 9 Item<br>total |           |

# Άνοιγμα της εντολής αγοράς

| ====                                                                                                    |         |                          |                 |                   | I                       | reland [ change         | ]   Term      | s of use                                    |           |  |  |
|----------------------------------------------------------------------------------------------------|---------|--------------------------|-----------------|-------------------|-------------------------|-------------------------|---------------|---------------------------------------------|-----------|--|--|
| ▋▋▋▓▋◎                                                                                                    |         |                          |                 |                   |                         |                         |               | Search                                      |           |  |  |
| Home   Products                                                                                                    | Service | s & industry sol         | utions   Sup    | port & download   | ds   My acco            | unt                     |               |                                             |           |  |  |
|                                                                                                    | Global  | procurement >            | Procurement p   | ortal > Web Ord   | er and Invoice          | (WOI) >                 |               |                                             |           |  |  |
| Web Order and Invoice<br>(WOI)                                                                                                    | Pur     | rchase c                 | orders          |                   |                         |                         |               |                                             |           |  |  |
| News                                                                                                    | Ident   | ify the paperanci        | ata asarah arit | eria belew in er  | dar ta dicelay t        | the desired             |               |                                             |           |  |  |
| WOI terms and<br>conditions                                                                                                    | list of | list of purchase orders. |                 |                   |                         |                         |               |                                             |           |  |  |
| Purchase orders                                                                                                    |         |                          |                 |                   |                         |                         |               |                                             |           |  |  |
| <ul> <li>Ιπνοί Ανοιγμα της εντολής αγοράς: Επιλέξτε την εντολή αγοράς που επιθυμείτε να ανοίξετε/εμφανίσετε πατώντας το κουμπί που βρίσκεται δίπλα της.</li> <li>Search for</li> <li>Not viewed  Go Help</li> </ul> |         |                          |                 |                   |                         |                         |               |                                             |           |  |  |
| Protocol reports                                                                                                    | Ð       | Open 🕒 Vie               | ew printer fr   | iendly Help       |                         |                         |               |                                             |           |  |  |
| Invoice outsourcing<br>agreement                                                                                                    | •       | Simulate crea            | te invoice fr   | om purchase o     | order                   |                         |               |                                             |           |  |  |
| Supplier profile                                                                                                    |         |                          |                 |                   |                         | Help                    |               |                                             |           |  |  |
| Customer care                                                                                                    | Purc    | hase order se            | earch results   | 5                 |                         | Help                    |               |                                             |           |  |  |
| Feedback                                                                                                    |         | Purchase 🔺               | Supplier 🔺      | Buying            | Original 🔺              | Last 🔺                  | Status        | Accepted                                    | Invoicing |  |  |
| Help                                                                                                    |         | order 🖕                  | number 🖕        | company 🚽         | purchase 🖕              | change 🖕                |               | purchase<br>order item                      | status    |  |  |
| Contacts                                                                                                    |         | number                   |                 | name              | date                    | date                    |               | changes                                     |           |  |  |
| Glossary                                                                                                    | 0       | 4601930214               | 1000236178      | IBM France        | 11/Oct/2007             | 24/Dec/2007             | Not           | 0 item(s)                                   |           |  |  |
| Resource links<br>Purchase order terms                                                                                                    |         |                          |                 | GP                | at 01:00                | at 20:37                | viewed        | accepted<br>of 2 Item<br>total              |           |  |  |
| and conditions Related links                                                                                                    | - 💿     | 4601976352               | 1000236178      | IBM France<br>GP  | 02/Jan/2008<br>at 01:00 |                         | Not<br>viewed | 0 item(s)<br>accepted<br>of 1 Item<br>total |           |  |  |
| IBM Privacy Statement     Supply portal     Instructions for exports     to IBM                                                                                                    | 0       | 4602026757               | 1000018468      | IBM Germany<br>GP | 11/Mar/2008<br>at 01:00 | 12/Mar/2008<br>at 16:50 | Not<br>viewed | 0 item(s)<br>accepted<br>of 9 Item<br>total |           |  |  |

| =====                                                                   |                                     |                        |                                       |                        |                   | I                       | eland [ change          | ]   Term      | s of use                                    |     |
|-------------------------------------------------------------------------|-------------------------------------|------------------------|---------------------------------------|------------------------|-------------------|-------------------------|-------------------------|---------------|---------------------------------------------|-----|
|                                                                         |                                     |                        |                                       |                        |                   |                         |                         |               | Search                                      |     |
| Home Produc                                                             | cts   Ser                           | vice                   | s & industry so                       | lutions   Sup          | port & downloa    | ds 🕴 My acco            | unt                     |               |                                             |     |
|                                                                         | Gl                                  | obal                   | procurement >                         | Procurement p          | ortal > Web Ord   | ler and Invoice         | (WOI) >                 |               |                                             |     |
| Web Order and Inv<br>(WOI)                                              | oice                                | Pur                    | chase o                               | orders                 |                   |                         |                         |               |                                             |     |
| News<br>WOI terms and<br>conditions                                     | Όταν επιλ<br>πατήστε τ<br>την εμφαν | έξετε<br>Ο ΚΟ<br>Ίσετα | ε την εντολή α<br>υμπί «Άνοιγμα<br>ε. | γοράς,<br>x» για να it | eria below in or  | der to display t        | he desired              |               |                                             |     |
| Purchase orders                                                         |                                     |                        |                                       |                        |                   |                         |                         |               |                                             |     |
| Invoices and credit                                                     | s                                   | Sear                   | ch on                                 |                        | Search for        |                         |                         |               |                                             |     |
| Rejected invoices                                                       |                                     | Stati                  | us                                    | ×                      | Not viewed        | Go Help                 |                         |               |                                             |     |
| Remittance advices                                                      | 5                                   |                        |                                       |                        |                   |                         |                         |               |                                             |     |
| Protocol reports                                                        |                                     | •                      | Open 🖸 V                              | iew printer fr         | iendly Help       |                         |                         |               |                                             |     |
| Invoice outsourcing<br>agreement                                        | " (                                 | •                      | Simulate crea                         | ate invoice fr         | om purchase (     | order                   |                         |               |                                             |     |
| Supplier profile                                                        |                                     |                        |                                       |                        |                   |                         | Help                    |               |                                             |     |
| Customer care                                                           |                                     | Purc                   | hase order s                          | earch results          | ;                 |                         | Holp                    |               |                                             |     |
| Feedback                                                                |                                     |                        | Purchase .                            | Supplier .             | Buying            | Original                | Last 🕠                  | Status        | Accepted                                    | In  |
| Help                                                                    |                                     |                        | order 🖕                               | number 🖕               | company 🖕         | purchase 🖕              | change                  |               | purchase<br>order item                      | sta |
| Contacts                                                                |                                     |                        | number                                |                        | name              | date                    | uate                    |               | changes                                     |     |
| Glossary                                                                |                                     | 0                      | 4601930214                            | 1000236178             | IBM France        | 11/Oct/2007             | 24/Dec/2007             | Not           | 0 item(s)                                   |     |
| Resource links                                                          |                                     |                        |                                       |                        | GP                | at 01:00                | at 20:37                | viewed        | accepted<br>of 2 Item                       |     |
| Purchase order terr                                                     | ms                                  |                        |                                       |                        |                   |                         |                         |               | total                                       |     |
| and conditions                                                          |                                     |                        | 4601976352                            | 1000236178             | IBM France<br>GP  | 02/Jan/2008<br>at 01:00 |                         | Not<br>viewed | 0 item(s)<br>accepted<br>of 1 Item<br>total |     |
| IBM Privacy Stater     Supply portal     Instructions for ex     to IBM | ment                                | 0                      | 4602026757                            | 1000018468             | IBM Germany<br>GP | 11/Mar/2008<br>at 01:00 | 12/Mar/2008<br>at 16:50 | Not<br>viewed | 0 item(s)<br>accepted<br>of 9 Item<br>total |     |
| MALE                                                                    |                                     |                        |                                       |                        |                   |                         |                         |               |                                             |     |

Λεπτομέρειες εντολής αγοράς

|                         |                     |                  |                          |                                                              | Ireland [change]                                    | Terms of use         |
|-------------------------|---------------------|------------------|--------------------------|--------------------------------------------------------------|-----------------------------------------------------|----------------------|
|                         |                     |                  |                          |                                                              |                                                     | Search               |
| Home                    | Products            | Services & ind   | ustry solutio            | ns 🕴 Support & downle                                        | oads 🕴 My account                                   |                      |
|                         |                     | Global procureme | ent > Procure            | ment portal > Web Order                                      | and Invoice (WOI)                                   |                      |
| Web Orde                | r and               | >                |                          |                                                              |                                                     |                      |
| Invoice (v              | V01)                | Purchase         | e orders                 | 6                                                            |                                                     |                      |
| WOT                     |                     | Details          | Λεπτομέρειε              | ς εντολής αγοράς                                             |                                                     |                      |
| conditions              | s and<br>;          |                  | Όταν ανοίξει<br>παρακάτω | τε την εντολή αγοράς, θα εμα<br>Γα κομμπιά και οι εντολές πα | φανιστεί μία οθόνη παρο<br>οι θα είναι διαθέσιμα σε | όμοια με την<br>εσάς |
| Purchase                | orders              |                  | εξαρτώνται α             | από την εντολή αγοράς και τ                                  | ο επίπεδο πρόσβασης                                 | (ρόλος               |
| Invoices a              | and credits         |                  | πρόσβασης)               | που διαθέτετε.                                               |                                                     |                      |
| Rejected i              | nvoices             | Dacia nurchae    | a and an inf             | rmation                                                      |                                                     |                      |
| Remittanc               | e advices           | Buying compan    | v name                   | IBM Cermany CP                                               |                                                     |                      |
| Protocol r              | eports              | Purchase order   | number                   | 4602008123                                                   |                                                     |                      |
| Invoice ou<br>agreemen  | itsourcing<br>t     | Original purcha  | se order                 | 13/Feb/2008 at<br>01:00                                      |                                                     |                      |
| Supplier p              | rofile              | Status           |                          | Not viewed                                                   | Help                                                |                      |
| Customer                | care                |                  |                          |                                                              |                                                     |                      |
| Feedback                |                     |                  |                          |                                                              |                                                     |                      |
| Help                    |                     |                  |                          |                                                              |                                                     |                      |
| Contacts                |                     | Supplier         |                          |                                                              |                                                     |                      |
| Glossary                |                     | Supplier name    |                          | TEST SUPPLIER                                                |                                                     |                      |
| Resource                | links               | Supplier numbe   | r                        | 1000226170                                                   | Liele                                               |                      |
| Purchase (<br>terms and | order<br>conditions |                  |                          | 1000230178                                                   | пер                                                 |                      |
|                         |                     |                  |                          |                                                              |                                                     |                      |
| Related lir             | iks                 | Payment info     | rmation                  |                                                              |                                                     |                      |
| Supply po               | ortal               | Currency         |                          | EUR                                                          |                                                     |                      |
| IBM Priva     Statement | cy<br>t             | Exchange rate    |                          | 1.00000                                                      |                                                     |                      |

| Home       Products       Services & industry solutions       Support & downloads       My account         Home       Products       Services & industry solutions       Support & downloads       My account         Web Order and<br>Invoice (WOI)       Global procurement > Procurement portal > Web Order and Invoice (WOI)       >         News       Details       Λεπτομέρειες εντολής αγοράς       Στο επάνω μέρος της οθόνης θα βρείτε γενικές πληροφορίες όπως<br>τον αριθμό της εντολής αγοράς, την ημερομηνία, κ.λπ.         Purchase orders       Οι λεπτομέρειες της εντολής αγοράς βρίσκονται στο κάτω μέρος<br>της οθόνης. Κάντε κύλιση προς τα κάτω. |                   |
|----------------------------------------------------------------------------------------------------|-------------------|
| Home       Products       Services & industry solutions       Support & downloads       My account         Web Order and<br>Invoice (WOI)       Global procurement > Procurement portal > Web Order and Invoice (WOI)       >         News       Details       Λεπτομέρειες εντολής αγοράς       Στο επάνω μέρος της οθόνης θα βρείτε γενικές πληροφορίες όπως<br>τον αριθμό της εντολής αγοράς, την ημερομηνία, κ.λπ.         Purchase orders       Οι λεπτομέρειες της εντολής αγοράς βρίσκονται στο κάτω μέρος<br>της οθόνης. Κάντε κύλιση προς τα κάτω.                                                                                                    |                   |
| Web Order and<br>Invoice (w01)       Global procurement > Procurement portal > Web Order and Invoice (W01)         News       Details         WOI terms and<br>conditions       Λεπτομέρειες εντολής αγοράς         Purchase orders       Στο επάνω μέρος της οθόνης θα βρείτε γενικές πληροφορίες όπως<br>τον αριθμό της εντολής αγοράς, την ημερομηνία, κ.λπ.         Invoices and credits       Οι λεπτομέρειες της εντολής αγοράς βρίσκονται στο κάτω μέρος<br>της οθόνης. Κάντε κύλιση προς τα κάτω.                                                                                                    |                   |
| Web Order and<br>Invoice (W0I)       >         News       Details         WOI terms and<br>conditions       Details         Purchase orders       Λεπτομέρειες εντολής αγοράς,<br>Στο επάνω μέρος της οθόνης θα βρείτε γενικές πληροφορίες όπως<br>τον αριθμό της εντολής αγοράς, την ημερομηνία, κ.λπ.<br>Οι λεπτομέρειες της εντολής αγοράς βρίσκονται στο κάτω μέρος<br>της οθόνης. Κάντε κύλιση προς τα κάτω.                                                                                                    |                   |
| NewsDetailsWOI terms and<br>conditionsDetailsPurchase ordersΛεπτομέρειες εντολής αγοράς αροράς, την ημερομηνία, κ.λπ.<br>Οι λεπτομέρειες της εντολής αγοράς βρίσκονται στο κάτω μέρος<br>της οθόνης. Κάντε κύλιση προς τα κάτω.                                                                                                    |                   |
| WOI terms and<br>conditions<br>Purchase orders<br>Invoices and credits                                                                                                    |                   |
| Purchase orders<br>Οι λεπτομέρειες της εντολής αγοράς βρίσκονται στο κάτω μέρος<br>της οθόνης. Κάντε κύλιση προς τα κάτω.                                                                                                    |                   |
| της οθονης. Καντε κυλιση προς τα κατω.                                                                                                    |                   |
|                                                                                                    |                   |
| Rejected invoices Basic purchase order information                                                                                                    |                   |
| Remittance advices Buying company name IBM Germany GP                                                                                                    |                   |
| Protocol reports Purchase order number 4602008123                                                                                                    |                   |
| Invoice outsourcing<br>agreement         Original purchase order<br>date         13/Feb/2008 at<br>01:00                                                                                                    |                   |
| Supplier profile Status Not viewed Help                                                                                                    |                   |
| Customer care                                                                                                    |                   |
| Feedback                                                                                                    |                   |
| Help Πληροφορίες πληρωμής                                                                                                    |                   |
| Contacts Supplier Νόμισμα: EUR, Εξαρτάται από τη χώρα στην οποία εδρεύει η εταιρεία                                                                                                    | σας.              |
| Glossary Supplier name Τιμολογίου και της εντολής αγοράς.                                                                                                    | 100               |
| Resource links<br>Συρρίος pumber<br>Πληρωμής: η χρονική περίοδος (σε ημέρες) κατά την οποία η IB                                                                                                    | <mark>1 θα</mark> |
| Purchase order<br>terms and conditions                                                                                                    |                   |
|                                                                                                    |                   |
| Related links Payment information                                                                                                    |                   |
| Supply portal     Currency     EUR                                                                                                    |                   |
| IBM Privacy Exchange rate 1.00000                                                                                                    |                   |
| Instructions for<br>exports to IBM     Payment terms     Net due 45 days                                                                                                    |                   |

#### Related links

- Supply portal
- IBM Privacy
   Statement
- Instructions for exports to IBM

| Pā | ivi | m | en | t | inf | for | m | at | tic | on |
|----|-----|---|----|---|-----|-----|---|----|-----|----|
|    |     |   | _  |   |     |     |   |    |     |    |

| Currency                   | EUR                                                                                                    |
|----------------------------|----------------------------------------------------------------------------------------------------|
| Exchange rate              | 1.00000                                                                                                    |
| Payment terms              | Λεπτομέρειες εντολής αγοράς<br>Προβολή ειδών:<br>Εδώ θα βρείτε πληροφορίες σχετικά με τα αγαθά ή τις υπηρεσίες που |
| View of items list PO tota | έχετε παραγγείλει. Σε αυτή την περίπτωση, στην προβολή ειδών<br>εμφανίζονται οι λεπτομέρειες ενός δείγματος.       |
| Set as preferred view      |                                                                                                    |

|                                     |                                   |                         |                                           |                     |                    |                              |                            | Help-             |
|-------------------------------------|-----------------------------------|-------------------------|-------------------------------------------|---------------------|--------------------|------------------------------|----------------------------|-------------------|
| PO total                            | items vie                         | ew                      |                                           |                     |                    |                              |                            |                   |
| Purchase<br>order<br>item<br>number | Item<br>status                    | Purchase<br>order date  | Brief<br>description                      | Quantity<br>ordered | Unit of<br>measure | Basis<br>of<br>unit<br>price | Unit<br>price              | Extended<br>price |
| 00001                               | Not<br>Viewed,<br>Not<br>accepted | 14/Feb/2008<br>at 16:31 | TEST<br>C364T<br>SWITCH<br>RHS            | 1                   | PCE                | 1.00                         | 1,757.80                   | 1,757.80          |
| 00002                               | Not<br>Viewed,<br>Not<br>accepted | 14/Feb/2008<br>at 16:31 | GBIC SFP<br>SX MMF<br>550M LC<br>CONN RHS | 2                   | PCE                | 1.00                         | 228.80                     | 457.60            |
|                                     |                                   |                         |                                           |                     |                    |                              | Total<br>extended<br>price | 2,215.40          |

### Purchase order header text

# Άνοιγμα γραμμής σε εντολή αγοράς

| Related links                                           | Payment                                                                                                    | informat                                                                | ion                                                              |                                           |                     |                    |                                |                            |                   |
|---------------------------------------------------------|----------------------------------------------------------------------------------------------------|-------------------------------------------------------------------------|------------------------------------------------------------------|-------------------------------------------|---------------------|--------------------|--------------------------------|----------------------------|-------------------|
| <ul> <li>Supply portal</li> </ul>                       | Currency                                                                                                    |                                                                         | EU                                                               | IR                                        |                     |                    |                                |                            |                   |
| <ul> <li>IBM Privacy</li> </ul>                         | Exchange                                                                                                    | rate                                                                    | 1.0                                                              | 00000                                     |                     |                    |                                |                            |                   |
| Statement                                               | 5                                                                                                    |                                                                         |                                                                  | 5 day                                     | /5                  |                    |                                |                            |                   |
| <ul> <li>Instructions for<br/>exports to IBM</li> </ul> | Λεπτομέρειες εντο<br>Το είδος της συγκε<br>εξεταστεί και δεν έ<br>Για να δείτε περισα<br>το είδος της γραμμ<br>(00001). | λής αγοράς<br>κριμένης γι<br>χει γίνει απ<br>σότερες πλι<br>ιής, πατήστ | ;<br>ραμμής δεν έχε<br>οδεκτό.<br>ηροφορίες σχε<br>ε στον αριθμό | τικά με                                   |                     | ~                  | 60                             |                            |                   |
|                                                         |                                                                                                    |                                                                         |                                                                  |                                           |                     |                    |                                |                            | Help              |
|                                                         | PO total                                                                                                    | items vie                                                               | ew                                                               |                                           |                     |                    |                                |                            |                   |
|                                                         | Purchase<br>order<br>item<br>number                                                                                     | Item<br>status                                                          | Purchase<br>order date                                           | Brief<br>description                      | Quantity<br>ordered | Unit of<br>measure | Basis<br>e of<br>unit<br>price | Unit<br>price              | Extended<br>price |
|                                                         | 00001                                                                                                    | Not<br>Viewed,<br>Not<br>accepted                                       | 14/Feb/2008<br>at 16:31                                          | TEST<br>C364T<br>SWITCH<br>RHS            | 1                   | PCE                | 1.00                           | 1,757.80                   | 1,757.80          |
|                                                         | 00002                                                                                                    | Not<br>Viewed,<br>Not<br>accepted                                       | 14/Feb/2008<br>at 16:31                                          | GBIC SFP<br>SX MMF<br>550M LC<br>CONN RHS | 2                   | PCE                | 1.00                           | 228.80                     | 457.60            |
|                                                         |                                                                                                    |                                                                         |                                                                  |                                           |                     |                    |                                | Total<br>extended<br>price | 2,215.40          |

### Purchase order header text

|                                                                       |                                                                                                    |                                 | Ireland [chang                                                                                                    | e]   Terms of use                                                                                 |
|-----------------------------------------------------------------------|----------------------------------------------------------------------------------------------------|---------------------------------|----------------------------------------------------------------------------------------------------|---------------------------------------------------------------------------------------------------|
|                                                                       |                                                                                                    |                                 |                                                                                                    | Search                                                                                            |
| Home Products                                                         | Services & industry solutions                                                                          | Support & o                     | downloads 📋 My accou                                                                                                    | unt                                                                                               |
| Web Order and<br>Invoice (WOI)<br>News<br>WOI terms and<br>conditions | Global procurement > Procurement<br>> Purchase orders > Purchase ord<br>Purchase orders<br>Item detail | t portal > Web<br>ler details > | Λεπτομέρειες εντολής αγα<br>Σε αυτή την οθόνη θα βρε<br>λεπτομέρειες σχετικά με τ<br>που έχετε παραγγείλει.<br>Ορισμένες από τις εμφανι<br>είναι οι τιμές μονάδας, οι τ<br>περιγραφές. | οράς<br>ίτε περισσότερες<br>τα αγαθά ή τις υπηρεσίες<br>ιζόμενες λεπτομέρειες<br>ποσότητες και οι |
| Durchase orders                                                       |                                                                                                    | <b>↓</b> D                      | urchase order item text                                                                                                    |                                                                                                   |
| Invoices and credits                                                  |                                                                                                    |                                 |                                                                                                    |                                                                                                   |
| Rejected invoices                                                     | Purchase order summary                                                                                 |                                 |                                                                                                    |                                                                                                   |
| Remittance advices                                                    | Purchase order number                                                                                  | 460200812                       | 3                                                                                                    |                                                                                                   |
| Protocol reports                                                      | Purchase order date                                                                                    | 13/Feb/200                      | )8 at 01:00                                                                                                    |                                                                                                   |
| Invoice outsourcing<br>agreement                                      | Status<br>Currency                                                                                     | Not Viewed<br>EUR               | l, Not accepted                                                                                                    |                                                                                                   |
| Supplier profile                                                      |                                                                                                    |                                 |                                                                                                    |                                                                                                   |
| Customer care                                                         |                                                                                                    |                                 |                                                                                                    | 1                                                                                                 |
| Feedback                                                              | Purchase order item number                                                                             | 00001                           |                                                                                                    |                                                                                                   |
| Help                                                                  | Quantity ordered                                                                                       | 1                               |                                                                                                    |                                                                                                   |
| Contacts                                                              | Unit of measure                                                                                        | PCE                             |                                                                                                    |                                                                                                   |
| Glossary                                                              | Basis of unit price                                                                                    | 1.00                            |                                                                                                    |                                                                                                   |
| Resource links                                                        | Unit price                                                                                             | 1,757.80                        |                                                                                                    |                                                                                                   |
| Purchase order<br>terms and conditions                                | Extended price<br>Brief description                                                                    | 1,757.80<br>TEST C36            | 4T SWITCH RHS                                                                                                    |                                                                                                   |
|                                                                       | Requisition tracking number                                                                            | E42C59001                       | L                                                                                                    |                                                                                                   |
| Related links                                                         | Requisition item number                                                                                | 0                               |                                                                                                    | J                                                                                                 |

| Supplier profile                                                     |                                              |        |                                                                                                    |                                |                  |        |
|----------------------------------------------------------------------|----------------------------------------------|--------|----------------------------------------------------------------------------------------------------|--------------------------------|------------------|--------|
| Customer care                                                        |                                              |        |                                                                                                    |                                |                  |        |
| Feedback                                                             | Purchase order item nur                      | nber   | 00001                                                                                                |                                |                  |        |
| Help                                                                 | Ouantity ordered                             |        | Λεπτομέρειες εντολ                                                                                   | \ής αγοράς                     |                  |        |
| Contacts                                                             | Unit of measure                              |        | Χρονοδιάγραμμα π                                                                                     | ιαράδοσης:<br>νοανίζονται ρυγ  | ερομηγίες παρά   | άδοσης |
| Glossary                                                             | Basis of unit price                          |        | (απαιτούμενες ημε                                                                                    | ρομηνίες). Στην                | περίπτωση τω     | v<br>v |
| Resource links                                                       | Unit price                                   |        | εντολών αγοράς υτ<br>πρόσληψη προσω                                                                  | , προσωρινή<br>λευτικές υπηρεί | σίες).           |        |
| Purchase order<br>terms and conditions                               | Extended price<br>Brief description          |        | μπορείτε να παραβ                                                                                    | βλέψετε τις ημερ               | οομηνίες παράδ   | δοσης. |
|                                                                      | Requisition tracking num                     | ber    | E42C59001L                                                                                           |                                |                  |        |
| Related links <ul> <li>Supply portal</li> <li>IBM Privacy</li> </ul> | Requisition item number Schedule of delivery |        | 0                                                                                                    |                                |                  |        |
| Statement                                                            | Delivery date De                             | Reques | t quantity                                                                                           |                                |                  |        |
| <ul> <li>Instructions for<br/>exports to IBM</li> </ul>              | 2008-02-28                                   |        |                                                                                                    |                                | 1.00000          |        |
|                                                                      |                                              |        |                                                                                                    |                                |                  |        |
|                                                                      | Buyer information                            |        |                                                                                                    |                                |                  |        |
|                                                                      | Contact information                          | Ele    | lena Andreeva                                                                                        |                                |                  |        |
|                                                                      | Phone                                        | 359    | 924009354                                                                                            |                                |                  |        |
|                                                                      | E-mail address                               | eie    | na.andreeva@b                                                                                        | g.ibm.com                      |                  |        |
|                                                                      | Ship to address inform                       | natio  |                                                                                                    |                                |                  |        |
|                                                                      | Name/Address                                 |        | Λεπτομέρειες εντολής αγοράς<br>Πληροφορίες επικοινωνίας:<br>Εδώ μπορείτε να δείτε πληροφορίες επικοι |                                |                  | ς για  |
|                                                                      | Name2                                        |        | το στέλεχος της ΙΒΙ<br>υπηρεσίες.                                                                    | Μ που αιτήθηκε                 | : τα αγαθά ή τις |        |
|                                                                      | Address1                                     |        | Μπορείτε να επικο                                                                                    | ινωνήσετε με α                 | υτό το στέλεχος  | ς εάν  |
|                                                                      | Address2                                     |        |                                                                                                    | ina pe ille evio               | λη αγορας.       |        |
|                                                                      | Address3                                     |        | Attn: Schwen                                                                                         | ne, Dirk                       |                  |        |
|                                                                      |                                              |        |                                                                                                    |                                |                  |        |

- Supply portal
- IBM Privacy
- Statement • Instructions for
- exports to IBM

| Schedule of delivery                                                   |                                                                                                    |                                                                                               |  |  |  |  |  |  |
|------------------------------------------------------------------------|----------------------------------------------------------------------------------------------------|-----------------------------------------------------------------------------------------------|--|--|--|--|--|--|
| Delivery date                                                          | Delivery time                                                                                                    | Request quantity                                                                              |  |  |  |  |  |  |
| 2008-02-28                                                             |                                                                                                    | 1.00000                                                                                       |  |  |  |  |  |  |
| <b>Buyer informati</b><br>Contact informati<br>Phone<br>E-mail address | Λεπτομέρειες εντολής αγορά<br>Πληροφορίες διεύθυνσης πρ<br>Εδώ θα βρείτε τη διεύθυνση<br>αγοράς σχετίζεται με υπηρεα<br>εμφανίζεται η διεύθυνση της | ίς<br>ροορισμού αποστολής:<br>παράδοσης. Αν η εντολή<br>σίες (μη παραδόσιμες), εδώ θα<br>IBM. |  |  |  |  |  |  |
|                                                                        |                                                                                                    |                                                                                               |  |  |  |  |  |  |

| Ship to address information |                                 |
|-----------------------------|---------------------------------|
| Name/Address                | S.M.A.<br>Metalltech.GmbH&Co.KG |
| Name2                       |                                 |
| Address1                    | Kar-Ferdinand-Braun-Str. 9      |
| Address2                    |                                 |
| Address3                    | Attn: Schwenne, Dirk            |
| PO box                      |                                 |
| City                        | Backnang                        |
| District                    |                                 |
| State/Region/Province       | Baden-Württemberg(08)           |
| Postal code                 | 71522                           |
| Country/Region              | Germany(DE)                     |
| Internal recipient          | Schwenne                        |
| Internal address            | N/A                             |
|                             |                                 |

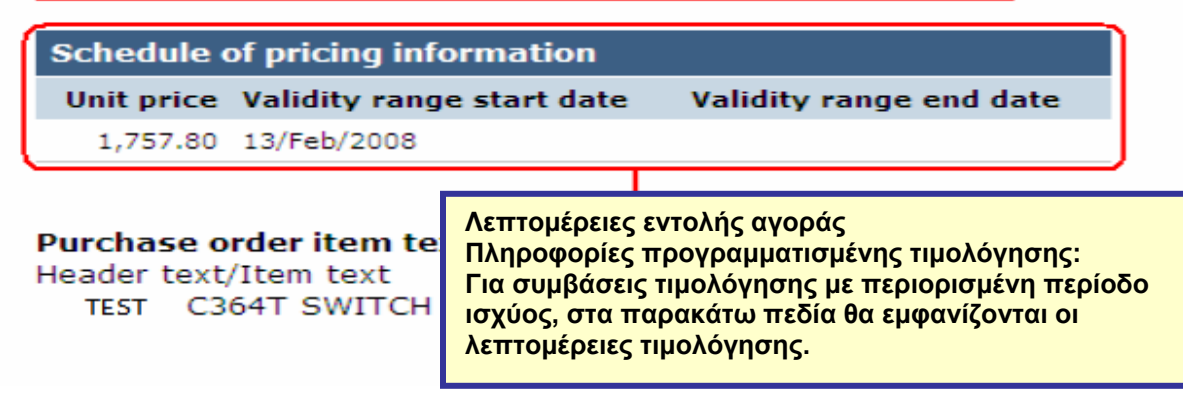

Κάντε κύλιση προς τα πάνω.

|                                        |                                                          | Ireland [change]   Terms               | of use |
|----------------------------------------|----------------------------------------------------------|----------------------------------------|--------|
| ◎                                      |                                                          | Sea                                    | rch    |
| Home   Products                        | Services & industry solutions                            | Support & downloads My account         |        |
|                                        | Global procurement > Procuremen                          | t portal > Web Order and Invoice (WOI) |        |
| Web Order and<br>Invoice (WOI)         | > Purchase orders > Purchase or<br>Purchase orders       | der details >                          |        |
| News                                   | Λεπτομέρειες εντολής αγορ                                | άς                                     |        |
| WOI terms and conditions               | Όταν εξετάσετε τις πληροφο<br>είδους της γραμμής, πατήστ | ρίες του<br>ε στη                      |        |
| Purchase orders                        | οιασυνοεση «Επιστροφη» γ<br>επιστρέψετε στην κύρια σελ   | ίδα της rchase order item text         |        |
| Invoices and credits                   | εντολής αγοράς.                                          |                                        |        |
| Rejected invoices                      | Purchase order summary                                   |                                        |        |
| Remittance advices                     | Purchase order number                                    | 4602008123                             |        |
| Protocol reports                       | Purchase order date                                      | 13/Feb/2008 at 01:00                   |        |
| Invoice outsourcing agreement          | Status<br>Currency                                       | Not Viewed, Not accepted<br>EUR        |        |
| Supplier profile                       |                                                          |                                        |        |
| Customer care                          |                                                          |                                        |        |
| Feedback                               | Purchase order item number                               | 00001                                  |        |
| Help                                   | Quantity ordered                                         | 1                                      |        |
| Contacts                               | Unit of measure                                          | PCE                                    |        |
| Glossary                               | Basis of unit price                                      | 1.00                                   |        |
| Resource links                         | Unit price                                               | 1,757.80                               |        |
| Purchase order<br>terms and conditions | Extended price<br>Brief description                      | 1,757.80<br>TEST C364T SWITCH RHS      |        |
|                                        | Requisition tracking number                              | E42C59001L                             |        |
| Related links                          | Requisition item number                                  | 0                                      |        |
| • IBM Privacy                          | Schedule of delivery                                     |                                        |        |

### ΑΛΛΑΓΕΣ ΣΤΗΝ ΕΝΤΟΛΗ ΑΓΟΡΑΣ

Όταν ο αγοραστής αλλάξει μια εντολή αγοράς, θα λάβετε της τροποποιημένη εντολή αγοράς στην εφαρμογή WOI. Όταν αλλάξει μια εντολή αγοράς, πρέπει να αποδεχθείτε την τροποποιημένη εντολή αγοράς πριν την τιμολογήσετε. Έχετε υπόψη ότι όλα τα είδη γραμμής πρέπει να γίνουν αποδεκτά εάν σκοπεύετε να χρησιμοποιήσετε μόνο ένα είδος εντολής αγοράς για το τιμολόγιο.

"Τις «νέες» εντολές αγοράς (μη τροποποιημένες), δεν χρειάζεται να τις αποδεχθείτε.

|                                                                                |        |                   |               |           |                     | I                                          | reland [ change           | ]   Term      | s of use                                    |           |
|--------------------------------------------------------------------------------|--------|-------------------|---------------|-----------|---------------------|--------------------------------------------|---------------------------|---------------|---------------------------------------------|-----------|
| ▋▋▋₹₽                                                                          |        |                   |               |           |                     |                                            |                           |               | Search                                      |           |
| Home Products                                                                  | Servic | es & industry sol | lutions   Sup | port      | & download          | ds   My acco                               | unt                       |               |                                             |           |
|                                                                                | Globa  | al procurement >  | Procurement p | ortal     | > Web Ord           | ler and Invoice                            | < (IOW)                   |               |                                             |           |
| Web Order and Invoice<br>(WOI)                                                 | Pu     | rchase o          | orders        |           |                     |                                            |                           |               |                                             |           |
| News                                                                           | Televe | 1.6. the second   |               |           | Αλλαγές             | εντολής αγορ                               | άς                        |               |                                             |           |
| WOI terms and conditions                                                       | list o | of purchase orde  | rs.           | eria      | Μπορείτα<br>από την | ε να εντοπίσε <sup>.</sup><br>ημερομηνία α | τε τις τροποπο<br>λλανής. | οιημένες      | ; εντολές αγ                                | οράς      |
| Purchase orders                                                                |        |                   |               | _         | Οι «νέες»           | » εντολές αγορ                             | ράς δεν διαθέτ            | ουν ημε       | ρομηνία                                     |           |
| Invoices and credits                                                           | Sea    | rch on            |               | Sea       | αλλαγής             | . Σε αυτό το π                             | αράδειγμα, η ε            | εντολή ο      | ιγοράς με                                   |           |
| Rejected invoices                                                              | Sta    | tus               | · · ·         | NC        | αριθμό 4            | 601930214 είν                              | αι τροποποιη              |               | ολή αγοράς                                  | ;-        |
| Remittance advices                                                             |        |                   |               |           | Επιλέςτε            | την εντολη α                               | γορας με αριθί            | µ0 4601       | 930214.                                     |           |
| Protocol reports                                                               |        | Open 🛛 🔁 Vi       | ew printer fr | iend      | ly Help             |                                            |                           |               |                                             |           |
| Invoice outsourcing agreement                                                  | 0      | Simulate crea     | te invoice fr | om p      | ourchase o          | order                                      |                           |               |                                             |           |
| Supplier profile                                                               |        |                   |               |           |                     |                                            | Help                      |               |                                             |           |
| Customer care                                                                  | Pur    | chase order s     | earch results | ;         |                     |                                            | Help                      |               |                                             |           |
| Feedback                                                                       |        | Rurchase +        | Supplier .    | Bu        | ving .              | Original                                   | Last                      | Status        | Accepted                                    | Invoicing |
| Help                                                                           |        | order             | number 🖕      | cor       | mpany 📮             | purchase 🖕                                 | change                    |               | purchase                                    | status    |
| Contacts                                                                       |        | number            |               | nai       | me                  | date                                       | date                      |               | changes                                     |           |
| Glossary                                                                       |        | 4601930214        | 1000236178    | IBN       | 1 France            | 11/Oct/2007                                | 24/Dec/2007               | Not           | 0 item(s)                                   |           |
| Resource links                                                                 | C      | )                 |               | GP        |                     | at 01:00                                   | at 20:37                  | viewed        | accepted<br>of 2 Item                       |           |
| Purchase order terms<br>and conditions                                         |        |                   |               |           |                     |                                            |                           |               | total                                       |           |
|                                                                                | 0      | 4601976352        | 1000236178    | IBM<br>GP | 1 France            | 02/Jan/2008<br>at 01:00                    |                           | Not<br>viewed | 0 item(s)<br>accepted<br>of 1 Item          |           |
| IBM Privacy Statement                                                          |        | 4600006757        | 1000010455    |           |                     |                                            | 10/14/0000                |               | o item (c)                                  |           |
| <ul> <li>Supply portal</li> <li>Instructions for exports<br/>to IBM</li> </ul> | 0      | 4602026757        | 1000018468    | GP        | i Germany           | 11/Mar/2008<br>at 01:00                    | 12/Mar/2008<br>at 16:50   | Not<br>viewed | o item(s)<br>accepted<br>of 9 Item<br>total |           |

|                                |         |                  |               |                            | I                | reland [ change | ]   Term | is of use             |           |
|--------------------------------|---------|------------------|---------------|----------------------------|------------------|-----------------|----------|-----------------------|-----------|
| ▋▋▋▓▋◎                         |         |                  |               |                            |                  |                 |          | Search                |           |
| Home Products                  | Service | s & industry sol | utions Su     | pport & downloa            | ds 🔰 My acco     | unt             |          |                       |           |
|                                | Global  | procurement >    | Procurement   | portal > Web Ord           | ler and Invoice  | (WOI) >         |          |                       | _         |
| Web Order and Invoice<br>(WOI) | Pu      | rchase c         | orders        |                            |                  |                 |          |                       |           |
| News                           | Ideet   | if the second    | ata ananah an | itaria balawia av          | dan ta diantau t | the desired     |          |                       |           |
| WOI terms and conditions       | list of | purchase orde    | rs.           | iteria below in or         | der to display t | the desired     |          |                       |           |
| Purchase orders                |         |                  |               | λλανές εντολής             | ανοράς           | _               |          |                       |           |
| Invoices and credits           | Sear    | ch on            | í             | ατήστε το κουμ             | πί «Άνοιγμα»     | για να          |          |                       |           |
| Rejected invoices              | Stat    | JS               |               | νοίξετε την τροτ<br>νοράς. | ποποιημένη ε\    | /τολή           |          |                       |           |
| Remittance advices             |         | _                |               |                            |                  |                 |          |                       |           |
| Protocol reports               |         | Open 🖸 Vie       | ew printer f  | riendly Help               |                  |                 |          |                       |           |
| Invoice outsourcing agreement  | •       | Simulate crea    | te invoice fi | om purchase o              | order            |                 |          |                       |           |
| Supplier profile               |         |                  |               |                            |                  | Help            |          |                       |           |
| Customer care                  | Pure    | chase order se   | earch result  | 5                          |                  | Help            |          |                       |           |
| Feedback                       |         | Purchase .       | Supplier      | Buying                     | Original         | Last .          | Status   | Accepted              | Invoicing |
| Help                           |         | order            | number 🖕      | company 🖕                  | purchase 🖕       | change          |          | purchase              | status    |
| Contacts                       |         | number           |               | name                       | order<br>date    | date            |          | changes               |           |
| Glossary                       | 0       | 4601930214       | 1000236178    | IBM France                 | 11/Oct/2007      | 24/Dec/2007     | Not      | 0 item(s)             | 1         |
| Resource links                 |         |                  |               | GP                         | at 01:00         | at 20:37        | viewed   | accepted              |           |
| Purchase order terms           |         |                  |               |                            |                  |                 |          | total                 |           |
| and conditions                 | 0       | 4601976352       | 1000236178    | IBM France                 | 02/Jan/2008      |                 | Not      | 0 item(s)             |           |
|                                | Ŭ       |                  |               | GP                         | at 01:00         |                 | viewed   | accepted<br>of 1 Item |           |
| Related links                  |         |                  |               |                            |                  |                 |          | total                 |           |

Αποδοχή τροποποιημένων εντολών αγοράς

| ====                                   |                       |                                    | Ireland [change]   Terms of use |
|----------------------------------------|-----------------------|------------------------------------|---------------------------------|
|                                        |                       |                                    | Search                          |
| Home Products                          | Services & industry   | solutions   Support & download     | Is   My account                 |
|                                        | Global procurement >  | Procurement portal > Web Order an  | d Invoice (WOI)                 |
| Web Order and                          | >                     |                                    |                                 |
| Invoice (WOI)                          | Purchase or           | ders                               |                                 |
| News                                   | Details               |                                    |                                 |
| WOI terms and<br>conditions            |                       |                                    | * Return                        |
| Purchase orders                        |                       | 🖹 Pri                              | ntable version                  |
| Invoices and credits                   |                       | Purchase ord                       | ler header text                 |
| Rejected invoices                      | Pacie purchase ord    | or information                     |                                 |
| Remittance advices                     | Buying company par    |                                    |                                 |
| Protocol reports                       | Purchase order numb   | er 4601930214                      |                                 |
| Invoice outsourcing agreement          | Original purchase oro | er 11/Oct/2007 at                  |                                 |
| Supplier profile                       | Last change date      | 24/Dec/2007 at 20:37               |                                 |
| Customer care                          | Status                | Not viewed                         | Help                            |
| Feedback                               | _                     | Hot Honed                          | ncip                            |
| Help                                   |                       | Αλλαγές εντολής αγοράς             |                                 |
| Contacts                               |                       | Για να δείτε τις αλλαγές της εντολ | <mark>λής αγοράς,</mark>        |
| Glossary                               | Supplier              | πατηστε «Προβολη ιστορικου αλ      | λάγων».                         |
| Resource links                         | Supplier name         |                                    |                                 |
| Purchase order<br>terms and conditions | Supplier number       | 1000236178                         | Help                            |
|                                        |                       |                                    |                                 |
| Related links                          |                       |                                    |                                 |
| Supply portal                          | Payment informati     | on                                 |                                 |
| IBM Privacy     Statement              | Currency              | EUR                                |                                 |
| Instructions for                       | Exchange rate         | 1.00000                            |                                 |
| exports to IBM                         | Payment terms         | Net due 45 days                    |                                 |
|                                        | View change su        | mmary                              |                                 |
|                                        | <u> </u>              |                                    | Help                            |

|                                                                      |                                                           | Ireland [change]   Terms of use                                                                                                    |
|----------------------------------------------------------------------|-----------------------------------------------------------|----------------------------------------------------------------------------------------------------|
| ▋▋▋▓▌◎                                                               |                                                           | Search                                                                                                    |
| Home   Products                                                      | Services & industry solutions                             | Αλλαγές εντολής αγοράς                                                                                                    |
| Web Order and<br>Invoice (WOI)                                       | Global procurement > Procurement p<br>> Purchase orders > | Σε αυτή τη σελίδα μπορείτε να εμφανίσετε τις αλλαγές που έχουν γίνει στην εντολή αγοράς. Πατήστε στη διασύνδεση «Πίσω» για να επιστρέψετε στην προηγούμενη σελίδα. |
| News                                                                 | Fulchase orders                                           |                                                                                                    |
| WOI terms and conditions                                             | Change summary                                            | * Return                                                                                                    |
| Purchase orders                                                      | Basic purchase order informat                             | ion                                                                                                    |
| Invoices and credits                                                 | Buying company name                                       | IBM France GP                                                                                                    |
| Rejected invoices                                                    | Purchase order number                                     | 4601930214                                                                                                    |
| Remittance advices                                                   | Purchase order date                                       | 11/Oct/2007 at 01:00                                                                                                    |
| Protocol reports                                                     | Last change date                                          | 24/Dec/2007 at 20.37                                                                                                    |
| Invoice outsourcing agreement                                        |                                                           |                                                                                                    |
| Supplier profile                                                     | Search criteria                                           |                                                                                                    |
| Customer care                                                        | View item 🛛 🛛 🗹                                           |                                                                                                    |
| Feedback                                                             | Change date Current                                       |                                                                                                    |
| Help                                                                 | Field name All                                            |                                                                                                    |
| Contacts                                                             |                                                           |                                                                                                    |
| Glossary                                                             |                                                           |                                                                                                    |
| Resource links                                                       | Use search criteria to update list                        | of changes. 💿 Help                                                                                                    |
| Purchase order<br>terms and conditions                               |                                                           |                                                                                                    |
|                                                                      |                                                           | Help                                                                                                    |
| Related links                                                        | Changes                                                   |                                                                                                    |
| <ul> <li>Supply portal</li> <li>IBM Privacy<br/>Statement</li> </ul> | Purchase Change Field<br>order item date - nam<br>number  | I ▲ Value after Value<br>e ᢏ change before<br>change                                                                                                    |

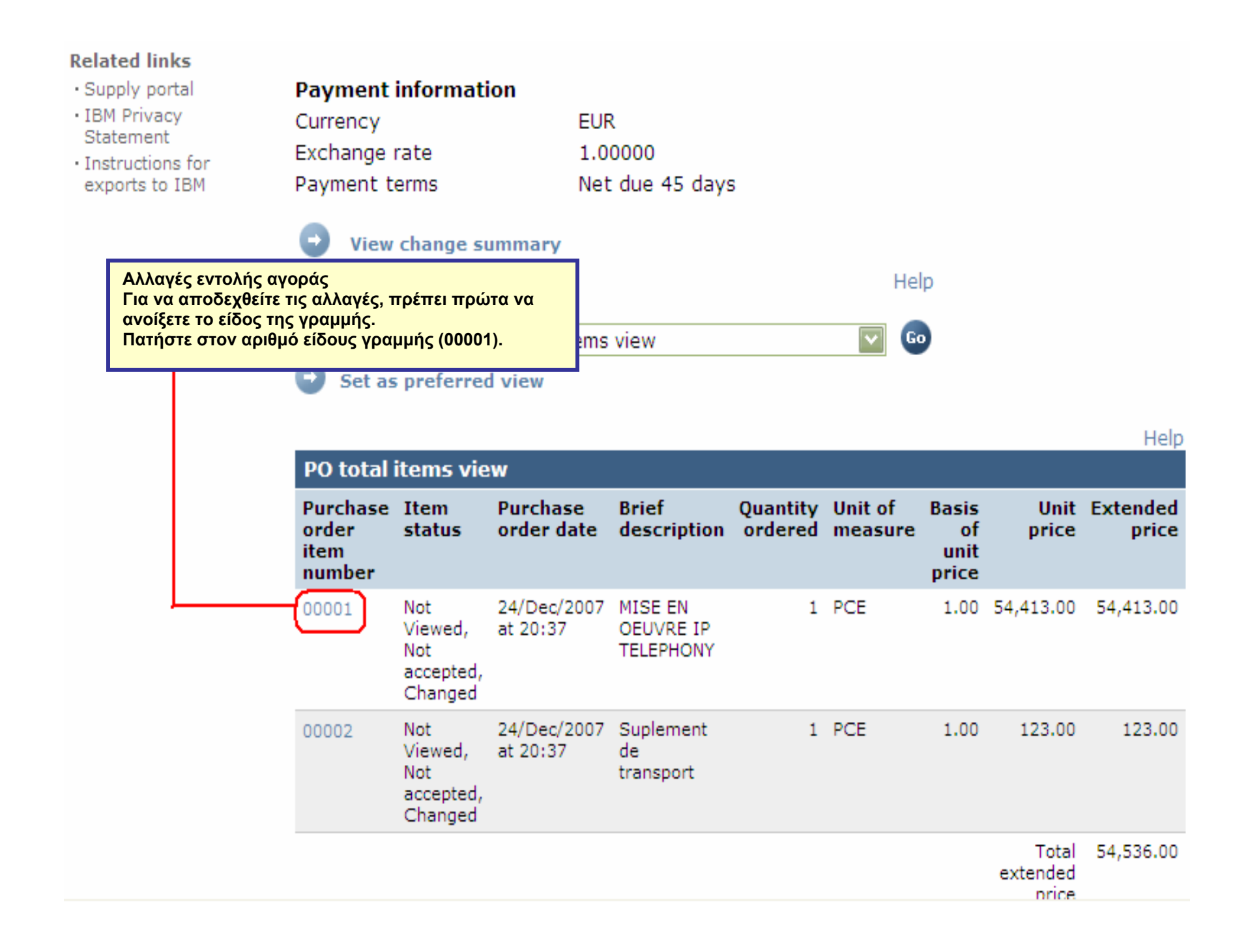

| Web Order and<br>Invoice (WOI)                                       | > Purchase orders > Purchase                           | order details >                                           |  |  |  |
|----------------------------------------------------------------------|--------------------------------------------------------|-----------------------------------------------------------|--|--|--|
| News                                                                 | Purchase orders                                        |                                                           |  |  |  |
| WOI terms and conditions                                             | Item detail                                            | * Return                                                  |  |  |  |
| Purchase orders                                                      |                                                        | <ul> <li>Purchase order item text</li> </ul>              |  |  |  |
| Invoices and credits                                                 |                                                        |                                                           |  |  |  |
| Rejected invoices                                                    | Purchase order summary                                 |                                                           |  |  |  |
| Remittance advices                                                   | Purchase order number                                  | 4601930214                                                |  |  |  |
| Protocol reports                                                     | Purchase order date                                    | 11/Oct/2007 at 01:00                                      |  |  |  |
| Invoice outsourcing agreement                                        | Last change date<br>Status                             | 24/Dec/2007 at 20:37<br>Not Viewed, Not accepted, Changed |  |  |  |
| Supplier profile                                                     | Currency                                               | EUR                                                       |  |  |  |
| Customer care                                                        |                                                        |                                                           |  |  |  |
| Feedback                                                             |                                                        |                                                           |  |  |  |
| Help                                                                 | Purchase order item number                             | 00001                                                     |  |  |  |
| Contacts                                                             | Quantity ordered                                       | 1                                                         |  |  |  |
| Glossary                                                             | Unit of measure                                        | Αλλαγές εντολής αγοράς                                    |  |  |  |
| Resource links                                                       | Basis of u <u>nit price</u>                            | Πατήστε το κουμπί «Αποδοχή                                |  |  |  |
| Purchase order<br>terms and conditions                               | Unit price<br>Extended price                           | αποδεχθείτε τις αλλαγές.                                  |  |  |  |
|                                                                      | Brief description                                      | MISE EN OEUVRE IP TELEPHONY                               |  |  |  |
| Related links <ul> <li>Supply portal</li> <li>IBM Privacy</li> </ul> | Requisition tracking number<br>Requisition item number | E3TLHG002L<br>0                                           |  |  |  |
| Statement                                                            | Schedule of delivery                                   |                                                           |  |  |  |
| <ul> <li>Instructions for<br/>exports to IBM</li> </ul>              | Delivery date Deliver                                  | ry time Request quantity                                  |  |  |  |
|                                                                      | 2007-10-1 <mark>8</mark>                               | 1.00000                                                   |  |  |  |
|                                                                      | l accept this item                                     | I do not accept this item                                 |  |  |  |
|                                                                      | Contact information Bo                                 | orislav Nikitov                                           |  |  |  |
|                                                                      | Phone 35                                               | 59-24039567                                               |  |  |  |

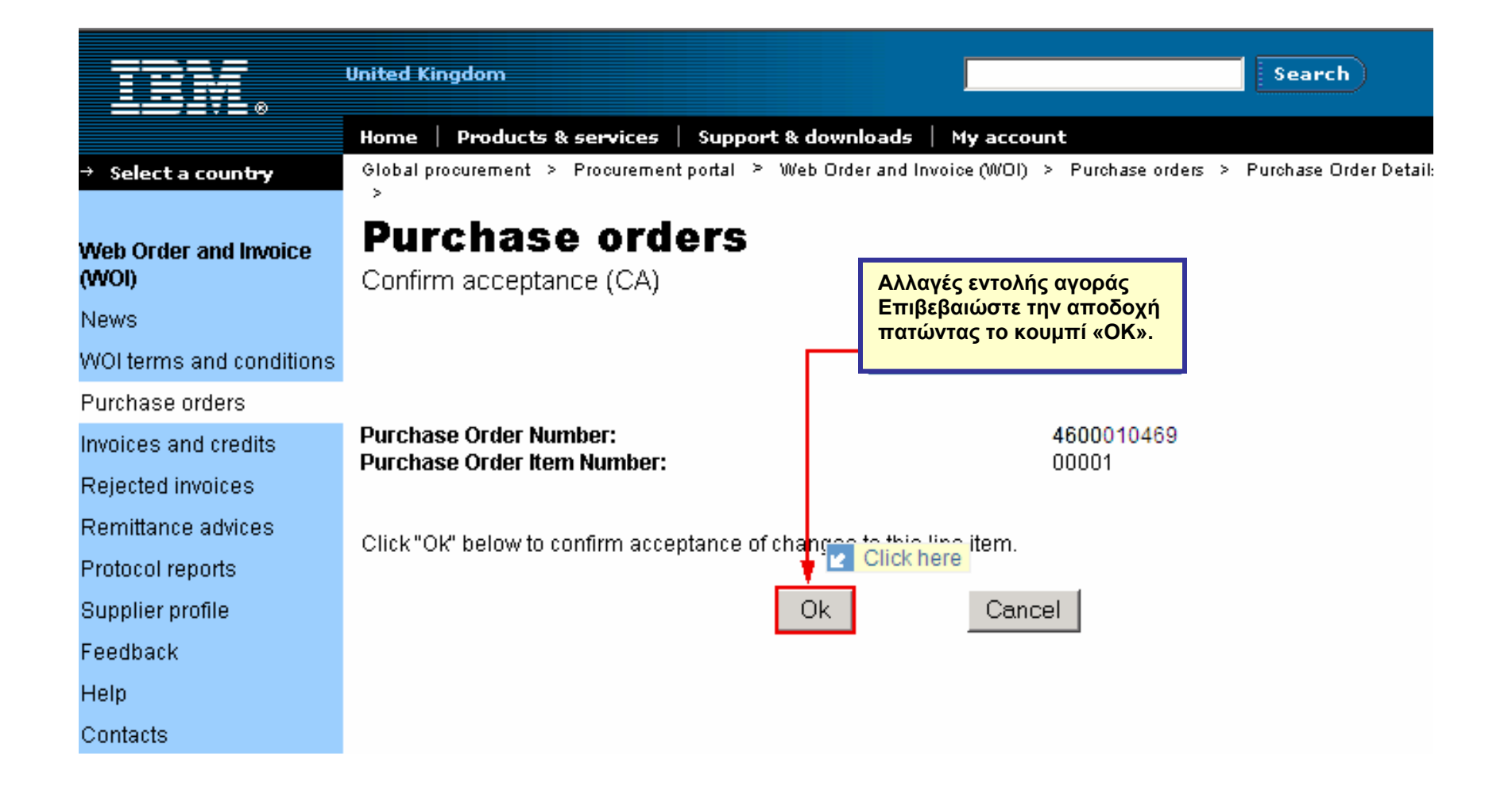

# Η αλλαγή της εντολής αγοράς έγινε αποδεκτή. Κάντε κύλιση προς τα κάτω.

| Supplier profile                                                                                       | Last chang                                                                  | ge date                                                       | 24/                                                                       | Dec/20                           | 07 at               | 20:37                               |                                               |                              |                     |                         |
|----------------------------------------------------------------------------------------------------|-----------------------------------------------------------------------------|---------------------------------------------------------------|---------------------------------------------------------------------------|----------------------------------|---------------------|-------------------------------------|-----------------------------------------------|------------------------------|---------------------|-------------------------|
| Customer care                                                                                          | Status                                                                      |                                                               | No                                                                        | t viewe                          | d                   |                                     | Help                                          |                              |                     |                         |
| Feedback                                                                                               |                                                                             |                                                               |                                                                           |                                  |                     |                                     |                                               |                              |                     |                         |
| Help                                                                                                   | _                                                                           |                                                               |                                                                           |                                  |                     |                                     |                                               | -                            |                     |                         |
| Contacts                                                                                               |                                                                             |                                                               |                                                                           |                                  |                     |                                     |                                               |                              |                     |                         |
| Glossary                                                                                               | Supplier                                                                    |                                                               |                                                                           | -                                |                     |                                     |                                               |                              |                     |                         |
| Resource links                                                                                         | Supplier na                                                                 | plier name                                                    |                                                                           |                                  | IPPLIER             |                                     |                                               |                              |                     |                         |
| Purchase order<br>terms and conditions                                                                 | Supplier nu                                                                 | umber                                                         | 100                                                                       | LIMITED<br>1000236178            |                     |                                     |                                               |                              |                     |                         |
|                                                                                                    |                                                                             |                                                               |                                                                           |                                  | Αλλα                | αγές εντολ                          | ής αγοράς                                     |                              |                     |                         |
| Related links<br>• Supply portal<br>• IBM Privacy<br>Statement<br>• Instructions for<br>exports to IBM | Payment<br>Currency<br>Exchange<br>Payment t<br>View<br>Simu<br>View of ite | informat<br>rate<br>erms<br>change s<br>late creat<br>ms list | tion<br>EUF<br>1.0<br>Net<br>summary<br>te invoice from<br>PO total items | R<br>0000<br>t due 45<br>m purch | Aπό<br>εντο<br>δημι | τη στιγμή<br>λή αγοράς<br>ουργήσετα | που η τρο<br>ς έγινε απο<br>ε ένα τιμολ<br>Ηe | οποποι<br>ιδεκτή,<br>όγιο.   | ημένη<br>μπορείτε ν | α                       |
|                                                                                                    | PO total                                                                    | items vie                                                     | ew                                                                        |                                  |                     |                                     |                                               |                              |                     | Help                    |
|                                                                                                    | Purchase<br>order<br>item<br>number                                         | Item<br>status                                                | Purchase<br>order date                                                    | Brief<br>descrij                 | ption               | Quantity<br>ordered                 | Unit of<br>measure                            | Basis<br>of<br>unit<br>price | Unit<br>price       | Extended<br>price       |
|                                                                                                    | 00001                                                                       | Not<br>Viewed,                                                | 24/Dec/2007<br>at 20:37                                                   | MISE EN                          | N<br>E IP           | 1                                   | PCE                                           | 1.00                         | 54,413.00           | <mark>54,413.</mark> 00 |

### ΤΙΜΟΛΟΓΙΑ ΚΑΙ ΠΙΣΤΩΤΙΚΑ

Κατά τη δημιουργία ενός νέου τιμολογίου ή πιστωτικού, πρέπει να ξεκινήσετε τη διαδικασία από την εντολή αγοράς.

| =====                                  |         |                   |                |                             | 1                            | ( <b>reland</b> [ cha | nge]   Tei | rms of use                     |      |
|----------------------------------------|---------|-------------------|----------------|-----------------------------|------------------------------|-----------------------|------------|--------------------------------|------|
|                                        |         |                   |                |                             |                              |                       |            | Search                         |      |
| Home Products                          | Service | es & industry sol | utions   Sup   | oport & download            | s   My acco                  | ount                  |            |                                |      |
|                                        | Globa   | procurement >     | Procurement p  | ortal > Web Orde            | er and Invoice               | e (WOI) >             |            |                                |      |
| Web Order and Invoice                  | Pu      | <u>rchase c</u>   | orders         |                             |                              |                       |            |                                |      |
| (WOI)                                  |         | Τιμολόγια και     | πιστωτικά      |                             |                              |                       |            |                                |      |
| News                                   | Iden    | Σε αυτό το πα     | φάδειγμα θα    | δημιουργήσετε έ             | να γ                         | the desired           |            |                                |      |
| conditions                             | list o  | αριθμό 46020      | 73806.         | νιολη αγοράς μ              | c                            |                       |            |                                |      |
| Purchase orders                        |         | Πρώτα πρέπε       | α να επιλέξετε | : την εντολή αγο            | ράς.                         |                       | _          |                                |      |
| Invoices and credits                   | Sea     | cii on            |                | Τιμολόνια και π             | ιστωτικά                     |                       |            |                                |      |
| Rejected invoices                      | Sele    | ect all           |                | Πατήστε το κου              | μπί «Δημιου                  | ργία τιμολο           | γίου       |                                |      |
| Remittance advices                     |         |                   |                | από εντολή αγα              | οράς» για να<br>Ιουονίας του | ξεκινήσει η           |            |                                |      |
| Protocol reports                       | 0       | Open 🕒 Vie        | ew printer fr  | renary Help                 |                              |                       |            |                                |      |
| Invoice outsourcing                    |         |                   |                |                             | <u> </u>                     |                       |            |                                |      |
| agreement                              |         | Simulate crea     | te invoice fr  | om purchase o               | rder                         |                       |            |                                |      |
| Supplier profile                       |         |                   |                |                             |                              | Help                  | )          |                                |      |
| Customer care                          | Pur     | chase order se    | earch results  | 5                           |                              |                       |            |                                |      |
| Feedback                               |         | Purchase 🔺        | Supplier 🔺     | Buying 🔺                    | Original 🔺                   | Last                  | 🛓 Stat     | tus Accepted                   | Inv  |
| Help                                   |         | order 🚽           | number 🚽       | company                     | purchase                     | change                | •          | purchase<br>order              | sta  |
| Contacts                               |         | number            |                | name                        | date                         | uate                  |            | item                           |      |
| Glossary                               |         |                   |                |                             |                              |                       |            | changes                        |      |
| Resource links                         | L()     | 4602073806        | 1000295660     | IBM Belgium<br>BE0405912336 | 22/May/200<br>at 01:00       | 8                     | View       | ved 1 item(s)<br>accepted      |      |
| Purchase order terms<br>and conditions |         |                   |                |                             |                              |                       |            | of 1 Item<br>total             |      |
|                                        | 0       | 4601495201        | 1000295660     | IBM Belgium                 | 18/Oct/2005                  | 5                     | View       | ved 1 item(s)                  | Arri |
| Related links                          | Ŭ       |                   |                | BE0405912336                | at 01:00                     |                       |            | accepted<br>of 1 Item<br>total |      |
| IBM Privacy Statement                  |         |                   |                |                             |                              |                       |            |                                |      |

| ====                                   |                                                                     | Ireland [change]   Terms of use                                                                                                    |
|----------------------------------------|---------------------------------------------------------------------|----------------------------------------------------------------------------------------------------|
| ▋▋▋▓▌◎                                 |                                                                     | Sea <del>r</del> ch                                                                                                    |
| Home   Products                        | Services & industry solutions Support                               | & downloads My account                                                                                                    |
| Web Order and Invoice<br>(WOI)<br>News | Global procurement > Procurement porta                              | Τιμολόγια και πιστωτικά<br>Εμφανίζεται η κύρια οθόνη τιμολογίων. Ορισμένα πεδία<br>θα έχουν ήδη συμπληρωθεί καθώς το τιμολόγιο<br>δημιουργείται με βάση την εντολή αγοράς. |
| WOI terms and<br>conditions            | Note - This browser session will be terr<br>30 minutes.             | r and a second second second second second second second second second second second second second second second                                                           |
| Purchase orders                        | The fields indicated with an asterisk (*)                           | are required.                                                                                                    |
| Invoices and credits                   |                                                                     | Help                                                                                                    |
| Rejected invoices                      | Bill to name IBM Belgium                                            | BE0405912336                                                                                                    |
| Remittance advices                     | Purchase order number 4602073806<br>Purchase order date 22 May 2008 |                                                                                                    |
| Protocol reports                       | Supplier invoice date*) 5 V / Aug                                   | ist 💟 / 2008 💟                                                                                                    |
| Invoice outsourcing<br>agreement       | Tax date*     5 ₩ / Augu                                            | ust 💟 / 2008 💟                                                                                                    |
| Supplier profile                       | Invoice type*Select one-                                            | 🔽                                                                                                    |
| Customer care                          | Select one-                                                         | -                                                                                                    |
| Feedback                               | Invoice                                                             | Негр                                                                                                    |
| Help                                   |                                                                     |                                                                                                    |
| Contacts Tiµoλo                        | για και πιστωτικά                                                   |                                                                                                    |
| Glossary Ημερο                         | μηνία τιμολογίου: Αυτή η ημερομηνία μπορε<br>ισα ημερομηνία.        | ί να αλλάξει. Ως προεπιλεγμένη ημερομηνία χρησιμοποιείται η                                                                                                    |
| Resource links Ημερο                   | μηνία απαίτησης φόρου: Η ημερομηνία μετά                            | την οποία ο αγοραστής μπορεί να ζητήσει την επιστροφή του                                                                                                    |
| Purchase order<br>and conditions       | μερομηνια.                                                          |                                                                                                    |

| Home   Products  <br>eb Order and Invoice<br>VOI)                                                                                                   | Services & industry solutions Supp<br>Global procurement > Procurement po<br>Invoices and credit<br>Processing options (BE)                                                                                                    | <ul> <li>Τιμολόγια και πιστωτικά</li> <li>Αριθμός τιμολογίου: Ο αριθμός που προσδιορίζει το τιμολόγιο. Αυτός ο αριθμός πρέπει να είναι μοναδικός (όταν χρησιμοποιηθεί για ένα τιμολόγιο, δεν μπορεί να χρησιμοποιηθεί ξανά σε άλλο τιμολόγιο). Ο αριθμός τιμολογίου πρέπει να συμφωνεί με τις εγγραφές τιμολογίων στα αρχεία σας.</li> <li>Support δυναλλαγματική ισοτιμία: Η συναλλαγματική ισοτιμία μεταξύ του νομίσματος της εντολής αγοράς και του νομίσματος του τιμολογίου. Στις περισσότερες περιπτώσεις τα νομίσματα είναι ίδια, συνεπώς η συναλλαγματική ισοτιμία είναι 1,00.</li> <li>Aντιγραφή κειμένου: Επιλέξτε αυτό το πεδίο εάν επιθυμείτε να αντιγράψετε το κείμενο της εντολής ανοράς (περινραφές) στο τιμολόνιο.</li> </ul> |                                                                                                    |                                                                                                    |                                                                                                    |               |  |
|----------------------------------------------------------------------------------------------------|----------------------------------------------------------------------------------------------------|----------------------------------------------------------------------------------------------------|----------------------------------------------------------------------------------------------------|----------------------------------------------------------------------------------------------------|----------------------------------------------------------------------------------------------------|---------------|--|
| OI terms and<br>nditions<br>Irchase orders<br>voices and credits<br>jected invoices<br>mittance advices                                             | Note - This browser session will be terminal<br>30 minutes.<br>The fields indicated with an asterisk (*) are<br>Bill to name IBM Belgium BE<br>Purchase order number 4602073806<br>Purchase order date 22 May 2008                                                                    | ated if the<br>re required<br>E0405912:<br>Tiμολ<br>Ο Αρ<br>ειδών<br>συνε<br>Συνή<br>αγορ<br>πάντ                                                                                                    | ολόγια και πιστωτικά<br>ριθμός είδους στο τιμολόγιο χρη<br>ών στο τιμολόγιο. Σε αυτό το παρ<br>επώς ο αριθμός γραμμής είναι «1<br>ήθως ο αριθμός είδους του τιμολ<br>ράς. Η αρίθμηση των ειδών γίνετ<br>τα τον αριθμό 1, το δεύτερο έχει | σιμοποιείται<br>άδειγμα, υπό<br>1».<br>ογίου είναι ίδ<br>αι διαδοχικά.<br>πάντα τον αρ                             | για να δηλώσει τη σειρά εμφάνισης τω<br>φχει μόνο μία γραμμή για τιμολόγηση<br>ιος με τον αριθμό είδους της εντολής<br>. Το πρώτο είδος προς τιμολόγηση έχε<br>ριθμό 2, κ.ο.κ.                                                                                                    | )V<br>,<br>EI |  |
| otocol reports<br>voice outsourcing<br>reement<br>pplier profile<br>stomer care<br>edback<br>elp                                                    | Supplier invoice date       05 August 2008         Tax date       05 August 2008         Invoice type       Invoice         Supplier invoice number*       12345678test         Currency       EUR         Exchange rate       1.00000 EUR         Supplier number       TEST SUPPLIE |                                                                                                    | Τιμολόγια και πιστωτικά<br>Ποσότητα τιμολογίου:<br>Εδώ εμφανίζεται η ζητούμενη<br>είναι Τεμάχια ή Ώρες, η ποσά<br>των ωρών. Στη συγκεκριμένη<br>μέτρησης. Σε τέτοιες περιπτώ<br>Μπορείτε να αλλάξετε την πο<br>μέτρησης.                 | η ποσότητα. Ι<br>ότητα είναι το<br>η περίπτωση<br>ύσεις η ποσό<br>οσότητα όταν                                     | Ξάν η μονάδα μέτρησης<br>πλήθος των τεμαχίων ή<br>δεν υπάρχει μονάδα<br>τητα είναι πάντα 1.<br>υπάρχει μονάδα                                                                                                    |               |  |
| ossary<br>source links<br>irchase order terms<br>id conditions<br>elated links<br>IBM Privacy Statement<br>Supply portal<br>Instantions for experte | Tax country Belgium-Domest<br>Copy purchase order items text to invo<br>Acceptable purchase order items. Ma<br>Purchase Brief description Inve<br>order<br>item<br>number 463BBETSC608210079                                                                                          | estic invoice<br>oice items<br>lark to copy the pu<br>voice Invoice U<br>item<br>mber                                                                                                    | purchase order item to the invoice.<br>Unit of Basis Unit price WOI guantity/amc<br>unit price 1,000 a 700 000 0,000/0,00                                                                                                    | Τιμολόγια κα<br>Τιμή μονάδα<br>Η τιμή μονάδ<br>τεμάχιο, ωρι<br>μονάδα μέτρ<br>τιμή της εντα                        | αι πιστωτικά<br>ις:<br>δας είναι η τιμή ανά είδος (τιμή ανά<br>αία χρέωση, κ.λπ.). Όταν δεν υπάρχει<br>οησης, η τιμή μονάδας είναι η συνολικι<br>ολής αγοράς.                                                                                                    | ή             |  |
| About IBM   Privacy                                                                                                    | <ul> <li>Project management<br/>and engineering</li> <li>Select all Help</li> <li>Simulate continue</li> <li>Contact</li> </ul>                                                                                                    | ολόγια και πιστ<br>ολογηθείσες πα<br>ις «μετρητής» γ<br>σοτήτων και τω<br>ολογήσει.                                                                                                    | (PCE)<br>στωτικά<br>τοσότητες έως σήμερα:<br>για την παρακολούθηση των<br>ων ποσών που έχετε                                                                                                    | Select one<br>Select one<br>0%<br>2.73%<br>3% Luxembou<br>6%<br>6% Luxembou<br>12%<br>15% Luxembou<br>15% Luxembou | Τιμολόγια και πιστωτικά<br>Φορολογικός συντελεστής:<br>Εδώ πρέπει να επιλέξετε το<br>φορολογικό συντελεστή (ΦΠΑ) για τ<br>αγαθά ή τις υπηρεσίες που θα<br>τιμολογήσετε. Έχετε υπόψη ότι<br>ενδέχεται να διατίθενται ορισμένοι<br>συντελεστές οι οποίοι δεν ισχύουν γ<br>τη χώρα σας. | α             |  |

|                                                                            |                                                                             |                                     |                                             |                     |                    | I                            | reland [char            | nge]   Terms of use                        | :                     |                               |                       |                     |
|----------------------------------------------------------------------------|-----------------------------------------------------------------------------|-------------------------------------|---------------------------------------------|---------------------|--------------------|------------------------------|-------------------------|--------------------------------------------|-----------------------|-------------------------------|-----------------------|---------------------|
| ▋▋▋₹₽。                                                                     |                                                                             |                                     |                                             |                     |                    |                              |                         | Search                                     |                       |                               |                       |                     |
| Home Products                                                              | Services & i                                                                | ndustry solu                        | itions   Supp                               | ort & down          | iloads   I         | Му ассон                     | unt                     |                                            |                       |                               |                       |                     |
| Global procurement > Procurement portal > Web Order and Invoice (WOI) >    |                                                                             |                                     |                                             |                     |                    |                              |                         |                                            |                       |                               |                       |                     |
| Web Order and Invoice<br>(WOI)                                             | Web Order and Invoice Invoices and credits<br>(WOI) Cructo (Super BD (INF)) |                                     |                                             |                     |                    |                              |                         |                                            |                       |                               |                       |                     |
| News                                                                       |                                                                             | Create from PU (BE)                 |                                             |                     |                    |                              |                         |                                            |                       |                               |                       |                     |
| WOI terms and<br>conditions                                                | laxes na                                                                    | ive been c                          | alculated aut                               | omaticali           | <b>y.</b>          |                              |                         |                                            |                       |                               |                       |                     |
| Purchase orders                                                            | 30 minute                                                                   | s prowser s<br>s.                   | ession will be to                           | erminated           | if there is r      | no activi                    | ty within               |                                            |                       |                               |                       |                     |
| Invoices and credits                                                       | The fields                                                                  | indicated w                         | ith an asterisk                             | (*) are rec         | quired.            |                              |                         |                                            |                       |                               |                       |                     |
| Rejected invoices                                                          |                                                                             |                                     |                                             |                     |                    |                              | Help                    |                                            |                       |                               |                       |                     |
| Remittance advices                                                         | Bill to nar                                                                 | ne                                  | IBM Belgi                                   | um BE0405           | 5912336            |                              |                         |                                            |                       |                               |                       |                     |
| Protocol reports                                                           | Purchase                                                                    | order numb                          | er 46020738                                 | 06                  |                    | Τιμ                          | ολόγια και<br>διαπιστών | ΠΙστωτικά<br>τετε ότι τα ποσά '            | του τιμολ             | ονίου                         |                       | νόρων               |
| Invoice outsourcing<br>agreement                                           | Purchase<br>Supplier i                                                      | order date<br>nvoice date           | 22 May 20<br>05 August                      | 08<br>2008          |                    | υπα                          | ολογίζοντα<br>ά τα ποσά | από την εφαρμ                              | ογή WOI.              | Έχετε                         | ήδη κατα              | χωρήσει             |
| Supplier profile                                                           | Tax date                                                                    |                                     | 05 August                                   | 2008                |                    | Εάν                          | ν επιθυμείτ             | ε να αλλάξετε κά                           | ποιες λεπ             | τομέρ                         | ειες, πατι            | ήστε το             |
| Customer care                                                              | Invoice ty                                                                  | pe                                  | Invoice                                     |                     |                    | KOU                          | μπί «Τροτ               | τοποίηση ειδών»                            | . Εάν δεν             | καταχ                         | ωρήσετε               | ΦΠΑ ή               |
| Feedback                                                                   | Supplier i                                                                  | nvoice num                          | ber 12345678                                | TEST                |                    | φορ<br>του                   | ο, πρεπει<br>. Αυτό μπα | να καταχωρησει<br>ορεί να γίνει και ο      | ε μια απι<br>πην οθόν | α για ι<br>η Τρο <sup>·</sup> | η μη κατά<br>ποποίησι | ιχωρηση<br>η ειδών. |
| Help                                                                       | Currency                                                                    |                                     | EUR                                         |                     |                    | Παι                          | ήστε το κα              | ουμπί «Τροποποί                            | ίηση ειδώ             | v» γιο                        | να δείτε              |                     |
| Contacts                                                                   | Exchange                                                                    | rate                                | 1.00000 E                                   | UR                  |                    | πλι                          | ιροφορίες               | σχετικά με την α                           | λλαγή τω              | ν πλη                         | ροφοριών              | / ειδών.            |
| Glossary                                                                   | Supplier r                                                                  | number                              | 10002956                                    | 60 TEST             | SUPPLIER           | 2                            |                         |                                            |                       |                               |                       |                     |
| Resource links                                                             | Tax count                                                                   | iry                                 | Belgium-D                                   | omestic in          | ivoice             |                              |                         |                                            |                       |                               |                       |                     |
| Purchase order terms                                                       |                                                                             |                                     |                                             |                     |                    |                              |                         |                                            |                       |                               |                       |                     |
|                                                                            | Tanan ing its                                                               | (1)                                 |                                             |                     |                    |                              |                         |                                            |                       | <b>C</b>                      | Help                  |                     |
|                                                                            | Invoice it                                                                  | ems (1)                             |                                             |                     |                    |                              |                         |                                            |                       | Curre                         | ncy (EUR)             |                     |
| Related links IBM Privacy Statement Supply portal Instructions for exports | Invoice<br>item<br>number                                                   | Purchase<br>order<br>item<br>number | Brief<br>description                        | Invoice<br>quantity | Unit of<br>measure | Basis<br>of<br>unit<br>price | Unit price              | WOI<br>quantity/amount<br>invoiced to date | Item<br>total         | Tax<br>rate                   | Tax<br>amount         |                     |
| Web reporting                                                              | 001                                                                         | 00001                               | Project<br>management<br>and<br>engineering | 1.000               | Piece<br>(PCE)     | 1.000                        | 3,720.000               | 0.000/0.00                                 | 3,720.00              | 21%                           | 781.20                |                     |
|                                                                            | Simu                                                                        | ılate edit i                        | tems                                        |                     |                    |                              |                         | Help                                       |                       |                               |                       |                     |

| Invoice total       Currency (EUR)         Invoice items total       3,720.00         Tax total       781.20         Invoice total       4,501.20         Control amounts       To dovoka rou mipokoytou śgowu umokoytarsi kai bűv éta mešia superviernya dia mipokoytou zavapopácy na szu szu szu szu szu szu szu szu szu szu                                                                                                    |                                                                                                    |                                                                                                    |                                                                                                    |
|----------------------------------------------------------------------------------------------------|----------------------------------------------------------------------------------------------------|----------------------------------------------------------------------------------------------------|----------------------------------------------------------------------------------------------------|
| Invoice items total       3,720.00         Tax total       781.20         Invoice total       4,501.20         Control amounts       Tipohóyia και πιστωτικά         Control tax value*       781.20         Control tax value*       781.20         Control tax value*       781.20         Control tax value*       781.20         Control tax value*       781.20         Control total invoice value*       4,501.20         Tupohóyio: «Ažija φópou αναφοράζα» πρέπει va καταχωρήσετε το φópo örus č štu unokoyiou         Reying company tax information       VAT registration number         VAT registration number       BE0087654321         Structured communication number       BE0087654321         Structured communication number       BE0087654321         The fields indicated with an asterisk (*) are required to complete this transactori, other fields are optional. If you do not want to provide us with the required information, Beck* button on your browser to return to the previous page, or close the window or browser session that is engling this page.         Name*       Contact Person         Communications method*       Contact by E-mail @         Phone number or e-mail*       Contact Derson         Reader text (P)       Source instructions         Header text (P)       Source instructions                                                                                                    | Invoice total                                                                                                    |                                                                                                    |                                                                                                    |
| Invoice total       781.20         Invoice total       4,501.20         Control amounts       Ta divoka rou njuokovjou žkouv umokovjorsti kai čilo vća mačila sjupaviornjka ora ora ujunokovje kaj umokovjeni kai čilo vća mačila sjupaviornjka ora ora ujunokovje kaj umokovjeni kaj čilo vlaka kaj prime v ara oujunknjuojaret zeristi. Zi om ečilo «Ačija ovjou dravapodačis» kaj kaj varovapodačis» kaj kaj umokovjeni za oujunknjuojaret zeristi. Zi om ečilo «Ačija ovjou dravapodačis» kaj kaj umokovjeni za oujunknjuojaret zeristi. Zi om ečilo «Ačija ovjou dravapodačis» kaj kaj umokovjeni za ovjavapodačis» kaj kaj umokovjeni za ovjavapodačis mačni ra oujunknjuojaret zeristi. Zi om ečilo «Ačija njuokovjeni u ovagopodačis» kaj kaj umokovjeni za ovagopodačis» kaj kaj umokovjeni za ovagopodačis» kaj kaj umokovjeni za ovagopodačis mačni ra ovaj kaj umokovjeni za ovagopodačis mačni ra ovagopodačis mačni ra ovagopodačis ra ovagopodačis ra ovagopodačis mačni ra ovagopodačis ra ovagopodačis ra ovagopodačis ra ovagopodačis ra ovagopodačis ra ovagopodačis ra ovagopodačis ra ovagopodačis ra ovagopodačis ra ovagopodačis ra ovagopodačis ra ovagopodačis ra ovagopodačis ra ovavagopodačis ra ovagopodači ra ovagopodači ra                                                                                                    | Invoice items total                                                                                                    | Currency (EUR)                                                                                                    |                                                                                                    |
| Invoice total 4,501.20  Control amounts Control tax value* 781.20 Control tax value* 781.20 Control tax value* 782.20 Control tax value* 782.20 Cont | Tax total                                                                                                    | 781.20                                                                                                    |                                                                                                    |
| Invoice total       4,501.20         Control amounts       Ta σύνολα του τιμολογίου ξουν υπολογιστεί και δύο νέα πεδία εμφανίστηκα<br>Ta σύνολα του τιμολογίου ζάξι σφορου αναφοράζε και «Συνολική αξία τιμολογίου<br>αναφοράζε». Αυτά τα πεδία πρέπει να τα συμπληρώσετε εσείς. Στο πεδίο «Αξ<br>φόρου αναφοράζε» πρέπει να καταχωρήσετε το φόρο όπως έχει υπολογιστ<br>το τιμολόγιο. Στο πεδίο «Συνολική αξία τιμολογίου αναφοράζε» πρέπει να<br>καταχωρήσετε το συνολικό ποσό του τιμολογίου μαζί με το φόρο).         Buying company tax information       VAT registration number       ΒΕ0087654321         Structured communication number       ΒΕ0087654321       Τμολόγια και πιστωτικά         Administrative contact       Τιμολόγια και πιστωτικά         The fields indicated with an asterisk (*) are required to complete this<br>transaction; other fields are optional. If you do not want to provide us with<br>the required information, please use the "Back" button on your browser to<br>return to the previous page, or close the window or browser session that is<br>displaying this page.       Τιμολόγια και πιστωτικά         Name*       Contact Person       Τιμολόγια και πιστωτικά         Name*       Contact Person       Τιμολόγια και πιστωτικά<br>Es curd τα πείδία πρόττει να καταχωρήσετε τις<br>πληροφορίες ε πικοινωνίας μαζί σας. Αυτές ο<br>πληροφορίες ε πικοινωνίας μαζί σας. Αυτές ο<br>πληροφορίες ε πικοινωνίας θα χρησιμοποιηθούν<br>μόνο εάν χμραιμοτιήδευ το υπολόγιο.         Header text (P)       Sourcing Buyer: Steven Bauweraerts       Γιμολόγια και πιστωτικά με το πιμολόνιο.                                                                                                    |                                                                                                    |                                                                                                    |                                                                                                    |
| Control amounts       Τιμολόγια και πιστωτικά         Control tax value*       781.20         Control tax value*       781.20         Control tax value*       781.20         Control tax value*       781.20         Control tax value*       781.20         Control total invoice value*       4,501.20         Control total invoice value*       4,501.20         Control total invoice value*       8,50037654321         Structured communication number       Tipologiva popologiva popologiva popologin proviou (APM)/ApiBuóg PIA: Ec aurof arcibio pojúčerai o apiBuóg                                                                                                    | Invoice total                                                                                                    | 4,501.20                                                                                                    |                                                                                                    |
| Buying company tax information         VAT registration number         Supplier tax information         VAT registration number*         BE0087654321         Structured communication number         Administrative contact         The fields indicated with an asterisk (*) are required to complete this transaction; other fields are optional. If you do not want to provide us with the required information, please use the "Back" button on your browser to displaying this page.         Name*       Contact Person         Communications method*       Contact Derson         Phone number or e-mail*       Contact Quernail (Quernail)         Invoice instructions       TipoAóyia Kai miorturiká         Header text (P)       Sourcing Buyer: Steven Bauweraerts                                                                                                    | Control amounts         Control tax value*       781.20         Control total invoice value*       4,501.20                                                                                                    | Τιμολόγια και<br>Τα σύνολα τοι<br>στο τιμολόγιο<br>αναφοράς». Α<br>φόρου αναφο<br>το τιμολόγιο. 2<br>καταχωρήσετα | πιστωτικά<br>J τιμολογίου έχουν υπολογιστεί και δύο νέα πεδία εμφανίστηκαν<br>: «Αξία φόρου αναφοράς» και «Συνολική αξία τιμολογίου<br>υτά τα πεδία πρέπει να τα συμπληρώσετε εσείς. Στο πεδίο «Αξία<br>ράς» πρέπει να καταχωρήσετε το φόρο όπως έχει υπολογιστή από<br>Στο πεδίο «Συνολική αξία τιμολογίου αναφοράς» πρέπει να<br>ε το συνολικό ποσό του τιμολογίου (μαζί με το φόρο). |
| Supplier tax information         VAT registration number*         BE0087654321         Structured communication number         Administrative contact         The fields indicated with an asterisk (*) are required to complete this transaction; other fields are optional. If you do not want to provide us with the required information, please use the "Back" button on your browser to return to the previous page, or close the window or browser session that is displaying this page.         Name*       Contact Person         Communications method*       Contact by E-mail veface         Phone number or e-mail*       contact@company.com         Invoice instructions       Tipoλóyia kai miorturiká ze arta mečia mpérnei va karaxwpήσετε τις mApoφopiες επικοινωνίaς θa χρησιμοποιηθούν μόνο εάν χρειαστεί va amaryńσετε σε κάποιες sourtifice or vefice or vefice                                                                                                    | Buying company tax information<br>VAT registration number BE0405912336                                                                                                    |                                                                                                    |                                                                                                    |
| VAT registration number*       BE0087654321         Structured communication number       Tipohóyia και πιστωτικά         Administrative contact       Tipohóyia και πιστωτικά         Administrative contact       Apiθμός φορολογικού μητρώου (AΦM)/Apiθμός ΦΠΑ: Σε αυτά πεδίο opíζεται ο αριθμός φορολογικού μητρώου. Auτή η τιμή υποχρεωτική από το νόμο. Τα τιμολόγια στα οποία δεν αναφ ο αριθμός φορολογικού μητρώου του προμηθευτή, θα απορριφθούν από την IBM.         Iteraction to the previous page, or close the window or browser session that is displaying this page.       Ofaγίες πιμολόγια στα τη αραθέσετε σχόλια οδηγίες στο πιμολόγιο. Δεν είναι υποχρεωτική αυτή η ενέργει         Name*       Contact Person         Communications method*       Contact by E-mail Contact by E-mail Contact by E-mail Contact by E-mail Contact by E-mail Contact Person         Header text (P)       Tipohóyia και πιστωτικά με το πιμολόνιο.         Sourcing Buyer: Steven Bauweraerts       Contact Person                                                                                                    | Supplier tax information                                                                                                    |                                                                                                    |                                                                                                    |
| Structured communication number         Administrative contact         The fields indicated with an asterisk (*) are required to complete this transaction; other fields are optional. If you do not want to provide us with the required information, please use the "Back" button on your browser to return to the previous page, or close the window or browser session that is displaying this page.         Name*       Contact Person         Communications method*       Contact by E-mail Contact by E-mail Contact by E-mail Contact by E-mail Contact by E-mail Contact person         Invoice instructions       Tipoλóγia Kai πιστωτικά         Header text (P)       Sourcing Buyer: Steven Bauweraerts                                                                                                    | VAT registration number* BE0087654321                                                                                                    |                                                                                                    |                                                                                                    |
| Administrative contact         The fields indicated with an asterisk (*) are required to complete this transaction; other fields are optional. If you do not want to provide us with the required information, please use the "Back" button on your browser to return to the previous page, or close the window or browser session that is displaying this page.         Name*       Contact Person         Communications method*       Contact by E-mail Image         Phone number or e-mail*       contact@company.com         Invoice instructions       Image: Survey and the secure of the secure of                                                                                                    | Structured communication number                                                                                                    |                                                                                                    | Τιμολόγια και πιστωτικά<br>Αριθμός φορολογικού μητρώου (ΑΦΜ)/Αριθμός ΦΠΑ: Σε αυτό το                                                                                                    |
| Name*       Contact Person         Communications method*       Contact by E-mail value         Phone number or e-mail*       Contact@company.com         Invoice instructions       Γιμολόγια και πιστωτικά         Header text (P)       Ιω         Sourcing Buyer: Steven Bauweraerts       Ιω                                                                                                    | Administrative contact<br>The fields indicated with an asterisk (*) are required to contransaction; other fields are optional. If you do not want to<br>the required information, please use the "Back" button on<br>return to the previous page, or close the window or browse<br>displaying this page. | mplete this<br>provide us with<br>your browser to<br>er session that is                                           | πεδίο ορίζεται ο αριθμός φορολογικού μητρώου. Αυτή η τιμή είναι<br>υποχρεωτική από το νόμο. Τα τιμολόγια στα οποία δεν αναφέρετα<br>ο αριθμός φορολογικού μητρώου του προμηθευτή, θα<br>απορριφθούν από την IBM.<br>Οδηγίες τιμολόγησης: Εδώ μπορείτε να προσθέσετε σχόλια η<br>οδηγίες στο τιμολόγιο. Δεν είναι υποχρεωτική αυτή η ενέργεια.                                           |
| Communications method*       Contact by E-mail       Image: Contact by E-mail       Image: Contact by E-mai                                                                                                    | Name* Contact Person                                                                                                    |                                                                                                    |                                                                                                    |
| Phone number or e-mail*       contact@company.com         Invoice instructions                                                                                                    | Communications method* Contact by E-mail 💟                                                                                                    | /                                                                                                    | Τιμολόγια και πιστωτικά<br>Σε αυτά τα πεδία ποέπει να καταγωράσετε τις                                                                                                    |
| Invoice instructions         Header text (P)         Sourcing Buyer: Steven Bauweraerts                                                                                                    | Phone number or e-mail* contact@company.com                                                                                                    |                                                                                                    | <ul> <li>πληροφορίες επικοινωνίας μαζί σας. Αυτές οι</li> </ul>                                                                                                    |
| Invoice instructions     μοτο ταν Αρειαστεί να απατηρέτε σε καπότες       Header text (P)     Δ       Sourcing Buyer: Steven Bauweraerts     Δ                                                                                                    |                                                                                                    |                                                                                                    | πληροφορίες επικοινωνίας θα χρησιμοποιηθούν                                                                                                    |
| Header text (P) Sourcing Buyer: Steven Bauweraerts                                                                                                    | Invoice instructions                                                                                                    |                                                                                                    | ερωτήσεις σγετικά με το τιμολόνιο.                                                                                                    |
|                                                                                                    | Header text (P)<br>Sourcing Buyer: Steven Bauweraerts                                                                                                    |                                                                                                    |                                                                                                    |

| Invoice issuer addre  | 255                         |                                                                                             |
|-----------------------|-----------------------------|---------------------------------------------------------------------------------------------|
| Country/Region*       | Belgium(BE)                 | <b>Go</b>                                                                                   |
| Name/Address*         | TEST SUPPLIER               |                                                                                             |
| Name2                 |                             | Τιμολόνια και πιστωτικά                                                                     |
| Address1              | LONG STREET 62.             | Σε αυτά τα πεδία πρέπει να καταχωρήσετε τη<br>διάθυνας της εταιρείας σας. Στις περισσότορος |
| Address2              |                             | περιπτώσεις αυτά τα πεδία είναι ήδη συμπληρωμένο                                            |
| Address3              |                             |                                                                                             |
| Address4              |                             |                                                                                             |
| PO box                |                             |                                                                                             |
| City                  | BRUXELLES                   |                                                                                             |
| District              |                             |                                                                                             |
| State/Region/Province |                             |                                                                                             |
| Postal code*          | 1070                        |                                                                                             |
| Bill to address       |                             |                                                                                             |
| Country/Region        | Belgium(BE)                 |                                                                                             |
| Name/Address          | IBM Belgium nv/sa           |                                                                                             |
| Name2<br>Address1     | IBM Belgium NV/SA           | Τιμολόγια και πιστωτικά                                                                     |
| Address2              | Avenue du Bourget (1881) 42 | μπορείτε να αλλάξετε τις λεπτομέρειες της                                                   |
| Address3              |                             | διεύθυνσης τιμολόγησης.                                                                     |
| Address4              |                             |                                                                                             |
| PO box                |                             |                                                                                             |
| City                  | Bruxelles/Brussel           |                                                                                             |
| District              |                             |                                                                                             |
| State/Region/Province | 0.4400                      |                                                                                             |
| Postal code           | B-1130                      |                                                                                             |

| Ship to address                                     |                        |                                                                                                    |                                                                                             |  |  |  |  |  |  |  |
|-----------------------------------------------------|------------------------|----------------------------------------------------------------------------------------------------|---------------------------------------------------------------------------------------------|--|--|--|--|--|--|--|
| Country/Region*                                     | Belgium(BE)            | Belgium(BE)                                                                                                    |                                                                                             |  |  |  |  |  |  |  |
| Name/Address*                                       | IBM                    | Τιμολόγια και πιστωτικά                                                                                                    |                                                                                             |  |  |  |  |  |  |  |
| Name2                                               |                        | Αυτή είναι η διεύθυνση προορισμού αποστολής. Αν πρόκειται για αγορά αγαθών,                                                                |                                                                                             |  |  |  |  |  |  |  |
| Address1                                            | Bourgetlaan 42         | αυτή η διεύθυνση είναι ίδια με τη διεύθυνση<br>παράδοσης.                                                                                  |                                                                                             |  |  |  |  |  |  |  |
| Address2                                            |                        |                                                                                                    |                                                                                             |  |  |  |  |  |  |  |
| Address3                                            | Attn: Mathieu, Anouchk | Γιμολογια και πιστωτικα<br>Υποβολή: Χρησιμοποιήστε αυτό το κουμπί για ν                                                                    | να στείλετε το τιμολόγιο στην ΙΒΜ                                                           |  |  |  |  |  |  |  |
| Address4                                            |                        | Αποθηκευση ως προσχεόιου: Με αυτό το κουμπ<br>υποβληθεί. Τα αποθηκευμένα τιμολόγια μπορού                                                  | τι το τιμολογιο αποθηκευεται χωρις να<br>ύν να ανακτηθούν από τις ενότητες                  |  |  |  |  |  |  |  |
| PO box                                              |                        | «Τιμολογία και πιστωτικά» στην κυρία οθόνη το<br>Αποθήκευση ως προεπιλογής: Με αυτό το κουμ<br>πληροφορίες (Αριθμός φορολογικού μητρώου, « | υ wOi.<br>πί αποθηκεύονται οι προεπιλεγμένες<br>όνομα, διεύθυνση, κ.λπ.). Όταν αποθηκευτούν |  |  |  |  |  |  |  |
| City                                                | Brussel                | οι πληροφορίες, θα εμφανίζονται αυτόματα στα<br>Ακύρωση: Με αυτό το κουμπί δεν γίνεται αποθή                                               | επόμενα τιμολόγια.<br>κευση ή υποβολή του τιμολογίου.                                       |  |  |  |  |  |  |  |
| District                                            |                        | Επιστρέφετε απευθείας στην κύρια οθόνη του W<br>Επαναφορά: Με αυτό το κουμπί γίνεται εκκαθάρ                                               | ΟΙ.<br>ΙΟΙ.<br>οιση των λεπτομερειών που έχετε                                              |  |  |  |  |  |  |  |
| State/Region/Province                               | Vlaams Brabant(VBR)    | καταχωρήσει στο τιμολόγιο.<br>*** Να είστε ποοσεκτικοί όταν χοησιμοποιείτε το                                                              | α κουμπιά Ακύρωση και Επαναφορά.***                                                         |  |  |  |  |  |  |  |
| Postal code*                                        | 1130                   |                                                                                                    |                                                                                             |  |  |  |  |  |  |  |
| Simulate submit 🕞 Back 🗴 Cancel 🕞 Reset Help        |                        |                                                                                                    |                                                                                             |  |  |  |  |  |  |  |
| Simulate save as draft 🕞 Simulate save as a default |                        |                                                                                                    |                                                                                             |  |  |  |  |  |  |  |

|                                        | Ireland [change]   Terms of use                                                           |
|----------------------------------------|-------------------------------------------------------------------------------------------|
|                                        | Search                                                                                    |
| Home Products                          | Services & industry solutions   Support & downloads   My account                          |
|                                        | Global procurement > Procurement portal > Web Order and Invoice (WOI) >                   |
| Web Order and Invoice<br>(WOI)         | Invoices and credits                                                                      |
| News                                   | Confirm submission (BE)                                                                   |
| WOI terms and<br>conditions            | Note - This browser session will be terminated if there is no activity within 30 minutes. |
| Purchase orders                        | As a reminder, you are responsible for storing a copy of the invoice for                  |
| Invoices and credits                   | copy of the invoice for future reference.                                                 |
| Rejected invoices                      | Purchase order number 4602073806                                                          |
| Remittance advices                     | Supplier invoice date 05 August 2008                                                      |
| Protocol reports                       | Supplier invoice number 12345678TEST                                                      |
| Invoice outsourcing<br>agreement       | Invoice total 4,501.20 (EUR)<br>Exchange rate 1.00000                                     |
| Supplier profile                       | Warning messages :                                                                        |
| Customer care                          | Message 1: The item text for item 001 has not been edited.                                |
| Feedback                               | Co-contractant statement No                                                               |
| Help                                   | Tax to pay by the co-contractant. VAT Code art 51§ 2                                      |
| Contacts                               |                                                                                           |
| Glossary                               | Simulate Ok Simulate ok and print Back Cancel                                             |
| Resource links                         |                                                                                           |
| Purchase order terms<br>and conditions | Τιμολόγια και πιστωτικά<br>Σε αυτή την οθόνη πρέπει να επιβεβαιώσετε την                  |
|                                        | επιθυμία σας για υποβολή του τιμολογίου στην IBM.                                         |
| Related links IBM Privacy Statement    | σας.                                                                                      |

Instructions for exports

Το τιμολόγιο αποστέλλεται στην IBM και εσείς επιστρέφετε στην κύρια οθόνη του WOI. Τα αποθηκευμένα και τα απεσταλμένα τιμολόγια μπορούν να ανακτηθούν επιλέγοντας «Τιμολόγια και πιστωτικά».

| ====                                        |         |         |                                                                                                    |             |              |                              | Ireland          | d [ change]   ]   | Ferms of use       |               |
|---------------------------------------------|---------|---------|----------------------------------------------------------------------------------------------------|-------------|--------------|------------------------------|------------------|-------------------|--------------------|---------------|
|                                             |         |         |                                                                                                    |             |              |                              |                  |                   | Search             |               |
| Home Proc                                   | ducts   | Service | s & industry s                                                                                                    | olutions    | Support      | & downloads                  | My account       |                   |                    |               |
|                                             |         | Global  | procurement                                                                                                    | > Procure   | ment portal  | > Web Order ar               | nd Invoice (WOI  | () >              |                    |               |
| Web Order and I<br>(WOI)                    | nvoice  | Invo    | oices a                                                                                                    | nd cr       | edits        |                              |                  |                   |                    |               |
| News                                        |         | This \  | Neb page sup                                                                                                    | ports the   | creation of  | new invoices or              | credits to the l | uvina             |                    |               |
| WOI terms and<br>conditions                 |         | comp    | company. In addition, previously created invoices and credits may be viewed by identifying the appropriate search criteria. |             |              |                              |                  |                   |                    |               |
| Purchase orders                             |         | The f   | ields indicated                                                                                                    | l with an a | asterisk (*) | are required.                |                  |                   |                    |               |
| Invoices and cre                            | dits    |         |                                                                                                    |             |              |                              |                  |                   |                    |               |
| Rejected invoice                            | 5       | Bill to | name                                                                                                    | Select of   | one          | ~                            | 1                |                   |                    |               |
| Remittance advic                            | ces     | Supp    | lier number                                                                                                    | 10001329    | 44 TEST S    | UPPLIER                      | -                |                   |                    |               |
| Protocol reports                            |         | To cr   | eate an invoid                                                                                                    | ce for a pu | urchase ord  | ler, go to: <u>Purch</u>     | ase orders       |                   |                    |               |
| Invoice outsourc<br>agreement               | ing     | 0       | Simulate cre                                                                                                    | eate invo   | oice from s  | scratch Help                 |                  |                   |                    |               |
| Supplier profile                            |         |         |                                                                                                    |             |              |                              |                  |                   |                    |               |
| Customer care                               |         | Sear    | ch on                                                                                                    |             |              | -                            |                  |                   |                    |               |
| Feedback                                    |         | Sele    | ct all                                                                                                    |             |              | Go Help                      |                  |                   |                    |               |
| Help                                        |         |         |                                                                                                    |             |              |                              |                  |                   |                    |               |
| Contacts                                    |         |         | View printer                                                                                                    | friendly    | Sin          | nulate edit                  | Simulate c       | opy to new i      | ivoice             |               |
| Glossary                                    |         |         | -                                                                                                    | -           |              |                              |                  |                   |                    |               |
| Resource links                              |         |         | Download si                                                                                                    | gned/sto    | ored invoi   | ce 💽 Simul                   | late delete      | Help              |                    |               |
| Purchase order t                            | erms    |         |                                                                                                    |             |              |                              |                  | Help              |                    |               |
| and conditions                              |         | Invo    | pice and cre                                                                                                    | dit searc   | h results:   |                              |                  |                   |                    |               |
|                                             |         |         | Supplier                                                                                                    | 🔺 Su        | upplier 🔺    | Supplier                     | Purchase 🔺       | Buying 🔺          | Status 🔺           | Mark          |
| Related links IBM Privacy Sta Supply portal | tement  |         | invoice<br>number                                                                                                    | ↓ inv<br>da | voice 🗸      | invoice<br>submitted<br>date | order<br>number  | company<br>name   | *                  | for<br>deleti |
| Instructions for<br>to IBM                  | exports | 0       | 1000018468                                                                                                    | 02          | /Jan/2008    | 02/Jan/2008<br>at 15:10      | 4601969555       | IBM<br>Germany GP | Arrived<br>Signed  |               |
| Web reporting                               |         | 0       | 1000018468                                                                                                    | 02          | /Jan/2008    | 02/Jan/2008<br>at 15:51      | 4601969516       | IBM<br>Germany GP | Rejected<br>Signed |               |

### ΠΡΟΦΙΛ ΠΡΟΜΗΘΕΥΤΗ

|                                        |                                               | Irela                                                          | land [change]   Terms of use                                                                                  |  |  |  |  |
|----------------------------------------|-----------------------------------------------|----------------------------------------------------------------|----------------------------------------------------------------------------------------------------|--|--|--|--|
| ▋▋▋▋                                   |                                               |                                                                | Search                                                                                                    |  |  |  |  |
| Home Products                          | Services & industry solutions Support & o     | downloads                                                      | My account                                                                                                    |  |  |  |  |
|                                        | Global procurement > Procurement portal > Web | Order and Inv                                                  | nvoice (WOI)                                                                                                  |  |  |  |  |
| Web Order and<br>Invoice (WOI)         | Supplier profile                              |                                                                |                                                                                                    |  |  |  |  |
| News                                   | This Web name allows a supplier to set sever  | al assamato                                                    | and for a                                                                                                    |  |  |  |  |
| WOI terms and<br>conditions            | specific supplier number.                     | Το προφίλ<br>Επιλέξτε το                                       | λ του προμηθευτή<br>τον αριθμό του προμηθευτή από την αναπτυσσόμενη                                           |  |  |  |  |
| Purchase orders                        |                                               | λίστα.                                                         |                                                                                                    |  |  |  |  |
| Invoices and credits                   | The fields indicated with an asterisk (*) are | re Στις περισσότερες περιπτώσεις υπάρχει μόνο ένας αριθμός για |                                                                                                    |  |  |  |  |
| Rejected invoices                      | Supplier number*                              |                                                                |                                                                                                    |  |  |  |  |
| Remittance advices                     | 1000132044/ SUPPLITER_Cathodral               |                                                                |                                                                                                    |  |  |  |  |
| Protocol reports                       | 1000132344(SOPPLIER Cathedia                  |                                                                | Το προφίλ του προμηθευτή                                                                                      |  |  |  |  |
| Invoice outsourcing agreement          | Set GMT offset*                               |                                                                | εφαρμογή WOI χρησιμοποιείται από οποιοδήποτε σημεία<br>του κόσμου, συνεπώς, η τιμή που θα καταχωρήσετε σε     |  |  |  |  |
| Supplier profile                       | GMT Dublin,Lisbon, London (GMT)               |                                                                | αυτό το πεδίο θα καθορίσει τα αποτυπώματα χρόνου στο                                                          |  |  |  |  |
| Customer care                          | Set e-mail alert*                             |                                                                | εγγραφα που εμφανιζονται στην οθονη του WOI.                                                                  |  |  |  |  |
| Feedback                               | Yes ○No                                       | То                                                             | ο προφίλ του προμηθευτή                                                                                       |  |  |  |  |
| Help                                   | · · · · · · · · · · · · · · · · · · ·         | Εάν                                                            | αν επιθυμείτε να λαμβάνετε μια ειδοποίηση μέσω e-mail                                                         |  |  |  |  |
| Contacts                               | Distribution list for e-mail alerts           | αγα                                                            | γοράς) στο WOI, επιλέξτε «Ναι». Στο παρακάτω πλαίσιο                                                          |  |  |  |  |
| Glossary                               | user1@company.com, user2@company.com          | κατ                                                            | ιταχωρήστε τη διεύθυνση e-mail στην οποία επιθυμείτε να<br>τοστέλλεται η ειδοποίηση. Μπορείτε να καταγωρήσετε |  |  |  |  |
| Resource links                         |                                               | πο                                                             | ολλαπλές διευθύνσεις, αρκεί να τις διαχωρίσετε με κόμμα.                                                      |  |  |  |  |
| Purchase order<br>terms and conditions |                                               |                                                                |                                                                                                    |  |  |  |  |

Πατήστε το κουμπί «Αποθήκευση αλλαγών προφίλ» για να αποθηκεύσετε το προφίλ σας.

### ΑΝΑΦΟΡΕΣ ΠΡΩΤΟΚΟΛΛΟΥ

|                                  |              |                                                                   | Ireland [chan                                                          | ge]   Terms of use                     |  |  |  |  |  |
|----------------------------------|--------------|-------------------------------------------------------------------|------------------------------------------------------------------------|----------------------------------------|--|--|--|--|--|
| ▋▋▋▓▌◎                           |              |                                                                   |                                                                        | Search                                 |  |  |  |  |  |
| Home Products                    | Serv         | rices & industry solutions                                        | Support & downloads 👘 My acco                                          | unt                                    |  |  |  |  |  |
|                                  | Globa        | l procurement > Procurement p                                     | ortal >                                                                |                                        |  |  |  |  |  |
| Web Order and<br>Invoice (WOI)   | We           | eb Order and Invo                                                 | oice (WOI)                                                             |                                        |  |  |  |  |  |
| News                             | Welc         | Nelcomenewuser@company.comto WOI                                  |                                                                        |                                        |  |  |  |  |  |
| WOI terms and<br>conditions      | If you suppl | u are notnewuser@company.<br>ly portal                            | com <u>click here</u> to return to the                                 |                                        |  |  |  |  |  |
| Purchase orders                  | Web          |                                                                   |                                                                        | Security Note: To                      |  |  |  |  |  |
| Invoices and credits             | for p        | Αυτό το παράδειγμα επιδεικνύε                                     | ι τον τρόπο δημιουργίας αναφορών                                       | protect your                           |  |  |  |  |  |
| Rejected invoices                | mani         | πρωτοκολλου. Αυτες οι αναφορ<br>ορισμένες ευρωπαϊκές χώρες. Ε     | ες απαιτουνται από το νόμο σε<br>Εάν κάνετε τιμολόγηση εκ μέρους       | privacy, once you                      |  |  |  |  |  |
| Remittance advices               | supp         | μιας εταιρείας που εδρεύει στην<br>τη Γερμανία ή τη Γαλλία, αυτές | ν Ελβετία, το Βέλγιο, την Ολλανδία,<br>οι αναφορές πρωτοκόλλου ισχύουν | have finished using                    |  |  |  |  |  |
| Protocol reports                 | Lat          | για εσάς. Σε αντίθετη περίπτωσ<br>παράδειγμα. Για να ξεκινήσετε,  | η μπορείτε να παραβλέψετε αυτό το<br>πατήστε στη διασύνδεση            | down all web                           |  |  |  |  |  |
| Invoice outsourcing<br>agreement | Ther         | «Αναφορές πρωτοκόλλου».                                           |                                                                        | browser windows so<br>that you will be |  |  |  |  |  |
| Supplier profile                 | Site         |                                                                   |                                                                        | logged off the IBM                     |  |  |  |  |  |
| Customer care                    | WOL          | terms and conditions                                              | Terraine entre and a second                                            | Internet Password                      |  |  |  |  |  |
| Feedback                         | View         | and print WOI terms and                                           | View and print invoice                                                 | some other person                      |  |  |  |  |  |
| Help                             | cond         | itions.                                                           | outsourcing agreement.                                                 | could use your                         |  |  |  |  |  |
| Contacts                         | Purch        | ase orders                                                        | Supplier profile                                                       | workstation to                         |  |  |  |  |  |
| Glossary                         | Sort,        | search, list, accept, reject                                      | access wor.                                                            |                                        |  |  |  |  |  |
| Resource links                   | and p        | print purchase orders. Also,                                      | profile.                                                               |                                        |  |  |  |  |  |
| Purchase order                   | notifi       | cations and invoices from                                         | Feedback                                                               |                                        |  |  |  |  |  |
|                                  |              |                                                                   |                                                                        | 50                                     |  |  |  |  |  |

| =====                                                                   |                                                       | Ireland [ change]   Terms of use                                                                                                    |  |  |  |  |  |  |
|-------------------------------------------------------------------------|-------------------------------------------------------|----------------------------------------------------------------------------------------------------|--|--|--|--|--|--|
| <b></b>                                                                 |                                                       | Search                                                                                                    |  |  |  |  |  |  |
| Home Products                                                           | Services & industry solutions   Support & downloads   | 5 My account                                                                                                    |  |  |  |  |  |  |
| Global procurement > Procurement portal > Web Order and Invoice (WOI) > |                                                       |                                                                                                    |  |  |  |  |  |  |
| Web Order and Invoice Protocol reports                                  |                                                       |                                                                                                    |  |  |  |  |  |  |
| News                                                                    | Protocol reports are legally required for contain and | arabian Idantify the                                                                                                    |  |  |  |  |  |  |
| WOI terms and<br>conditions                                             | appropriate search criteria below in order to display | Protocol reports are legally required for certain geographies. Identify the appropriate search criteria below in order to display the desired list of                                        |  |  |  |  |  |  |
| Purchase orders                                                         | protocol reports.                                     | Αναφορές πρωτοκόλλου<br>Αυτό το παράδειγμα επιδεικνύει τον τρόπο<br>δημιουργίας μιας αναφοράς πρωτοκόλλου. Για να<br>ξεκινήσετε, πατήστε το κουμπί «Δημιουργία νέας<br>αναφοράς πρωτοκόλλου» |  |  |  |  |  |  |
| Invoices and credits                                                    | Simulate create new protocol report                   |                                                                                                    |  |  |  |  |  |  |
| Rejected invoices                                                       |                                                       |                                                                                                    |  |  |  |  |  |  |
| Remittance advices                                                      | Search on Search for                                  |                                                                                                    |  |  |  |  |  |  |
| Protocol reports                                                        | Status Not viewed 🗔 👧                                 | Help                                                                                                    |  |  |  |  |  |  |
| Invoice outsourcing<br>agreement                                        |                                                       |                                                                                                    |  |  |  |  |  |  |
| Supplier profile                                                        | 🔁 Open Help                                           |                                                                                                    |  |  |  |  |  |  |
| Customer care                                                           |                                                       |                                                                                                    |  |  |  |  |  |  |

| ====                                                                                                   | Ireland [change]   Terms of use                                                                              |
|----------------------------------------------------------------------------------------------------|----------------------------------------------------------------------------------------------------|
| ▋▋▋▓▋◎                                                                                                 | Search                                                                                                    |
| Home Products                                                                                          | Services & industry solutions   Support & downloads   My account                                             |
|                                                                                                    | Global procurement > Procurement portal > Web Order and Invoice (WOI)                                        |
| Web Order and<br>Invoice (WOI)                                                                         | ><br>Protocol reports                                                                                        |
| News                                                                                                   | Create                                                                                                    |
| WOI terms and<br>conditions                                                                            | The fields indicated with an asterisk (*) are required.                                                      |
| Purchase orders                                                                                        | Buying company name* IBM United Kingdom GP                                                                   |
| Invoices and credits                                                                                   | Burshasing tax entity*                                                                                       |
| Rejected invoices                                                                                      |                                                                                                    |
| Remittance advices                                                                                     |                                                                                                    |
| Protocol reports                                                                                       | Administrative contact                                                                                       |
| Invoice outsourcing<br>agreement                                                                       | Name*     New User     σας λεπτομέρειες με τον τρόπο που<br>απεικονίζεται παρακάτω.                          |
| Supplier profile                                                                                       |                                                                                                    |
| Customer care                                                                                          | Phone number or e-mail* newuser@company.com                                                                  |
| Feedback                                                                                               |                                                                                                    |
| Help                                                                                                   | Invoice submission date range                                                                                |
| Contacts                                                                                               | Start date* $01 \vee / Jun \vee / 2008 \vee$                                                                 |
| Glossary                                                                                               | End date* 30 👽 / Jun 👽 / 2008 👽 έναρξης και μια ημερομηνία λήξης για τη                                      |
| Resource links                                                                                         | αναφορά σας.                                                                                                 |
| Purchase order<br>terms and conditions                                                                 | Protocol report create date 06 August 2008                                                                   |
|                                                                                                    | Protocol software version                                                                                    |
| Related links<br>• Supply portal<br>• IBM Privacy<br>Statement<br>• Instructions for<br>exports to IBM | number<br>Simulate submit S Cancel  Reset Help<br>Αναφορές πρωτοκόλλου<br>Πατόστε το κομμπέ «Χποθολό» μια μα |
|                                                                                                    | ο Πάτηστε το κουμπί «Υποβολή» για να<br>δημιουργήσετε την αναφορά<br>πρωτοκόλλου.                            |

| =====                             |                                  | Ireland                           | [change]   Terms of use    |
|-----------------------------------|----------------------------------|-----------------------------------|----------------------------|
|                                   |                                  |                                   | Search                     |
| Home Products                     | Services & industry solutions    | Support & downloads               | y account                  |
|                                   | Global procurement > Procurement | nt portal > Web Order and Invoice | e (WOI)                    |
| Web Order and                     |                                  |                                   |                            |
| News                              | Protocol reports                 |                                   | Αναφορές πρωτοκόλλου       |
| WOI torms and                     | Confirm submission               |                                   | κάντε κύλιση προς τα κάτω. |
| conditions                        | Buying company name              | IBM United Kingdom GP             |                            |
| Purchase orders                   |                                  |                                   |                            |
| Invoices and credits              | Administrative contact           |                                   |                            |
| Rejected invoices                 | Name                             | New User                          |                            |
| Remittance advices                | Communications method            | Contact by E-mail                 |                            |
| Protocol reports                  | Phone number or e-mail           | newuser@company.com               |                            |
| Invoice outsourcing agreement     |                                  |                                   |                            |
| Supplier profile                  | Invoice submission date rar      | ige                               |                            |
| Customer care                     | Start date                       | 01 June 2008                      |                            |
| Feedback                          | End date                         | 30 June 2008                      |                            |
| Help                              |                                  |                                   |                            |
| Contacts                          | Dill to address                  |                                   |                            |
| Glossary                          | Name/Address                     |                                   |                            |
| Resource links                    | Name?                            | IBM United Kingdom Limited        |                            |
| Purchase order                    | Address1                         | PO Box 41                         |                            |
| terms and conditions              | Address2                         | North Harbour                     |                            |
|                                   | Address3                         |                                   |                            |
| Related links                     | PO box                           |                                   |                            |
| <ul> <li>Supply portal</li> </ul> | City                             | Portsmouth                        |                            |
| IBM Privacy     Statement         | District                         | Hampshire                         |                            |

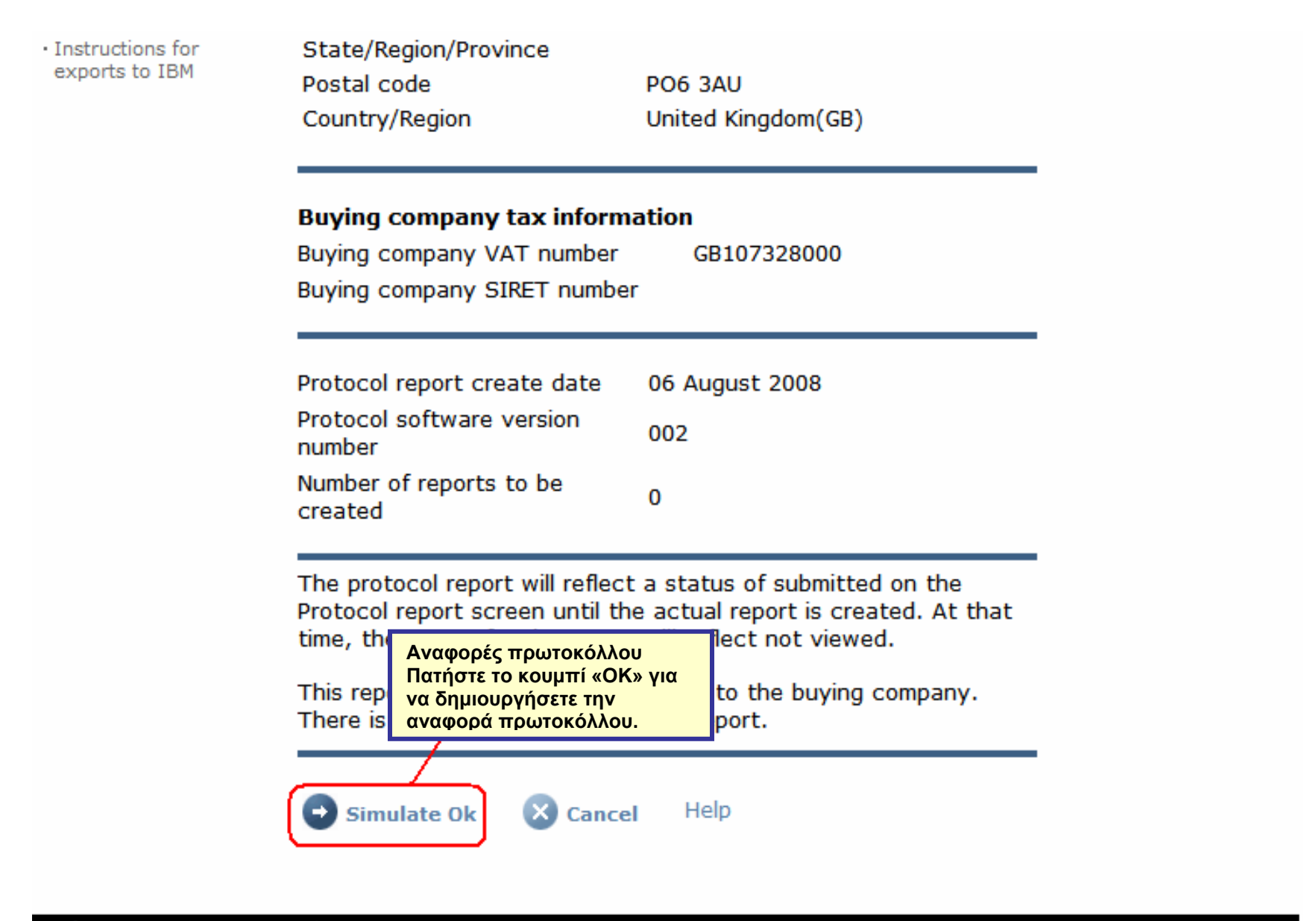

About IBM | Privacy | Contact

| =====                            |                                                                               | Ireland [ change]   Terms of use                                                              |
|----------------------------------|-------------------------------------------------------------------------------|-----------------------------------------------------------------------------------------------|
| ▋▋▋▓▋◎                           |                                                                               | Search                                                                                        |
| Home Products                    | Services & industry solutions Support & downloads                             | My account                                                                                    |
|                                  | Global procurement > Procurement portal > Web Order a                         | and Invoice (WOI) >                                                                           |
| Web Order and Invoice<br>(WOI)   | Protocol reports                                                              |                                                                                               |
| News                             | Simulated request submission completed successfully.                          |                                                                                               |
| WOI terms and<br>conditions      | Protocol reports are legally required for certain geogra                      | aphies. Identify the                                                                          |
| Purchase orders                  | appropriate search criteria below in order to display th<br>protocol reports. | e desired list of                                                                             |
| Invoices and credits             |                                                                               |                                                                                               |
| Rejected invoices                | Simulate create new protocol report Help                                      | Αναφορές πρωτοκόλλου                                                                          |
| Remittance advices               | Simulate create new protocol report help                                      | έχει υποβληθεί. Για να εμφανιστεί η αίτηση<br>ποωτοκόλλου στην εφαρμονή WOI ίσως χρειαστεί να |
| Protocol reports                 | Court on                                                                      | παρέλθουν έως 48 ώρες. Πατήστε το κουμπί<br>«Μετάβαση» για να εμφανίσετε τις υπάρχουσες       |
| Invoice outsourcing<br>agreement | Select all Select all                                                         | αναφορές πρωτοκόλλου.                                                                         |
| Supplier profile                 |                                                                               |                                                                                               |
| Customer care                    | Open Help                                                                     |                                                                                               |
| Feedback                         |                                                                               |                                                                                               |

| ==== <i>=</i>                |                                         |                       |                  | Irela             | nd [ change]     | Terms of use | 2     |
|------------------------------|-----------------------------------------|-----------------------|------------------|-------------------|------------------|--------------|-------|
| ▋▋▋₹₽®                       |                                         |                       |                  |                   |                  | Search       |       |
| Home   Products              | Services & industry se                  | olutions Support      | & downloads      | My account        |                  |              |       |
|                              | Global procurement                      | > Procurement portal  | l > Web Order a  | and Invoice (W    | OI) >            |              |       |
| eb Order and Invoice<br>/OI) | Protocol re                             | eports                |                  |                   |                  |              |       |
| ws                           | Destand and starts and                  |                       |                  |                   |                  |              |       |
| DI terms and<br>Iditions     | appropriate search<br>protocol reports. | criteria below in ord | ler to display t | he desired list o | of               |              |       |
| rchase orders                |                                         |                       |                  |                   |                  |              |       |
| oices and credits            |                                         | ate new protocol r    | enort Help       |                   |                  |              |       |
| cted invoices                | Simulate crea                           | ate new protocorr     | Choir Helb       |                   |                  |              |       |
| ittance advices              | Search on                               |                       | Dereć            |                   |                  |              |       |
| ocol reports                 | Select all                              | E Go Held             | για να           | α εμφανίσετε τ    | «Ανοιγμα»<br>rην |              |       |
| ce outsourcing<br>ment       |                                         |                       | άναφ             | ορά πρωτοκό       | λλου.            |              |       |
| lier profile                 | 🕞 Open 🕞 S                              | imulate archive       | Help             |                   |                  |              |       |
| omer care                    |                                         |                       |                  |                   |                  |              |       |
| back                         | Ducto col uno cuto                      |                       |                  |                   | Help             |              |       |
|                              | Protocol report                         | search results        |                  |                   |                  |              |       |
| tacts                        | Buying A                                | Purchasing A          | Supplier 🔺       | Start 🔺           | End date 🔺       | Status 🔺     | Gene  |
| ary                          | name                                    | •                     | ······           | •                 | •                | •            |       |
| urce links                   | ІВМ                                     | NL001475253B01        | 1000058853       | 01/Jun/2008       | 30/Jun/2008      | Not viewed   | Auton |
| nase order terms             | GP                                      |                       |                  |                   |                  |              |       |

|                                |         |                               |                  | Ireland [change]   Terms of use                                                          |
|--------------------------------|---------|-------------------------------|------------------|------------------------------------------------------------------------------------------|
|                                |         |                               |                  | Search                                                                                   |
| Home Proc                      | ducts   | Services & industry solution  | s 🕴 Support & d  | lownloads 🔰 My account                                                                   |
|                                |         | Global procurement > Procurem | ent portal > Web | Order and Invoice (WOI)                                                                  |
| Web Order and<br>Invoice (WOI) |         | »<br>Protocol roports         |                  | Αναφορές πρωτοκόλλου                                                                     |
| News                           |         | Protocorreports               |                  | Στο επάνω μέρος της αναφοράς πρωτοκόλλου<br>θα βρείτε γενικές πληροφορίες σχετικά με την |
| WOI terms and conditions       |         | Details                       |                  | αναφορά πρωτοκόλλου (όνομα, εύρος<br>ημερομηνιών, κ.λπ.). Κάντε κύλιση προς τα           |
| Purchase order                 | 'S      | Generation method             | Automatic        | κατω.                                                                                    |
| Invoices and cr                | redits  | Batch number                  | 67               |                                                                                          |
| Rejected invoic                | es      | Batch sequence number         | 18M Notherla     | nds CR                                                                                   |
| Remittance adv                 | ices    | buying company name           | IDM Nethenal     |                                                                                          |
| Protocol reports               | s       |                               |                  |                                                                                          |
| Invoice outsour<br>agreement   | rcing   | Administrative contact        | New User         |                                                                                          |
| Supplier profile               | •       | Communications method         | Contact by E     | -mail                                                                                    |
| Customer care                  |         | Phone number or e-mail        | ,<br>newuser@co  | mpany.com                                                                                |
| Feedback                       |         | Supplier number               | 1000058853       |                                                                                          |
| Help                           |         |                               |                  |                                                                                          |
| Contacts                       |         |                               |                  |                                                                                          |
| Glossary                       |         | Invoice submission date       |                  |                                                                                          |
| Resource links                 |         | Start date                    | 01 June 2008     | 3                                                                                        |
| Purchase order terms and cond  | litions | End date                      | 30 June 2008     | }                                                                                        |

#### **Related links**

- Supply portal
- IBM Privacy
   Statement
- Instructions for exports to IBM

Bill to address

Name/Address

Name2

Address1

Address2 Address3 PO box City District Postal code

Country/Region

IBM Netherlands IBM Nederland BV Johan Huizingalaan 765

Amsterdam

Netherlands(NL)

1066 VH

Αναφορές πρωτοκόλλου Εδώ μπορείτε να βρείτε λεπτομέρειες για την αγοράζουσα εταιρεία καθώς και για την εταιρεία που κάνει την τιμολόγηση. Κάντε κύλιση προς τα κάτω.

#### Buying company tax information

| ly 2008 |
|---------|
|         |
|         |

### Invoice issuer address

| Name/Address   | TEST SUPPLIER   |
|----------------|-----------------|
| Name2          |                 |
| Address1       |                 |
| Address2       |                 |
| Address3       |                 |
| PO box         | 1083            |
| City           | NIEUWEGEIN      |
| District       |                 |
| Postal code    | 3430 BB         |
| Country/Region | Netherlands(NL) |

## Supplier tax information

Supplier VAT number NL00000000B00

EUR

| Previously<br>reported                                                                  | Document<br>type | Supplier<br>invoice<br>number | Supplier<br>invoice<br>date | Submission<br>date/time | Sent<br>date/time                                                                                      | Net<br>amount                                                       | Tax<br>amount                                          | NCU<br>tax<br>amount | Exchange<br>rate | Gross<br>amount |
|-----------------------------------------------------------------------------------------|------------------|-------------------------------|-----------------------------|-------------------------|----------------------------------------------------------------------------------------------------|---------------------------------------------------------------------|--------------------------------------------------------|----------------------|------------------|-----------------|
|                                                                                         |                  |                               |                             | Credit total            |                                                                                                    | 0                                                                   | 0                                                      | 0                    |                  | 0               |
|                                                                                         | Invoice          | 4561044519A                   | 13/May/2008                 | 18/Jun/2008<br>at 09:33 | 18/Jun/2008<br>at 09:35                                                                                | 4,306.20                                                            | 818.18                                                 | 818.18               | 1.00000          | 5,124.38        |
|                                                                                         | Invoice          | 4561044968                    | 30/Jun/2008                 | 30/Jun/2008<br>at 17:56 | 30/Jun/2008<br>at 18:05                                                                                | 549.00                                                              | 104.31                                                 | 104.31               | 1.00000          | 653.31          |
|                                                                                         |                  |                               |                             | Invoice total           |                                                                                                    | 4,855.20                                                            | 922.49                                                 | 922.49               |                  | 5,777.69        |
|                                                                                         |                  |                               |                             | Balance                 |                                                                                                    | 4,855.20                                                            | 922.49                                                 | 922.49               |                  | 5,777.69        |
| Count of credits/invoices for NL 000000000000<br>is 2<br>Count of all credit/invoices 2 |                  |                               |                             |                         | ορές πρωτοκό<br>μφανίζεται η ο<br>ς και μια λίστα<br>στικών που έχα<br>εια της περιόδ<br>οι αναφορές π | λλου<br>ναφορά π<br>τιμολογίω<br>ουν υποβλ<br>ου της ανά<br>ρωτοκόλ | ρωτοκόλλ<br>ν και<br>ηθεί κατά<br>αφοράς.<br>ου απαιτά | λου,<br>τη<br>ρύνται |                  |                 |

Download report to my computer

Help

από τη νομοθεσία, οι αρμόδιες αρχές ειδικής φορολόγησης ίσως απαιτήσουν την παράδοση μιας τέτοιας αναφοράς.

#### Supplier tax information

| Invoice                                                                | 6791006320                       | 30/Sep/2006             | Credit total<br>02/Oct/2006<br>at 08:02 | 02/Oct/2006<br>at 08:05 | 0<br>2,635.00 | 0<br>516.46 | 0<br>516.46 | 1 00000 | 0<br>3,151,46 |
|------------------------------------------------------------------------|----------------------------------|-------------------------|-----------------------------------------|-------------------------|---------------|-------------|-------------|---------|---------------|
| Invoice                                                                | 6791006320                       | 30/Sep/2006             | 02/Oct/2006<br>at 08:02                 | 02/Oct/2006<br>at 08:05 | 2,635.00      | 516.46      | 516.46      | 1 00000 | 3,151.46      |
|                                                                        |                                  |                         | The second second second                |                         |               |             |             | 1.00000 |               |
|                                                                        |                                  |                         | Invoice total                           |                         | 2,635.00      | 516.46      | 516.46      |         | 3,151.46      |
|                                                                        |                                  |                         | Balance                                 |                         | 2,635.00      | 516.46      | 516.46      |         | 3,151.46      |
| Sount of credits/invoi<br>R0000000001111111<br>Count of all credit/inv | ces for<br>11/012-456-<br>voices | 789-01234<br>1<br>er He | lp                                      |                         |               |             |             |         |               |

About IBM | Privacy | Contact